# Configurazione di L3out tra siti con ACI Multi-Site Fabric

# Sommario

Introduzione **Prerequisiti** Requisiti Componenti usati Premesse Schemi supportati per la configurazione L3out tra siti Configurazione Diagrammi di rete **Topologia fisica Topologia** logica Configurazioni Configurare Schema-config1 Configurare i criteri fabric **Configura RTEP/ETEP** Configurazione dell'estensione tenant Configurazione dello schema Creazione dello schema Creazione del modello Sito A Configurazione del modello Creazione del modello di estensione Allega modello Configura associazione porta statica Configurazione di BD Configurare l'host A (N9K) Creazione del modello Sito-B Configura sito B L3out Creazione di un EPG esterno Configurazione dell'N9K esterno (sito-B) Collegamento del sito B L3out al sito A EPG(BD) Configurazione del contratto Crea contratto Verifica Informazioni sull'endpoint Verifica ETEP/RTEP Raggiungibilità ICMP Verifica route Risoluzione dei problemi Sito2\_Foglia1

<u>Sito2\_Tratto</u> <u>Sito1\_Dorso</u> <u>Informazioni sulla voce Distinguitore route</u> <u>Sito1\_Foglia1</u> <u>Verifica ELAM (Site1\_Spine)</u> <u>Site1\_Spine Verify Route-Map</u>

# Introduzione

In questo documento viene descritto come configurare l'intersito L3out con un'infrastruttura multisito ACI (Cisco Application Centric Infrastructure).

# Prerequisiti

## Requisiti

Cisco raccomanda la conoscenza dei seguenti argomenti:

- Configurazione funzionale della struttura ACI multisito
- Router/connettività esterni

## Componenti usati

Le informazioni fornite in questo documento si basano su:

- Multi-Site Orchestrator (MSO) versione 2.2(1) o successiva
- ACI versione 4.2(1) o successiva
- Nodi MSO
- ACI fabric
- Switch Nexus serie 9000 (N9K) (simulazione terminale host e dispositivo esterno L3out)
- Nexus serie 9000 Switch (N9K) (Inter-site Network (ISDN))

Le informazioni discusse in questo documento fanno riferimento a dispositivi usati in uno specifico ambiente di emulazione. Su tutti i dispositivi menzionati nel documento la configurazione è stata ripristinata ai valori predefiniti. Se la rete è operativa, valutare attentamente eventuali conseguenze derivanti dall'uso dei comandi.

# Premesse

## Schemi supportati per la configurazione L3out tra siti

## Schema-config1

- Tenant esteso tra i siti (A e B).
- VRF (Virtual Routing and Forwarding) esteso tra i siti (A e B).
- Gruppo di endpoint (EPG)/Dominio bridge (BD) locale su un sito (A).
- L3out locale in un altro sito (B).

- EPG esterno di L3out locale al sito (B).
- Creazione e configurazione di contratti da MSO.

## Schema-config2

- Tenant esteso tra i siti (A e B).
- VRF si estende tra i siti (A e B).
- L'EPG/BD si estendeva tra i siti (A e B).
- L3out locale su un sito (B).
- EPG esterno di L3out locale al sito (B).
- La configurazione del contratto può essere eseguita dal sistema MSO oppure ogni sito dispone di una creazione di contratto locale da Application Policy Infrastructure Controller (APIC) e può essere collegata localmente tra EPG esterno esteso e L3out. In questo caso, il file shadow External\_EPG viene visualizzato nel sito A perché è necessario per le implementazioni delle relazioni contrattuali e dei criteri locali.

## Schema-config3

- Tenant esteso tra i siti (A e B).
- VRF si estende tra i siti (A e B).
- L'EPG/BD si estendeva tra i siti (A e B).
- L3out locale su un sito (B).
- EPG esterno di L3out esteso tra i siti (A e B).
- La configurazione del contratto può essere eseguita dal sistema MSO oppure ogni sito dispone di una creazione di contratto locale da APIC e può essere collegato localmente tra l'EPG esteso e l'EPG esterno esteso.

## Schema-config4

- Tenant esteso tra i siti (A e B).
- VRF si estende tra i siti (A e B).
- EPG/BD locale in un sito (A) o EPG/BD locale in ciascun sito (EPG-A nel sito A ed EPG-B nel sito B).
- L3out locale su un sito (B) o per la ridondanza verso la connettività esterna è possibile avere L3out locale su ciascun sito (locale sul sito A e locale sul sito B).
- EPG esterno di L3out esteso tra i siti (A e B).
- La configurazione del contratto può essere eseguita dal sistema MSO o ciascun sito ha la creazione di un contratto locale da APIC e può essere collegato localmente tra EPG estesi e EPG esterni estesi.

## Schema-config5 (routing transit)

- Tenant esteso tra i siti (A e B).
- VRF si estende tra i siti (A e B).
- L3out locale per ogni sito (locale rispetto al sito A e locale rispetto al sito B).
- EPG esterno locale di ciascun sito (A e B).
- La configurazione del contratto può essere eseguita dal sistema MSO o ciascun sito dispone di una creazione di contratto locale da APIC e può essere collegato localmente tra EPG locale esterno e EPG locale esterno ombra.

## Schema-config5 (routing di transito InterVRF)

- Tenant esteso tra i siti (A e B).
- VRF locale in ogni sito (A e B).
- L3out locale per ogni sito (locale rispetto al sito A e locale rispetto al sito B).
- EPG esterno locale di ciascun sito (A e B).
- La configurazione del contratto può essere eseguita dal sistema MSO o ciascun sito dispone di una creazione di contratto locale da APIC e può essere collegato localmente tra EPG locale esterno e EPG locale esterno ombra.

**Nota**: questo documento fornisce i passaggi di configurazione e la verifica di base dell'intersito L3out. Nell'esempio viene utilizzato Schema-config1.

# Configurazione

# Diagrammi di rete

## Topologia fisica

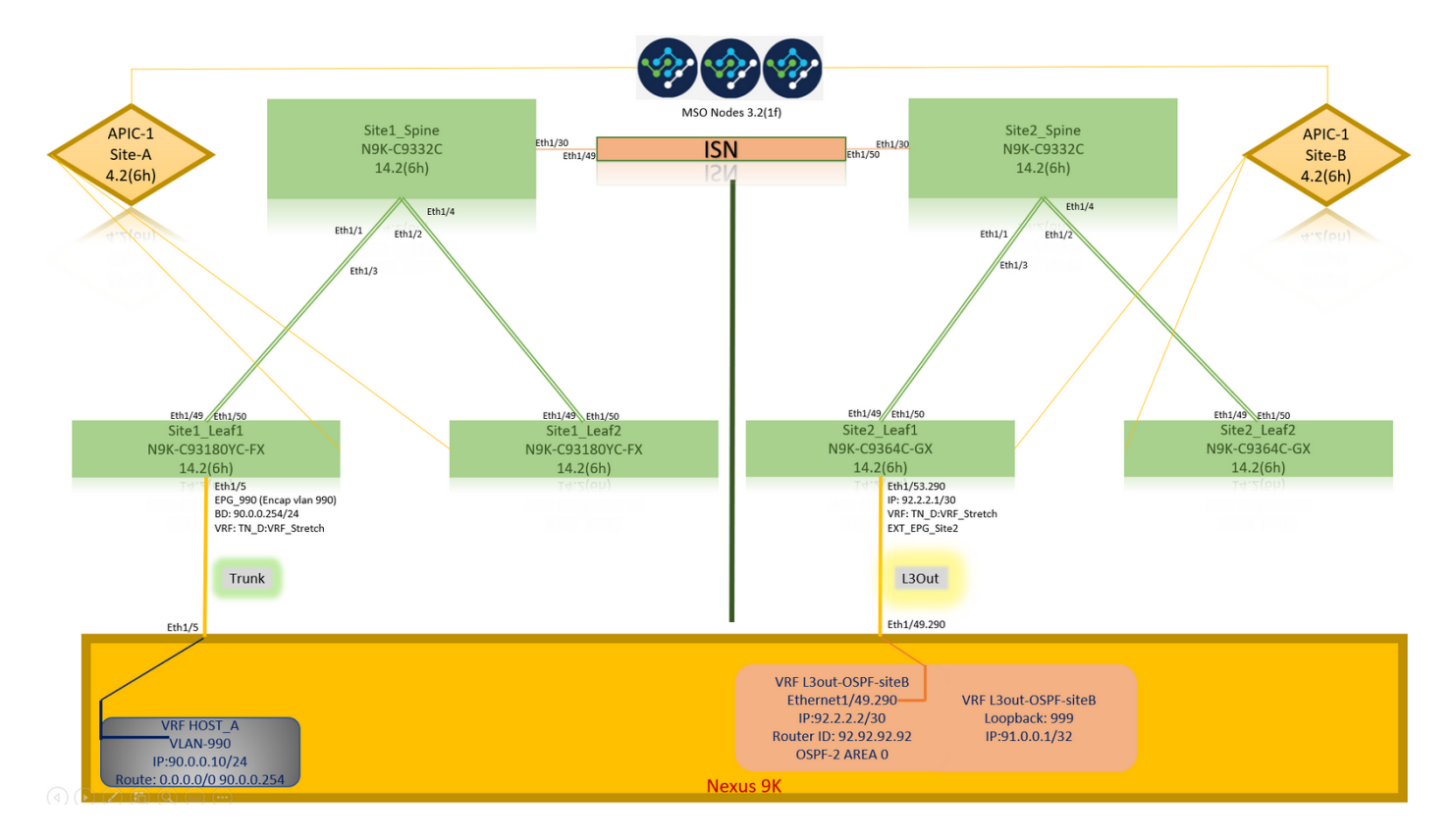

Topologia logica

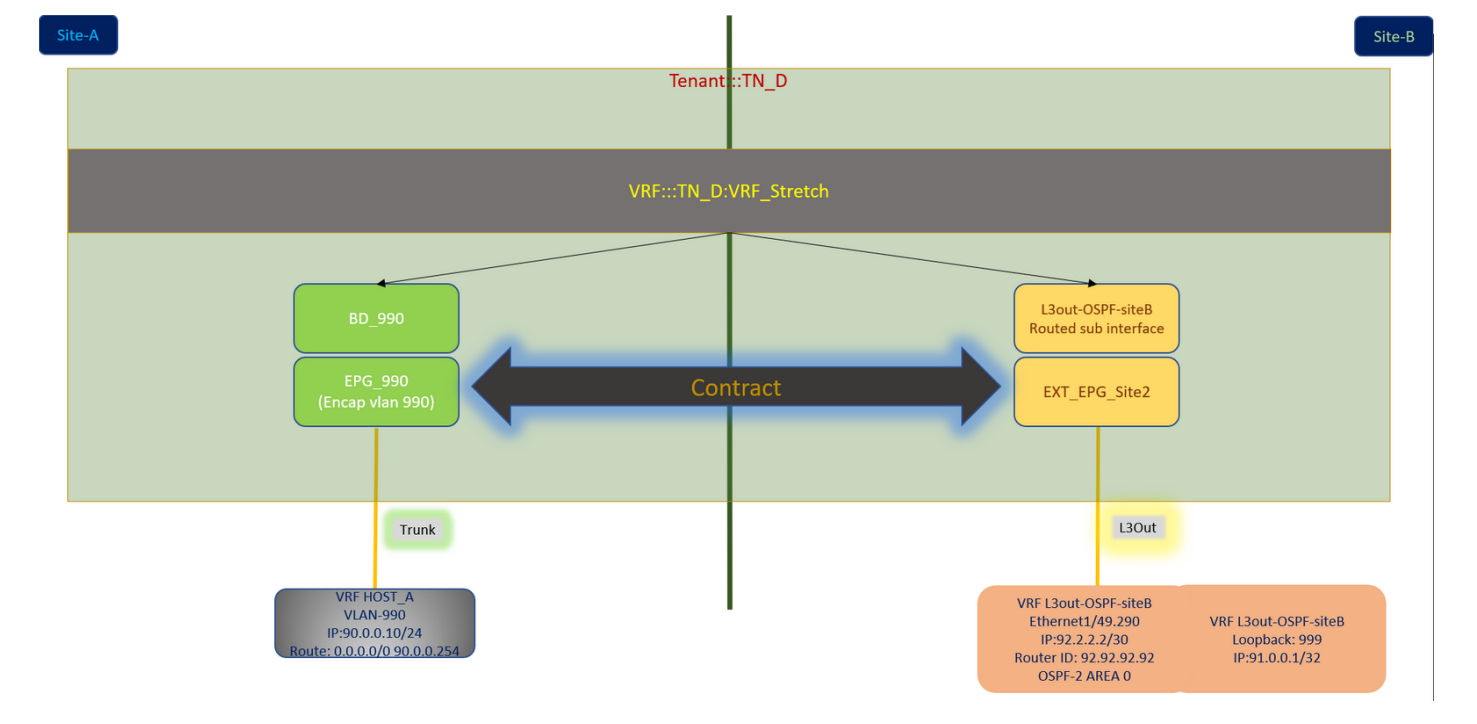

## Configurazioni

In questo esempio viene utilizzato Schema-config1. Tuttavia, questa configurazione può essere completata in modo simile (con modifiche minori rispetto alla relazione di contratto) per altre configurazioni di schema supportate, con la differenza che l'oggetto esteso deve essere incluso nel modello esteso anziché nel modello di sito specifico.

## Configurare Schema-config1

- Tenant esteso tra i siti (A e B).
- VRF si estende tra i siti (A e B).
- EPG/BD locale su un sito (A).
- L3out locale in un altro sito (B).
- EPG esterno di L3out locale al sito (B).
- Creazione di contratti e configurazioni eseguite da MSO.
   Esaminare le <u>linee guida e le limitazioni per l'utilizzo di L3Out tra siti</u>.
- Configurazione non supportata con L3out tra siti:Ricevitori multicast in un sito che riceve multicast da un'origine esterna tramite un altro sito L3out. Il multicast ricevuto in un sito da un'origine esterna non viene mai inviato ad altri siti. Quando un ricevitore in un sito riceve multicast da un'origine esterna, deve essere ricevuto su un'uscita L3D locale.Una sorgente multicast interna invia un multicast a un ricevitore esterno con PIM-SM any source multicast (ASM). Un'origine multicast interna deve essere in grado di raggiungere un punto di rendering esterno da un'uscita L3D locale.Giant OverLay Fabric (GOLF).Gruppi preferiti per EPG esterno.

## Configurare i criteri fabric

I criteri fabric in ogni sito sono una configurazione essenziale, in quanto tali configurazioni dei criteri sono collegate a connessioni fisiche specifiche tenant/EPG/statiche o L3out. Qualsiasi configurazione errata con i criteri di infrastruttura può causare errori nella configurazione logica da

APIC o MSO, da cui la configurazione dei criteri di infrastruttura fornita utilizzata in un'installazione lab. Consente di comprendere quale oggetto è collegato a quale oggetto in MSO o APIC.

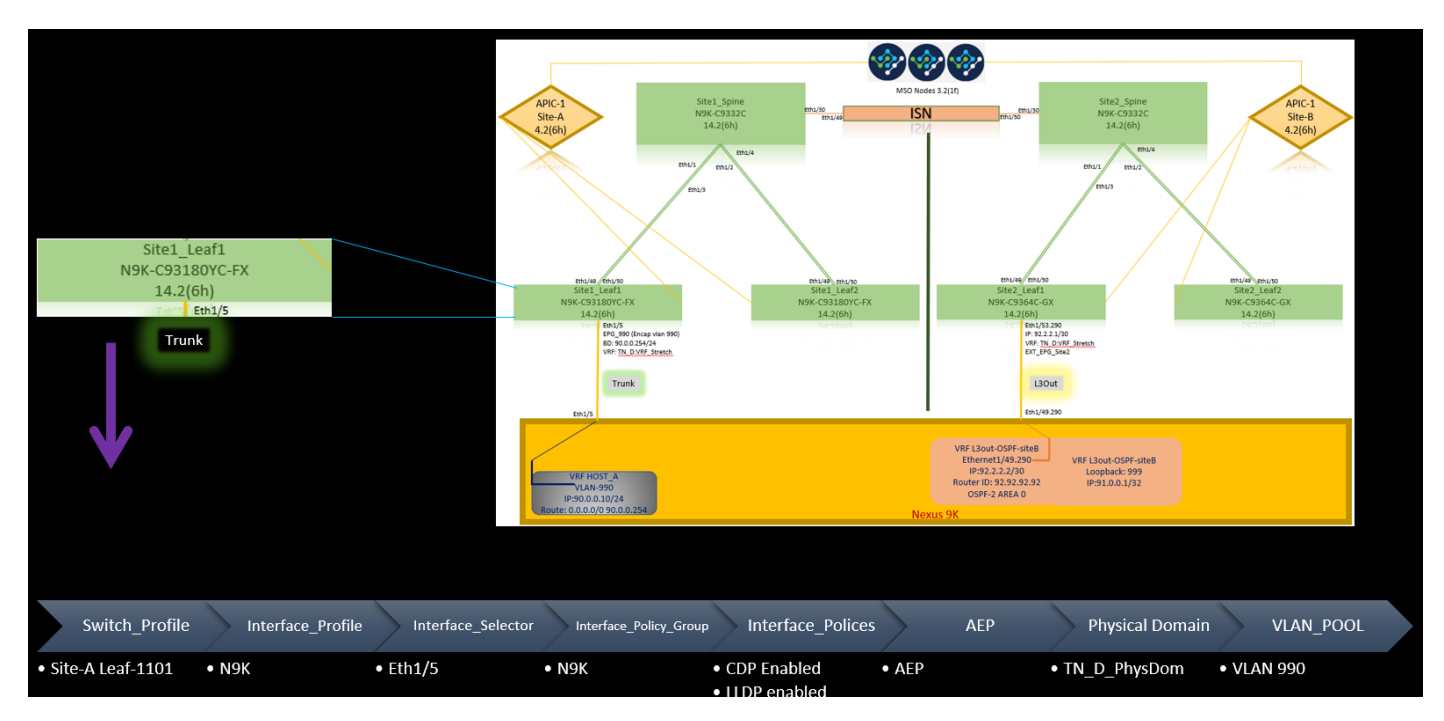

Criteri infrastruttura di connessione Host\_A nel sito-A

Criteri infrastruttura di connessione L3out nel sito B

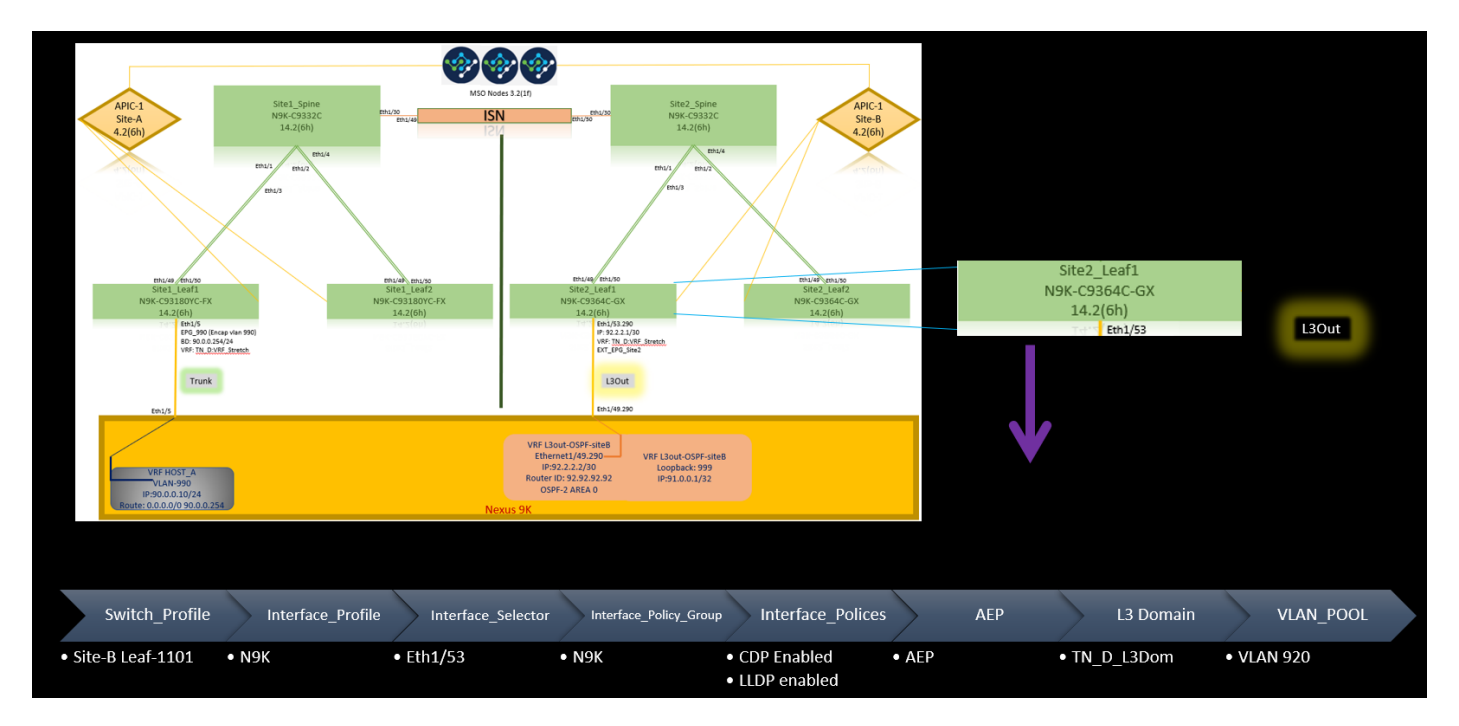

## Passaggio facoltativo

Una volta implementate le policy di fabric per le rispettive connessioni, è possibile accertarsi che tutte le foglie e gli aculei vengano rilevati e raggiungibili dal rispettivo cluster APIC. È quindi possibile verificare che entrambi i siti (cluster APIC) siano raggiungibili da MSO e che la configurazione multisito sia operativa (e la connettività IPN).

## Configura RTEP/ETEP

Il pool RTEP (Routable Tunnel Endpoint Pool) o il pool ETEP (External Tunnel Endpoint Pool) è la configurazione richiesta per l'uscita L3 tra siti. La versione precedente di MSO visualizza "Pool TEP router", mentre la versione più recente di MSO visualizza "Pool TEP esterni", ma entrambi sono sinonimi. Questi pool TEP sono utilizzati per Border Gateway Protocol (BGP) Ethernet VPN (EVPN) tramite VRF "Overlay-1".

Le route esterne da L3out vengono pubblicizzate tramite BGP EVPN verso un altro sito. Questo RTEP/ETEP viene utilizzato anche per la configurazione foglia remota, quindi se si dispone di una configurazione ETEP/RTEP già esistente in APIC, è necessario importarla in MSO.

Di seguito viene riportata la procedura per configurare ETEP dalla GUI MSO. Poiché la versione è 3.X MSO, viene visualizzato ETEP. I pool ETEP devono essere univoci in ogni sito e non devono sovrapporsi ad alcuna subnet EPG/BD interna di ogni sito.

Sito-A

Passaggio 1. Nella pagina dell'interfaccia utente grafica MSO (aprire il controller multisito in una pagina Web), scegliere **Infrastruttura > Configurazione infra**. Fare clic su **Configura infra**.

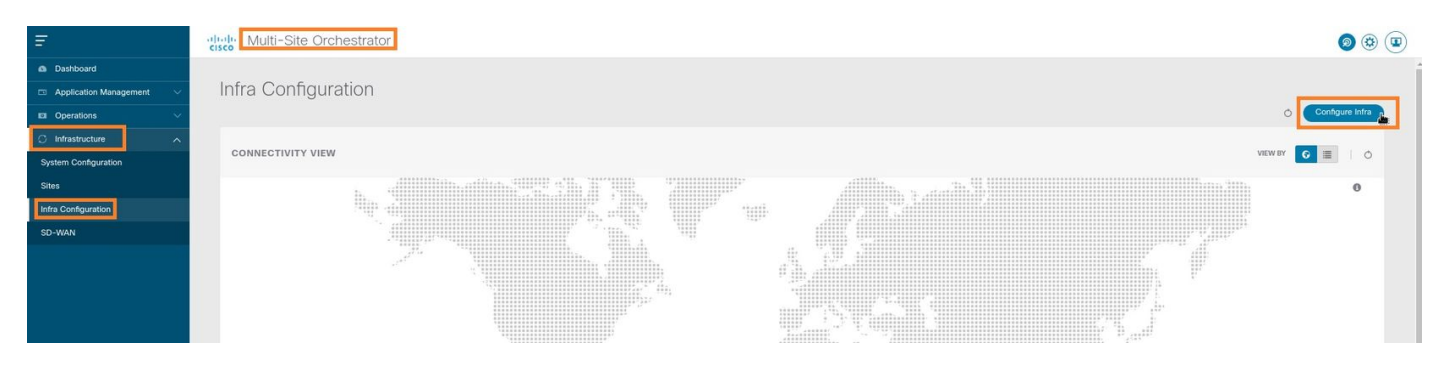

Passaggio 2. All'interno di Configura infrastruttura, scegliere **Sito-A**, All'interno del Sito-A, scegliere **pod-1**. Quindi, all'interno del pod-1, configurare i **pool TEP esterni** con l'indirizzo IP TEP esterno per il Sito-A (in questo esempio è 192.168.200.0/24). Se nel sito A è presente Multi-POD, ripetere questo passaggio per gli altri pod.

| Fabric Connectivity Infra    |                                   | Deploy @ O X                                                      |
|------------------------------|-----------------------------------|-------------------------------------------------------------------|
| SETTINGS<br>General Settings | SiteA     (Refresh)               | pod-1                                                             |
| SITES                        | pod-1                             | 0 i 0 i 4 i 4<br>* Overlay Unicast TEP<br>192.168.10.12           |
| e SiteB (AG)<br>enabled      | 9<br>Stat_Spine<br>BCP peering on | External TEP Pools  TEP 192.168.200.0/24 Tep 192.168.200.0/24 Tep |

Passaggio 3. Per verificare la configurazione dei pool ETEP nell'interfaccia grafica APIC, scegliere Fabric > Inventory > Pod Fabric Setup Policy > Pod-ID (fare doppio clic per aprire [Fabric Setup Policy a POD-Pod-x]) > External TEP.

| cisco APIC (SiteA)                              |                                |                        |                                      |           | admin        | 0 0      | <b>2</b> | •       | 0    |
|-------------------------------------------------|--------------------------------|------------------------|--------------------------------------|-----------|--------------|----------|----------|---------|------|
| System Tenants Fabric Virtual Networking L4-L7  | Services Admin Operations Apps | Integrations           |                                      |           |              |          |          |         |      |
| Inventory   Fabric Policies   Access Policies   | Sharen alter                   |                        |                                      |           |              |          |          |         |      |
| Inventory                                       | Pod Fabric Setup Policy        |                        |                                      |           |              |          |          |         | 0    |
| > (> Quick Start                                |                                |                        |                                      |           |              | Physical | Pods     | Virtual | Pods |
| Pod 1                                           |                                |                        |                                      |           |              |          |          |         | 0 +  |
| Pod Fabric Setup Policy                         | * Pod ID                       | TEP Pool               |                                      | Remote ID |              |          |          |         | 0 1  |
| Fabric Membership                               | 1                              | 10.0.0/16              |                                      |           |              |          |          |         |      |
| Disabled Interfaces and Decommissioned Switches |                                |                        |                                      |           |              |          |          |         |      |
| Dupicate in Osage                               | Fabric Setup Po                | licy for a POD - Pod 1 |                                      |           | 000          |          |          |         |      |
|                                                 |                                |                        |                                      | Policy Fa | ults History |          |          |         |      |
|                                                 | 8 🐨 🙆 🕥                        |                        |                                      |           | 0 ± %-       |          |          |         |      |
|                                                 | Properties                     | 1                      |                                      |           | 121          |          |          |         |      |
|                                                 | TEP Pool:                      | 10.0.0.0/16            |                                      |           | Î            |          |          |         |      |
|                                                 | Pod Type:                      | physical               |                                      |           |              |          |          |         |      |
|                                                 | ·                              | ▲ Remote ID            | Remote Pool                          |           | = +          |          |          |         |      |
|                                                 |                                |                        | No items have been found.            |           |              |          |          |         |      |
|                                                 |                                |                        | Select Actions to create a new item. |           |              |          |          |         |      |
|                                                 |                                |                        |                                      |           |              |          |          |         |      |
|                                                 |                                |                        |                                      |           |              |          |          |         |      |
|                                                 |                                |                        |                                      |           |              |          |          |         |      |
|                                                 | External TEP:                  | ID                     | Receive Address Count                | State     | ☆ +          |          |          |         |      |
|                                                 |                                | 192.168.200.0/24       | 0                                    | active    |              |          |          |         |      |
|                                                 |                                |                        |                                      |           |              |          |          |         |      |
|                                                 |                                |                        |                                      | Close     | Submit       |          |          |         |      |
|                                                 |                                |                        |                                      |           |              |          |          |         |      |
|                                                 |                                |                        |                                      |           |              |          |          |         |      |

Èpossibile verificare la configurazione anche con questi comandi:

```
moquery -c fabricExtRoutablePodSubnet
moquery -c fabricExtRoutablePodSubnet -f 'fabric.ExtRoutablePodSubnet.pool=="192.168.200.0/24"'
APIC1# moquery -c fabricExtRoutablePodSubnet
Total Objects shown: 1
# fabric.ExtRoutablePodSubnet
                    : 192.168.200.0/24
poo1
                    : orchestrator:msc
annotation
childAction
descr
                    :
dn
                    : uni/controller/setuppol/setupp-1/extrtpodsubnet-[192.168.200.0/24]
extMngdBy
                    :
                    : local
lcOwn
modTs
                    : 2021-07-19T14:45:22.387+00:00
name
nameAlias
                     :
reserveAddressCount : 0
                    : extrtpodsubnet-[192.168.200.0/24]
\mathbf{rn}
state
                    : active
status
                    :
uid
                    : 0
```

## Sito-B

Passaggio 1. Configurare il pool TEP esterno per il sito B (gli stessi passaggi previsti per il sito A). Nella pagina dell'interfaccia utente grafica MSO (aprire il controller multisito in una pagina Web), scegliere **Infrastruttura > Configurazione infra**. Fare clic su **Configura infra**. All'interno di Configura infra, scegliere **Sito-B**. All'interno del sito B, scegliere **pod-1**. Quindi, all'interno del pod-1, configurare i **pool TEP esterni** con l'indirizzo IP TEP esterno per il sito B (in questo esempio è 192.168.100.0/24). Se si dispone di Multi-POD nel Sito-B, ripetere questo passaggio per altri pod.

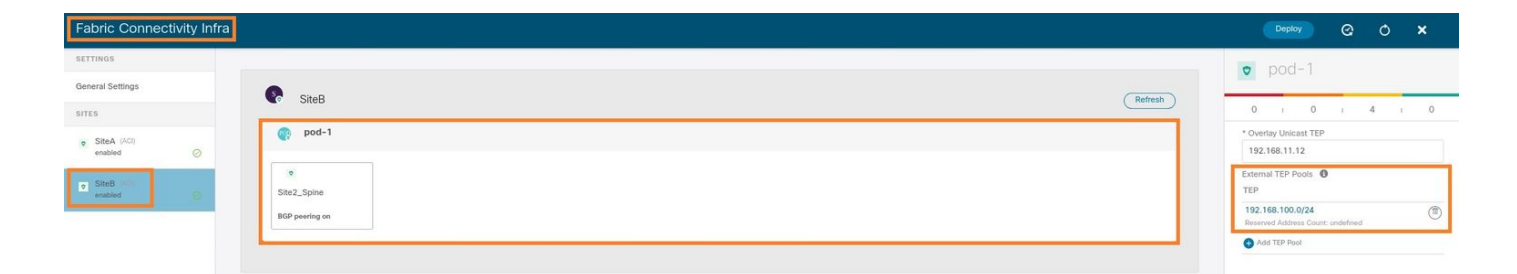

Passaggio 2. Per verificare la configurazione dei pool ETEP nell'interfaccia grafica APIC, scegliere Fabric > Inventory > Pod Fabric Setup Policy > Pod-ID (fare doppio clic per aprire [Fabric Setup Policy a POD-Pod-x]) > External TEP.

| cisco APIC (SiteB)                                                                                             |                                |                                   |                                      |           | admin 🔍 🤇    | ) 😲      | 00           |
|----------------------------------------------------------------------------------------------------|--------------------------------|-----------------------------------|--------------------------------------|-----------|--------------|----------|--------------|
| System Tenants Fabric Virtual Networking L4-L7                                                                 | Services Admin Operations Apps | Integrations                      |                                      |           |              |          |              |
| Inventory Fabric Policies   Access Policies                                                                    |                                |                                   |                                      |           |              |          |              |
| Inventory                                                                                                    | Pod Eabric Setup Policy        |                                   |                                      |           |              |          | -            |
| > 🕞 Quick Start                                                                                                | Tour abric detap roley         |                                   |                                      |           |              |          | 0            |
| 🛞 Topology                                                                                                    |                                |                                   |                                      |           | Physi        | cal Pods | Virtual Pods |
| > 😝 Pod 1                                                                                                    |                                | 770.0                             |                                      |           |              |          | O +          |
| Pod Fabric Setup Policy                                                                                        | * Pod ID                       | TEP Pool                          |                                      | Remote ID |              |          |              |
| Pacific Membership Disabled Interfaces and Decommissioned Switches                                             |                                | 10.0.0.0/10                       |                                      |           |              |          |              |
| E Duplicate IP Usage                                                                                           | Eabric Se                      | etup Policy for a POD - Pod 1     |                                      |           | 000          |          |              |
| All and a second second second second second second second second second second second second second second se | 1 4510 0                       |                                   |                                      | Dollay    | History      |          |              |
|                                                                                                    |                                |                                   |                                      | Policy    | auts History |          |              |
|                                                                                                    | 8 9 6                          |                                   |                                      |           | 0 ± ***      |          |              |
|                                                                                                    | Properties                     | ID: 1                             |                                      |           | *            |          |              |
|                                                                                                    |                                | TEP Pool: 10.0.0/16               |                                      |           |              |          |              |
|                                                                                                    | Re                             | Pod Type: physical<br>note Pools: |                                      |           |              |          |              |
|                                                                                                    | 4                              | Remote ID                         | Remote Pool                          |           | +            |          |              |
|                                                                                                    |                                |                                   | No items have been found.            |           |              |          |              |
|                                                                                                    |                                |                                   | Select Actions to create a new item. |           |              |          |              |
|                                                                                                    |                                |                                   |                                      |           |              |          |              |
|                                                                                                    |                                |                                   |                                      |           |              |          |              |
|                                                                                                    |                                |                                   |                                      |           |              |          |              |
|                                                                                                    |                                | ternal TEP:                       |                                      |           | ≡ +          |          |              |
|                                                                                                    |                                | IP                                | Reserve Address Count                | State     |              |          |              |
|                                                                                                    |                                | 192.168.100.0/24                  | 0                                    | active    |              |          |              |
|                                                                                                    |                                |                                   |                                      | Close     | Submit       |          |              |

Per l'APIC del sito B, immettere questo comando per verificare il pool di indirizzi ETEP.

```
apic1# moquery -c fabricExtRoutablePodSubnet -f
'fabric.ExtRoutablePodSubnet.pool=="192.168.100.0/24"'
Total Objects shown: 1
# fabric.ExtRoutablePodSubnet
pool
       : 192.168.100.0/24
                   : orchestrator:msc <<< This means, configuration pushed from MSO.
annotation
childAction
                   :
descr
                   :
dn
                    : uni/controller/setuppol/setupp-1/extrtpodsubnet-[192.168.100.0/24]
extMngdBy
                    :
lcOwn
                    : local
                    : 2021-07-19T14:34:18.838+00:00
modTs
name
                    :
nameAlias
                    :
reserveAddressCount : 0
                    : extrtpodsubnet-[192.168.100.0/24]
\mathbf{rn}
                    : active
state
status
                    :
uid
                    : 0
```

## Configurazione dell'estensione tenant

Passaggio 1. Nella GUI MSO, scegliere Gestione applicazioni > Tenant. Fare clic su Aggiungi

tenant. In questo esempio, il nome del tenant è "TN\_D".

| Ŧ                        | dudu Multi-Site Orche | estrator    |                   |                   |                     | ۵ 🕲 🗊                 |
|--------------------------|-----------------------|-------------|-------------------|-------------------|---------------------|-----------------------|
| Dashboard                |                       |             |                   |                   |                     |                       |
| Application Management ^ | Tenants               |             |                   |                   |                     |                       |
| Tenants                  |                       |             |                   |                   |                     | C 🔿 (Add Tenant       |
| Schemas                  | Filter by attributes  |             |                   |                   |                     |                       |
| Policies                 | Name                  | Description | Assigned To Sites | Assigned To Users | Assigned to Schemas | Consistency Scheduler |

Passaggio 2. Nel campo **Display Name** (Nome visualizzato), immettere il nome del tenant. Nella sezione **Siti associati** selezionare le caselle di controllo **Sito A** e **Sito B**.

| General Settings                                                 |        |   |
|------------------------------------------------------------------|--------|---|
| * Display Norse                                                  |        |   |
|                                                                  |        |   |
| Internal Name: TN_D<br>Description                               |        |   |
|                                                                  |        |   |
|                                                                  |        |   |
| Associated Sites                                                 |        |   |
| Site                                                             |        |   |
| SiteA (ACI) 4.2(9)     SiteB (ACI) 4.2(9)     SiteB (ACI) 4.2(9) |        | / |
|                                                                  |        |   |
| Associated Users 👔                                               |        |   |
| User                                                             | Status |   |
| mso-admin                                                        | Active |   |
| Consistancy Charker Schadular Sattings                           |        |   |
|                                                                  |        |   |
| Disable Scheduler                                                |        |   |
| Select Time<br>12:00 V AM                                        | ~      |   |
| Select Frequency                                                 |        |   |
| Every 24 hours                                                   | ~      |   |
|                                                                  |        |   |

Passaggio 3. Verificare che il nuovo tenant "Tn\_D" sia stato creato.

| Ŧ                                  | Multi-Site Orchestrato | Dr          |                   |                   |                     | ۵ 🕸 💿                          |
|------------------------------------|------------------------|-------------|-------------------|-------------------|---------------------|--------------------------------|
| Dashboard                          | Tananta                |             |                   |                   |                     |                                |
| Application Management     Tenants | Tenants                |             |                   |                   |                     | Q O (Add Tenant)               |
| Schemas                            | Filter by attributes   |             |                   |                   |                     |                                |
| Policies                           | Name                   | Description | Assigned To Sites | Assigned To Users | Assigned to Schemas | Consistency Scheduler          |
| Operations                         |                        |             |                   |                   |                     |                                |
| O Infrastructure                   | TN_D                   |             | 2                 | 1                 | 0                   | Set Schedule                   |
| System Configuration               |                        |             |                   |                   |                     |                                |
| Sites                              |                        |             |                   |                   |                     |                                |
| Infra Configuration                |                        |             |                   |                   |                     |                                |
| SD-WAN                             |                        |             |                   |                   |                     |                                |
|                                    |                        |             |                   |                   |                     |                                |
|                                    |                        |             |                   |                   |                     |                                |
|                                    |                        |             |                   |                   |                     |                                |
|                                    |                        |             |                   |                   |                     |                                |
|                                    | 10 🗸 Rows              |             |                   |                   |                     | Page 1 of 1 [4 4 1-7 of 7 ▶ ▶] |

## Vista logica

Quando si crea un tenant da MSO, in pratica viene creato un tenant nel sito A e nel sito B. È un tenant di stretch. In questo esempio viene illustrata una visualizzazione logica del tenant. Questa visualizzazione logica consente di comprendere che il tenant TN\_D è un tenant esteso tra il sito A e il sito B.

| Ŧ                                    | Multi-Site Orchestra | ator        |                   |                   |                     | Ø & @                 |  |
|--------------------------------------|----------------------|-------------|-------------------|-------------------|---------------------|-----------------------|--|
| Dashboard     Application Management | Tenants              |             |                   |                   |                     |                       |  |
| Tenants                              |                      |             |                   |                   |                     | C O Add Tenant        |  |
| Schemas                              | Filter by attributes |             |                   |                   |                     |                       |  |
| Policies                             | Name                 | Description | Assigned To Sites | Assigned To Users | Assigned to Schemas | Consistency Scheduler |  |
| Infrastructure                       |                      |             |                   |                   |                     |                       |  |
| System Configuration                 | IN_D                 |             | 2                 | 1                 | 0                   | Set Schedule          |  |
|                                      |                      |             |                   |                   |                     |                       |  |
|                                      |                      |             |                   |                   |                     |                       |  |
|                                      |                      |             |                   |                   |                     |                       |  |
|                                      |                      |             |                   |                   |                     |                       |  |
|                                      |                      |             |                   |                   |                     |                       |  |

L

Èpossibile verificare la vista logica nell'APIC di ogni sito. Si può vedere che Sito-A e Sito-B mostrano entrambi "TN\_D" tenant creato.

| cisco       | APIC             | (SiteA)     |
|-------------|------------------|-------------|
| System      | Tenants          | Fabric      |
| ALL TENANT  | S   Add ]        | 'enant   T  |
| i This      | s has been o     | reated fror |
| TN_D        |                  |             |
| > 🕩 Quick S | tart             |             |
| ∨ 📆 TN_D    |                  |             |
| > 🚞 Appl    | ication Profiles | 5           |
| > 🚞 Netv    | vorking          |             |
| > 🚞 Cont    | tracts           |             |
| > 🚞 Polic   | ies              |             |
| > 🚞 Serv    | ices             |             |

Lo stesso tenant esteso "TN\_D" viene creato anche nel sito B.

| cisco                        | APIC            | (SiteB)    |  |  |  |  |
|------------------------------|-----------------|------------|--|--|--|--|
| System                       | Tenants         | Fabric     |  |  |  |  |
| ALL TENANT                   | S   Add 1       | Fenant   T |  |  |  |  |
| i This has been created from |                 |            |  |  |  |  |
| TN_D                         |                 |            |  |  |  |  |
| > C Quick St                 | tart            |            |  |  |  |  |
|                              |                 |            |  |  |  |  |
| > 🚞 Appli                    | ication Profile | s          |  |  |  |  |
| > 🧮 Networking               |                 |            |  |  |  |  |
| > 🧮 Contracts                |                 |            |  |  |  |  |
| > 🚞 Polic                    | ies             |            |  |  |  |  |
| > 🚞 Servi                    | ices            |            |  |  |  |  |

Questo comando mostra il tenant inviato da MSO e può essere utilizzato a scopo di verifica. È possibile eseguire questo comando nell'APIC di entrambi i siti.

| APIC1# moquer | Y   | -c fvTenant -f 'fv.Tenant.name=="TN_D"' |
|---------------|-----|-----------------------------------------|
| Total Objects | 5 5 | shown: 1                                |
| # fv.Tenant   |     |                                         |
| name          | :   | TN_D                                    |
| annotation    | :   | orchestrator:msc                        |
| childAction   | :   |                                         |
| descr         | :   |                                         |
| dn            | :   | uni/tn-TN_D                             |
| extMngdBy     | :   | msc                                     |
| lcOwn         | :   | local                                   |
| modTs         | :   | 2021-09-17T21:42:52.218+00:00           |
| monPolDn      | :   | uni/tn-common/monepg-default            |
| nameAlias     | :   |                                         |
| ownerKey      | :   |                                         |
| ownerTag      | :   |                                         |
| rn            | :   | tn-TN_D                                 |
| status        | :   |                                         |
| uid           | :   | 0                                       |

| <pre># fv.Tenant</pre> |   |                               |
|------------------------|---|-------------------------------|
| name                   | : | TN_D                          |
| annotation             | : | orchestrator:msc              |
| childAction            | : |                               |
| descr                  | : |                               |
| dn                     | : | uni/tn-TN_D                   |
| extMngdBy              | : | msc                           |
| lcOwn                  | : | local                         |
| modTs                  | : | 2021-09-17T21:43:04.195+00:00 |
| monPolDn               | : | uni/tn-common/monepg-default  |
| nameAlias              | : |                               |
| ownerKey               | : |                               |
| ownerTag               | : |                               |
| rn                     | : | tn-TN_D                       |
| status                 | : |                               |
| uid                    | : | 0                             |

## Configurazione dello schema

Creare quindi uno schema con un totale di tre modelli:

- 1. Modello per il sito A: Il modello per il sito A viene associato solo al sito A, pertanto qualsiasi configurazione di oggetto logico in tale modello può essere applicata solo all'APIC del sito A.
- 2. Modello per il sito B: Il modello per il sito B viene associato solo al sito B, pertanto qualsiasi configurazione di oggetto logico in tale modello può essere applicata solo all'APIC del sito B.
- 3. Modello esteso: Il modello esteso viene associato a entrambi i siti e qualsiasi configurazione logica nel modello esteso può essere applicata a entrambi i siti di APIC.

## Creazione dello schema

Lo schema è significativo a livello locale in MSO, non crea alcun oggetto in APIC. La configurazione dello schema è la separazione logica di ogni configurazione. È possibile avere più schemi per gli stessi tenant e più modelli all'interno di ogni schema.

Ad esempio, è possibile avere uno schema per il server database per il tenant X e il server applicazioni utilizza uno schema diverso per lo stesso tenant-X. In questo modo è possibile separare ogni configurazione specifica correlata all'applicazione ed è semplice quando è necessario eseguire il debug di un problema. È anche facile trovare informazioni.

Creare uno schema con il nome del tenant (ad esempio, TN\_D\_Schema). Tuttavia, non è necessario che il nome dello schema inizi con il nome del tenant, è possibile creare uno schema con qualsiasi nome.

Passaggio 1. Scegliere Gestione applicazioni > Schemi. Fare clic su Aggiungi schema.

| ₩.                                                                                         | dialo Multi-Site Orchestrator |           |         | ۵ 🔅 🚇          |
|--------------------------------------------------------------------------------------------|-------------------------------|-----------|---------|----------------|
| Dashboard     Application Management     Application Management     Application Management | Schemas                       |           |         | C O Add Schema |
| Schemas<br>Policies                                                                        | Filter by attributes          | Templates | Tenants |                |

Passaggio 2. Nel campo **Nome** immettere il nome dello schema. In questo esempio è "TN\_D\_Schema", tuttavia è possibile mantenere qualsiasi nome appropriato per l'ambiente in uso. Fare clic su **Add**.

Passaggio 3. Verificare che lo schema "TN\_D\_Schema" sia stato creato.

| TN_D_Schema |                                                                                    |                                        |                                |                                                 |          |                                                        |                                                   |              |                      | 0 Policies | 🔽 Autosave                                                 | Save                | o × |
|-------------|------------------------------------------------------------------------------------|----------------------------------------|--------------------------------|-------------------------------------------------|----------|--------------------------------------------------------|---------------------------------------------------|--------------|----------------------|------------|------------------------------------------------------------|---------------------|-----|
| TN_D_Schema | Overview                                                                           |                                        |                                |                                                 |          |                                                        |                                                   |              |                      |            |                                                            |                     |     |
|             | General<br>Name<br>TN_D_Schema                                                     | Description<br>Schema for Tenant TN_D  |                                |                                                 | 1        | Audit Log<br>Created<br>O                              | c                                                 | beleted<br>O | Updated<br>O         | ,          | Deployed<br>O                                              | Ott<br>C            | er  |
|             | Sites<br>Health<br>O<br>Total<br>• Wealthy<br>• Minor<br>• Oriental<br>• Unestable | (0)<br>(0)<br>(0)<br>(0)<br>(0)<br>(0) | Type<br>O<br>Total             | AINC (0)     COMM (0)     AINS (0)     Aure (0) |          | Template to Site As<br>Deployment Status<br>O<br>Total | Deployed (0)     Modited (0)     Not Deployed (0) |              | Cons                 | 0<br>Total | Verified (0)     Failed (0)     Unverified (0)     N/A (0) |                     |     |
|             | Application Management  Application Profiles (0)  L3Outs (0)                       | • EPGs (0)<br>• Service Graphs (0)     | Contracts (0)     Networks (0) | • VRFs (0)                                      | Bridge D | omains (0)                                             | • Filters (0)                                     | • Exter      | nal EPGis <b>(0)</b> |            |                                                            | 0<br>Total Policies |     |
|             | Topology<br>TOOLS<br>Show Lines<br>Show Names<br>TYPE                              | ••                                     |                                |                                                 |          |                                                        |                                                   |              |                      |            |                                                            |                     |     |

## Creazione del modello Sito A

Passaggio 1. Aggiungere un modello nello schema.

- 1. Per creare un modello, fare clic su **Modelli** nello schema creato. Verrà visualizzata la finestra di dialogo Seleziona un tipo di modello.
- 2. Scegliere ACI Multi-cloud.
- 3. Fare clic su Add.

| TN_D_Schema           |                                                                                                    |                                                                                                    |                                 |                                                                                                    | 0 Policies 🗹 Autosave Savo 🔿 🗙                                                                   |
|-----------------------|----------------------------------------------------------------------------------------------------|----------------------------------------------------------------------------------------------------|---------------------------------|----------------------------------------------------------------------------------------------------|--------------------------------------------------------------------------------------------------|
| TN_D_Schema TEMPLATES | Overview                                                                                                    |                                                                                                    |                                 |                                                                                                    |                                                                                                  |
|                       | General<br>Name<br>TN_D_Schema                                                                                           | Description<br>Schema for Terrant TN_D                                                                                                    | Audit Log<br>Created De<br>O    | eleted Updated 0 0                                                                                                    | Deployed Other<br>0 0                                                                            |
|                       | Sites<br>Path<br>O<br>Total<br>O<br>Total<br>O<br>Total<br>O<br>O<br>O<br>O<br>O<br>O<br>O<br>O<br>O<br>O<br>O<br>O<br>O | 0         0         0         0         0         0         0         0         0         0         0         0         0         0         0         0         0         0         0         0         0         0         0         0         0         0         0         0         0         0         0         0         0         0         0         0         0         0         0         0         0         0         0         0         0         0         0         0         0         0         0         0         0         0         0         0 <td< th=""><th>Template to Bite Associations()</th><th>Const     Const     Cons     Const     Const     Const     Const     Const     Const     Co</th><th>alatancy<br/>• Vartina (0)<br/>• Total<br/>• United (0)<br/>• Unit (0)<br/>• UA (0)<br/>Catal Policies</th></td<> | Template to Bite Associations() | Const     Const     Cons     Const     Const     Const     Const     Const     Const     Co | alatancy<br>• Vartina (0)<br>• Total<br>• United (0)<br>• Unit (0)<br>• UA (0)<br>Catal Policies |
|                       | 7192                                                                                                    | S                                                                                                    |                                 |                                                                                                    |                                                                                                  |

Passaggio 2. Inserire un nome per il modello. Questo modello è specifico del sito A, da cui il nome del modello "Sito-A Template". Una volta creato il modello, è possibile associare un tenant specifico al modello. In questo esempio, il tenant "TN\_D" è collegato.

| TN_D_Sch                    | nema                | TN_D_Schema     |               |                                                  |
|-----------------------------|---------------------|-----------------|---------------|--------------------------------------------------|
| TN_D_Schen                  | na                  | IN D. Schema    |               |                                                  |
| TEMPLATES                   | $\oplus$            |                 |               |                                                  |
| 🕐 Template 1                | C.                  | Site-A Template |               |                                                  |
| TN_D_Schema                 |                     |                 |               | O Policies 🗹 Autosave                            |
| TN_D_Schema TEMPLATES     O | Site-A Template     |                 |               | TEMPLATE<br>Site-A Template ×<br>Save Schema now |
| sites 💿                     |                     |                 | SELECT OBJECT | * Display Name                                   |
|                             | Application Profile |                 |               | SR-MPLS<br>off                                   |
|                             | Contracts           |                 |               | * Select a Tenant                                |
|                             | 00 VRFs             |                 |               |                                                  |
|                             | Bridge Domains      |                 |               | Scroll Down and Select Tenant<br>Example: 'TN_D' |
|                             | Filters             |                 |               |                                                  |
|                             | External EPGs       |                 |               |                                                  |
|                             | L3Outs              |                 |               |                                                  |
|                             | 3 Service Graphs    |                 |               |                                                  |

## Configurazione del modello

Configurazione profilo applicazione

Passaggio 1. Dallo schema creato, scegliere **Modello Sito A**. Fare clic su **Aggiungi profilo applicazione**.

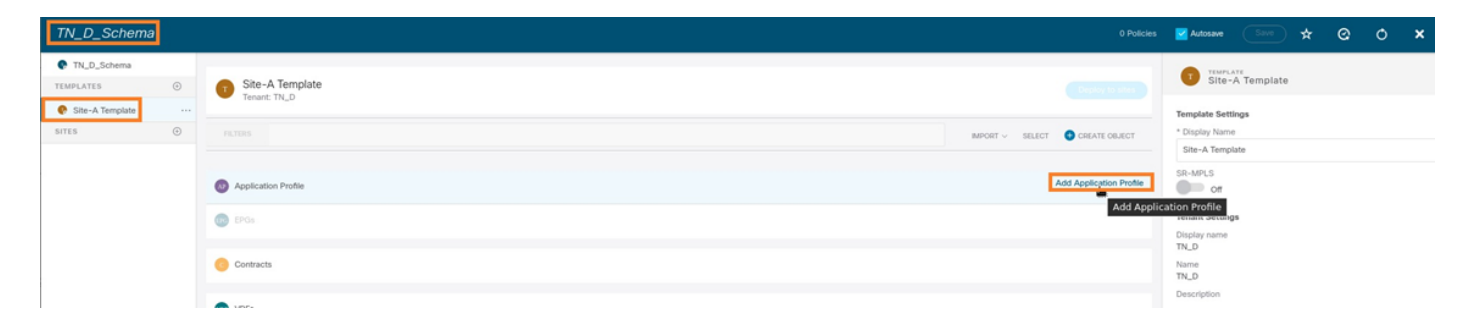

Passaggio 2. Nel campo **Nome visualizzato**, immettere il nome del profilo applicazione **App\_Profile**.

| TN_D_Schema           |                                       | cy 🎽 Autosave 🛛 Save 🛧 🥝 🔿 🗙                          |
|-----------------------|---------------------------------------|-------------------------------------------------------|
| TN_D_Schema TEMPLATES | Site-A Template                       | APPLICATION PROFILE     App_Profile      Durates Name |
| SITES ③               | RUTHES NEPORT -> SELECT CREATE OLICOT | App_Profile Deployed Name: App_Profile                |
|                       | Application Profile App_Profile       |                                                       |
|                       | EPGs                                  |                                                       |

Passaggio 3. Il passaggio successivo consiste nella creazione di EPG. Per aggiungere EPG al di sotto del profilo dell'applicazione, fare clic su **Add EPG** (Aggiungi EPG) nel modello Sito-A. Potete vedere che un nuovo EPG viene creato all'interno della configurazione EPG.

| TN_D_Schema                                                                 |   |                                  |                               | Autosave Save 🛧 🛛 🗙                                  |
|-----------------------------------------------------------------------------|---|----------------------------------|-------------------------------|------------------------------------------------------|
| <ul> <li>TN_D_Schema</li> <li>TEMPLATES</li> <li>Site-A Template</li> </ul> | • | Site-A Template<br>Terront: TN_D | Cheven and                    | APPLICATION PROFILE     App_Profile     Disoley Name |
| SITES                                                                       | ۲ | PILTERS                          | MPORT -> SELECT CREATE OBJECT | App_Profile<br>Deployed Name: App_Profile            |
|                                                                             |   | Application Profile App_Profile  | <b>a</b>                      |                                                      |
|                                                                             |   | C EPGs                           |                               | PG                                                   |

Passaggio 4. Per collegare l'EPG con BD e VRF, è necessario aggiungere BD e VRF in EPG. Scegliere **Sito-Modello**. Nel campo **Display Name** (Nome visualizzato), immettere il nome dell'EPG e allegare un nuovo BD (è possibile creare un nuovo BD o collegarne uno esistente).

| TN_D_Schema           |                                                                                                    | s 🗹 Autosave Save 🖈 🥝 🔿 🗙                                                                                                    |
|-----------------------|----------------------------------------------------------------------------------------------------|----------------------------------------------------------------------------------------------------|
| TN_D_Schema TEMPLATES | Site-A Template Terrarit. TNL.D                                                                                                    | EPG_990<br>Leck 82.1 Interferences<br>0                                                                                                    |
| SITE O                | PLEAS     NPORT - SILLET     © SIGATI GALET       © Application Prote App_Prote     Image: Comparison of the protect of the protect of | Contracts<br>Program<br>Contracts<br>Name<br>And Contract<br>Properties<br>Properties                                                                                                    |
|                       | Contracts  VRFs  Rifge Donains                                                                                                    | On-Premises Properties  Prodge Domain  IBO_994  "BD_994"  "BD_994"  Was not found. Click b (reade BD "BD_990")                                                                                                    |
|                       | Fites     External EPGs     External EPGs     External EPGs                                                                                                    | Add Subnet USeg EPG     Brits EPG Isolation     Enforced     Workroad Intentite Multicast Source                                                                                                    |
|                       | Service Graphs                                                                                                    | Coll Level Croup College College Colle |

Notare che è necessario collegare VRF a un BD, ma in questo caso VRF è allungato. È possibile creare il modello esteso con VRF estesa e quindi collegare tale VRF a BD in un modello specifico del sito (nel nostro caso si tratta del **modello Sito-A**).

## Creazione del modello di estensione

Passaggio 1. Per creare il modello di estensione, in TN\_D\_Schema fare clic su **Modelli**. Verrà visualizzata la finestra di dialogo Seleziona un tipo di modello. Scegliere **ACI Multi-cloud**. Fare clic su **Add**. Immettere il nome **Modello esteso** per il modello. È possibile immettere qualsiasi nome per la maschera estesa.

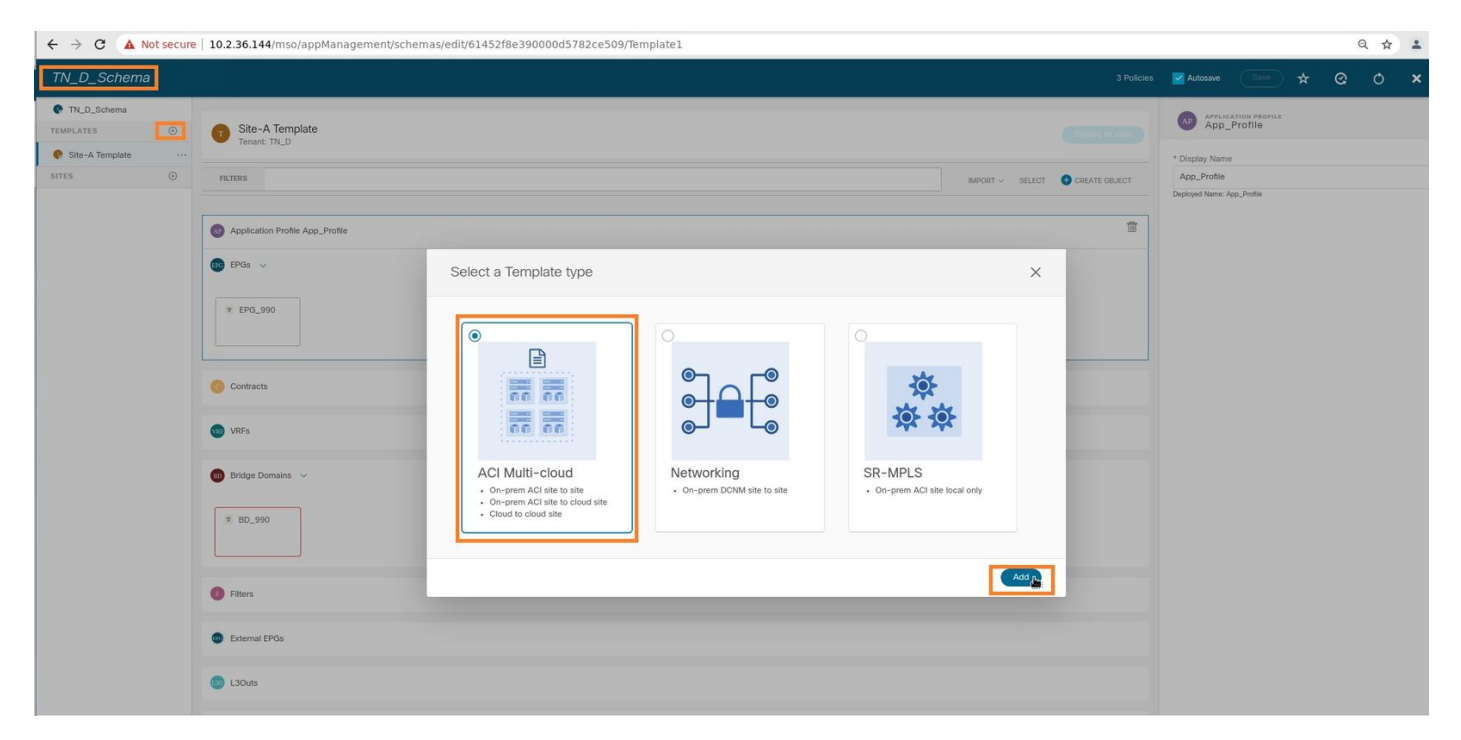

Passaggio 2. Scegliere **Modello esteso** e creare un VRF denominato **VRF\_Stretch**. È possibile immettere qualsiasi nome per VRF.

| Title Johnstein   Title Johnstein   Title Johnstein <th>TN_D_Schema</th> <th></th> <th></th> <th>Autosave Sove 🛧 😋 O</th>                                                                                                    | TN_D_Schema                                      |                                              |                              | Autosave Sove 🛧 😋 O                                         |
|----------------------------------------------------------------------------------------------------|--------------------------------------------------|----------------------------------------------|------------------------------|-------------------------------------------------------------|
| • Sector Templa       • Table       Templa table       • Templa table       • Templa tab                                                                                                    | TN_D_Schema TEMPLATES                            | Stretched Template<br>Tenant: TN_D           | (Date takes                  | TEMPLATE<br>Stretched Template                              |
| Aplication Portie Image: Contracts   Contracts Texas: Contracts   Image: Virie Stretch Image: Contracts   Image: Contracts Description                                                                                                    | Site-A Template     Stretched Template     SITES | PATRAS                                       | NPORT - SELECT CREATE ON/ECT | Template Settings * Display Name Stretched Template SR-MPLS |
| ● Contacts       Name<br>To<br>Description         ● VAFs →       Description         ● Indep Domains       Indep Domains         ● Filters       Indep Domains                                                                                                    |                                                  | Application Profile     DrGs                 |                              | Contractions<br>Display name<br>TN_D                        |
| Image: VRF_Sbetch         Image: Bridge Domains         Image: Filters                                                                                                    |                                                  | <ul> <li>Ontracts</li> <li>WRFs ↓</li> </ul> |                              | Name<br>TN_D<br>Description                                 |
| Bridge Domains  FRers  FRers FRers  FRers FRers  FRers  FRers  FRers  FRers  FRers  FRers  FRers  FRers  FRers  FRers  FRers  FRers  FRers  FRers  FRers  FRers  FRers  FRers |                                                  | * VRF_Stretch                                |                              |                                                             |
| Filters      Foreignet                                                                                                    |                                                  | Bridge Domains                               |                              |                                                             |
|                                                                                                    |                                                  | Fiters     External EPGs                     |                              |                                                             |
| C LSOxs                                                                                                    |                                                  | Slouts                                       |                              |                                                             |
| Service Graphs                                                                                                    |                                                  | Service Graphs                               |                              |                                                             |

BD è stato creato con la creazione di EPG in **Sito-A modello**, ma non vi erano VRF collegati, quindi è necessario collegare VRF che è ora creato nel **modello esteso**.

Passaggio 3. Scegliere Sito-A Template > BD\_990. Nell'elenco a discesa Inoltro e routing virtuale,

scegliere VRF\_Stretch. Quella creata nel passaggio 2 di questa sezione.

| TN_D_Schema                                                                 | 4 Poticies                                                                                                    | 🗹 Autosave 🛛 Save 🖈 🥝 🔿 🗙                                                                                                    |
|-----------------------------------------------------------------------------|----------------------------------------------------------------------------------------------------|----------------------------------------------------------------------------------------------------|
| <ul> <li>TN_D_Schema</li> <li>TEMPLATES</li> <li>Sito-A Template</li> </ul> | Site-A Template                                                                                                    | ED_990     COLLECTORES     COLLECTORES     COLLECTORES     COLLECTORES                                                                                 |
| Stretched Template SITES                                                    | PLITERS MINORT - SELECT COLOCT                                                                                                    | Common Properties                                                                                                    |
|                                                                             |                                                                                                    | Properties         ▲           On-Premises Properties         ▲           * Vyttual Routing & Forwarding #         ★           VPF_Stretch         × × |
|                                                                             | Contracts                                                                                                    | L2 Stretch<br>Intersite BUM Traffic Allow<br>Intersite BUM Traffic Allow<br>Optimize WAN Bandwidth                                                     |
|                                                                             | Bridge Domains ↓       # 80_990                                                                                                    | C 3 Multicast C 2 Multicast C 2 Multicast Pload Histokene Provy Unknown Multicast Ploading Pload Optimized Pload Ply4 Unknown Multicast Floading       |
|                                                                             | Fiters     External EPGs                                                                                                    | Flood Optimized Flood Multi-Destination Flooding Flood in BO Drop Flood in Encapselation ARP Flooding                                                  |
|                                                                             | Claure Claure Cl | Virtual MAC Address<br>Not Configured<br>Subnets                                                                                                    |

## Allega modello

Il passaggio successivo consiste nell'allegare il **modello Sito-A** solo con il **sito-A** e il modello esteso deve essere allegato a entrambi i siti. Fare clic su **Distribuisci** nel **sito** all'interno dello schema per distribuire i modelli nei rispettivi siti.

Passaggio 1. Fare clic sul segno + in **TN\_D\_Schema > SITES** per aggiungere siti al modello. Nell'elenco a discesa **Assegna a modello** scegliere il modello desiderato per i siti appropriati.

| TN_D_Schema<br>TM_D_Schema<br>TEMPLATES<br>Site-A Template<br>Site-A Template<br>Site-A Template<br>Site-A Template<br>Site-A Template | Add Sites ×<br>Name Assign To Template SiteA (ACI) 42(4) SiteA (ACI) 42(4) SiteA (ACI) |                                                     |           |   |   |
|----------------------------------------------------------------------------------------------------|----------------------------------------------------------------------------------------------------|-----------------------------------------------------|-----------|---|---|
| TN_D_Schema                                                                                                    |                                                                                                    | 4 Policies 🗹 Autosave                               | Save) 🖈 O | 0 | × |
| TNLD_Schema TLMPLATES     Site-A Template     Site-A Template     Site-A Template     Steched Template                                 |                                                                                                    | to sites and site A Template Settings               | mplate    |   | × |
| SITES ③                                                                                                    | Mandel A Service And And And And And And And And And And                                                                                                    | Site-A Template                                     |           |   |   |
| SiteA (ACI) 4.2(6h)                                                                                                    | App_Profile                                                                                                    | SR-MPLS<br>Off                                      |           |   |   |
| o Stretched Te ▲     @ EPGs ✓                                                                                                    |                                                                                                    | Tenant Settings                                     |           |   | ^ |
| SiteB (ACI) 4.2(fn)         ^           e Stretched To         A                                                                       | Deploy To Sites X                                                                                                    | Display name<br>TN_D<br>Name<br>TN_D<br>Description |           |   |   |
|                                                                                                    | 🛛 🕂 Created 🖉 🟒 Modified 🖉 🎓 Deleted 🕑 🖉 Contig Drift                                                                                                    |                                                     |           |   |   |
| - A-11-11-                                                                                                    | Object Type Name StarA (ACI) 4.2(6b)                                                                                                    |                                                     |           |   |   |
|                                                                                                    | EPG EPG_990 + Created                                                                                                    |                                                     |           |   |   |
|                                                                                                    | Bridge Domain BD_590 + Created                                                                                                    |                                                     |           |   |   |
|                                                                                                    | Some referenced policies are not deploye                                                                                                    | 1                                                   |           |   |   |

Passaggio 2. È possibile vedere che il **sito A** ha ora EPG e BD ma il **sito B** non ha lo stesso EPG/BD creato, in quanto tale configurazione si applica solo al sito A dal sistema MSO. Tuttavia, è possibile notare che il VRF viene creato nel **modello esteso** e pertanto viene creato in entrambi i siti.

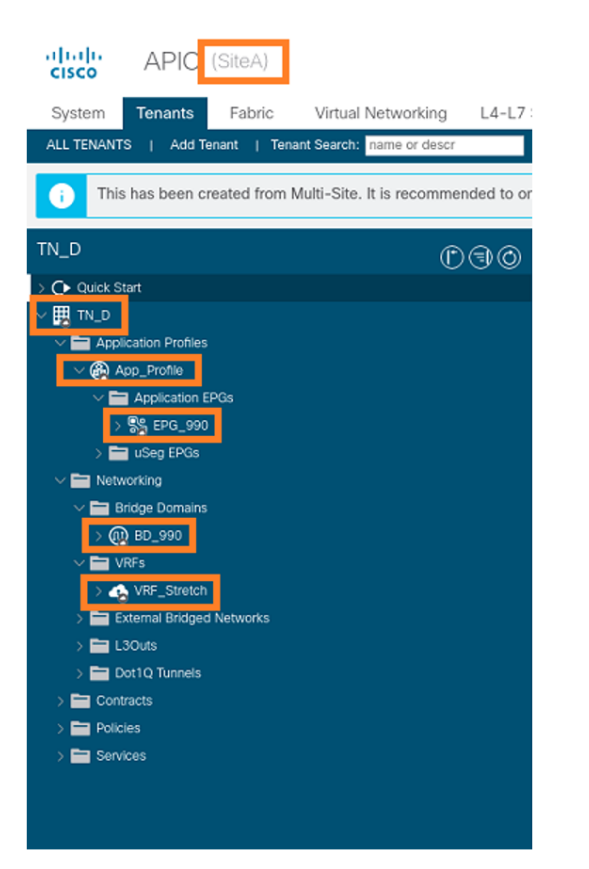

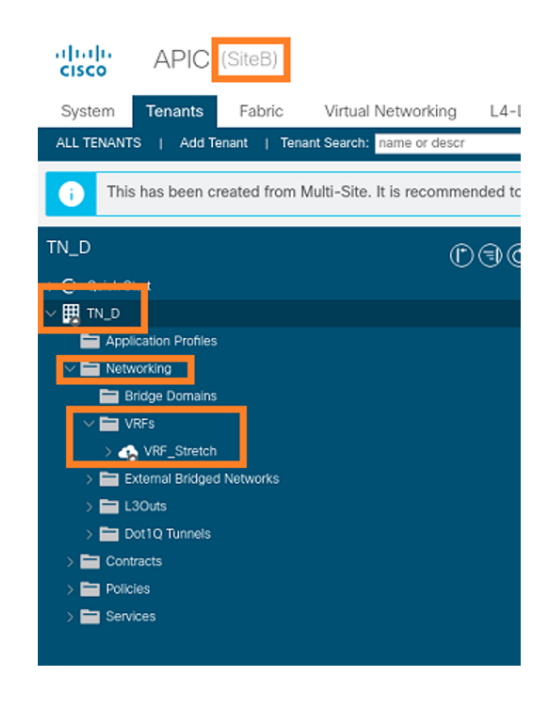

Passaggio 3. Verificare la configurazione con questi comandi.

#### APIC1# moquery -c fvAEPg -f 'fv.AEPg.name=="EPG\_990"'

| Total Objects shown: | 1 |                                        |
|----------------------|---|----------------------------------------|
| # fv.AEPg            |   |                                        |
| name                 | : | EPG_990                                |
| annotation           | : | orchestrator:msc                       |
| childAction          | : |                                        |
| configIssues         | : |                                        |
| configSt             | : | applied                                |
| descr                | : |                                        |
| dn                   | : | uni/tn-TN_D/ap-App_Profile/epg-EPG_990 |
| exceptionTag         | : |                                        |
| extMngdBy            | : |                                        |
| floodOnEncap         | : | disabled                               |
| fwdCtrl              | : |                                        |
| hasMcastSource       | : | no                                     |
| isAttrBasedEPg       | : | no                                     |
| isSharedSrvMsiteEPg  | : | no                                     |
| lcOwn                | : | local                                  |
| matchT               | : | AtleastOne                             |
| modTs                | : | 2021-09-18T08:26:49.906+00:00          |
| monPolDn             | : | uni/tn-common/monepg-default           |
| nameAlias            | : |                                        |
| pcEnfPref            | : | unenforced                             |
| pcTag                | : | 32770                                  |
| prefGrMemb           | : | exclude                                |
| prio                 | : | unspecified                            |
| rn                   | : | epg-EPG_990                            |
| scope                | : | 2850817                                |
| shutdown             | : | no                                     |
| status               | : |                                        |
| triggerSt            | : | triggerable                            |

| txId | : | 1152921504609182523 |
|------|---|---------------------|
| uid  | : | 0                   |

#### APIC1# moquery -c fvBD -f 'fv.BD.name=="BD\_990"'

Total Objects shown: 1

| # fv.BD                  |   |                               |
|--------------------------|---|-------------------------------|
| name                     | : | BD_990                        |
| OptimizeWanBandwidth     | : | yes                           |
| annotation               | : | orchestrator:msc              |
| arpFlood                 | : | yes                           |
| bcastP                   | : | 225.0.56.224                  |
| childAction              | : |                               |
| configIssues             | : |                               |
| descr                    | : |                               |
| dn                       | : | uni/tn-TN_D/BD-BD_990         |
| epClear                  | : | no                            |
| epMoveDetectMode         | : |                               |
| extMngdBy                | : |                               |
| hostBasedRouting         | : | no                            |
| intersiteBumTrafficAllow | : | yes                           |
| intersiteL2Stretch       | : | yes                           |
| ipLearning               | : | yes                           |
| ipv6McastAllow           | : | no                            |
| lcOwn                    | : | local                         |
| limitIpLearnToSubnets    | : | yes                           |
| llAddr                   | : | ::                            |
| mac                      | : | 00:22:BD:F8:19:FF             |
| mcastAllow               | : | no                            |
| modTs                    | : | 2021-09-18T08:26:49.906+00:00 |
| monPolDn                 | : | uni/tn-common/monepg-default  |
| mtu                      | : | inherit                       |
| multiDstPktAct           | : | bd-flood                      |
| nameAlias                | : |                               |
| ownerKey                 | : |                               |
| ownerTag                 | : |                               |
| рсТад                    | : | 16387                         |
| rn                       | : | BD-BD_990                     |
| scope                    | : | 2850817                       |
| seg                      | : | 16580488                      |
| status                   | : |                               |
| type                     | : | regular                       |
| uid                      | : | 0                             |
| unicastRoute             | : | yes                           |
| unkMacUcastAct           | : | ргоху                         |
| unkMcastAct              | : | flood                         |
| v6unkMcastAct            | : | flood                         |
| vmac                     | : | not-applicable                |
| : 0                      |   |                               |

#### APIC1# moquery -c fvCtx -f 'fv.Ctx.name=="VRF\_Stretch"'

| Total Objects shown: | 1 |                             |
|----------------------|---|-----------------------------|
| # fv.Ctx             |   |                             |
| name                 | : | VRF_Stretch                 |
| annotation           | : | orchestrator:msc            |
| bdEnforcedEnable     | : | no                          |
| childAction          | : |                             |
| descr                | : |                             |
| dn                   | : | uni/tn-TN_D/ctx-VRF_Stretch |
| extMngdBy            | : |                             |
| ipDataPlaneLearning  | : | enabled                     |
| knwMcastAct          | : | permit                      |

| lcOwn           | : | local                         |
|-----------------|---|-------------------------------|
| modTs           | : | 2021-09-18T08:26:58.185+00:00 |
| monPolDn        | : | uni/tn-common/monepg-default  |
| nameAlias       | : |                               |
| ownerKey        | : |                               |
| ownerTag        | : |                               |
| pcEnfDir        | : | ingress                       |
| pcEnfDirUpdated | : | yes                           |
| pcEnfPref       | : | enforced                      |
| pcTag           | : | 16386                         |
| rn              | : | ctx-VRF_Stretch               |
| scope           | : | 2850817                       |
| seg             | : | 2850817                       |
| status          | : |                               |
| uid             | : | 0                             |
|                 |   |                               |

## Configura associazione porta statica

Èora possibile configurare il binding della porta statica in EPG "EPG\_990" e configurare N9K con VRF HOST\_A (in pratica simula HOST\_A). La configurazione del binding della porta statica lato ACI verrà completata per prima.

Passaggio 1. Aggiungere il dominio fisico in EPG\_990.

- 1. Dallo schema creato, scegliere **Modello Sito A > EPG\_990**.
- 2. Nella casella Proprietà modello fare clic su Aggiungi dominio.
- Nella finestra di dialogo Aggiungi dominio scegliere le opzioni seguenti dagli elenchi a discesa: Tipo associazione dominio - FisicoProfilo dominio - TN\_D\_PhysDomImmediatezza dell'installazione - ImmediataRisoluzione Immediata - Immediata
- 4. Fare clic su Salva.

| TN_D_Schema         |                                 |                           |                                      | Autosave Save 🛧 🥝 🔿 🗙           |
|---------------------|---------------------------------|---------------------------|--------------------------------------|---------------------------------|
| TN_D_Schema         | SiteA                           |                           |                                      | 0 i 0 i 0 i 0                   |
| TEMPLATES ()        | Site-A Template<br>Tenant: TN_D |                           | Last Deployed: Sep 18, 2021 04:27 am | Template Properties             |
| Site-A lemplate     |                                 |                           |                                      | * Display Name<br>EPG_990       |
| SITES               | FILTERS                         |                           |                                      | Contracts                       |
| SiteA (ACI) 4.2(6b) |                                 |                           |                                      | N/A                             |
| g Site-A Template 🕗 | Application Profile App_Profile |                           |                                      | Application Service             |
| e Stretched Te      | 🐽 EPGs 🗸                        |                           |                                      | * Bridge Domain                 |
| SiteB (ACI) 4.2(6h) |                                 |                           |                                      | Subnets                         |
| Stretched Te        | * EPG_990                       |                           |                                      | N/A                             |
|                     |                                 |                           |                                      | Useg EPG                        |
|                     |                                 |                           |                                      | Intra EPG Isolation<br>Enforced |
|                     | Contracts                       | Add Domain                | ×                                    | Unenforced                      |
|                     |                                 |                           |                                      | Intersite Multicast Source      |
|                     | VRFs                            | * DOMAIN ASSOCIATION TYPE |                                      | Include in Preferred Group      |
|                     |                                 | Dowally ASSOCIATION TIPE  |                                      | QoS Level                       |
|                     | 💷 Bridge Domains 🗸              | Filjoudi                  | ^ * J                                | Unspecified                     |
|                     |                                 | * DOMAIN PROFILE          |                                      | Site Local Properties           |
|                     | ♥ BD_990                        | TN_D_PhysDom              | × ~                                  | Subnets<br>Gateway IP           |
|                     | connected                       | * DEPLOYMENT IMMEDIACY    |                                      | Add Subnet                      |
|                     |                                 | Immediate                 | ×v                                   |                                 |
|                     | Filters                         | * RESOLUTION IMMEDIACY    |                                      | Static ports<br>Path            |
|                     |                                 | Immediate                 | ×v                                   | Add Static Port                 |
|                     | D External EPGs                 |                           |                                      | Static Leaf                     |
|                     |                                 |                           |                                      | Node                            |
|                     | USUUS                           |                           | Save                                 | Add Static Leaf                 |
|                     | Service Graphs                  |                           |                                      | Domains                         |
|                     |                                 |                           |                                      | Profile                         |
|                     |                                 |                           |                                      | Add Demoil                      |
|                     |                                 |                           |                                      |                                 |

Passaggio 2. Aggiungere la porta statica (Site1\_Leaf1 eth1/5).

- 1. Dallo schema creato, scegliere Modello Sito A > EPG\_990.
- 2. Nella casella Proprietà modello fare clic su Aggiungi porta statica.

3. Nella finestra di dialogo Add Static EPG on PC, VPC or Interface, selezionare Node-101 eth1/5 e assegnare la VLAN 990.

| TN_D_Schema         |                                  |                                        | cies 🗹 Autosave 🛛 Save 🛧 🥝 🔿 🗙 |
|---------------------|----------------------------------|----------------------------------------|--------------------------------|
| TN_D_Schema         |                                  |                                        | Template Properties            |
| TEMPLATES 💮         | SiteA                            | Last Deployed: Sep 18, 2021 04:27 a    | * Display Name<br>P EPG 990    |
| 📀 Site-A Template   | Tenant: TN_D                     |                                        | Deployed Name: EPO_990         |
| Stretched Template  | FILTERS                          |                                        | Contracts<br>N/A               |
| sites 💮             |                                  |                                        | EPG Type                       |
| SiteA (ACI) 4.2(6h) | Application Profile App. Profile |                                        | * Bridge Domain                |
| o Site-A Template 🕗 |                                  |                                        | BD_990                         |
| o Stretched Te O    | 🕕 EPGs 🗸                         |                                        | Subnets<br>N/A                 |
| SiteB (ACI) 4.2(6h) |                                  | Add Static EPG on PC, VPC or Interface | USeg EPG                       |
| Sheroned te         | * EPG_990                        |                                        | Intra EPG Isolation            |
|                     |                                  | * Path Type                            | Enforced                       |
|                     |                                  | Port X V                               | Intersite Multicast Source     |
|                     | Contracts                        | * Pod                                  |                                |
|                     |                                  | pod-1 X V                              | include in Preterred Group     |
|                     | VRFs VRFs                        | * Leaf                                 | QoS Level<br>Unspecified       |
|                     |                                  | Site1_Leaf1 (Node-1101) × ~            | Rite Local Droperties          |
|                     | 😰 Bridge Domains 🗸               | * Path                                 | Subnets                        |
|                     |                                  | eth1/5 × v                             | Gateway IP                     |
|                     | ♥ BD_990                         | * Port Encop VLAN                      | Add Subnet                     |
|                     | connected                        | Drimen MCDD-SEG M AM                   | Static ports                   |
|                     |                                  |                                        | Path                           |
|                     | Filters                          | * DEPLOYMENT IMMEDIACY                 | Add State Port                 |
|                     |                                  | Immediate X V                          | Add                            |
|                     | External EPGs                    | * MODE                                 | Node                           |
|                     |                                  | Trunk X V                              | Add Static Leaf                |
|                     | U3Outs                           |                                        | Domains                        |
|                     |                                  | Save                                   | Profile                        |
|                     | Service Graphs                   |                                        | TN_D_PhysDom                   |
|                     |                                  |                                        | Add Domain                     |
|                     |                                  |                                        |                                |

Passaggio 3. Verificare che le porte statiche e il dominio fisico siano stati aggiunti in EPG\_990.

| TN_D_Schema                                                                                                    | 4 Policies                                                                                        | 🗹 Autosave Save 🚬 🛧 🧿 🗙                                                                                                    |
|----------------------------------------------------------------------------------------------------|---------------------------------------------------------------------------------------------------|----------------------------------------------------------------------------------------------------|
| TN_D_Schema TEMPLATES     Sile-A Template                                                                               | Site A Last Deployed: Sep 16, 2021 04:27 an                                                       | Template Properties                                                                                                    |
| Stretchud Template STES STEE (ACD) 4.2((b) Benchad Te STEEB (ACD) 4.7((b) R Benchad Te STEEB (ACD) 4.7((b) R Benchad Te | ILEUS                                                                                             | Canteria S<br>NA<br>PO Type<br>Apple Commin<br>90.590<br>Suborts<br>NAA<br>Using EPO<br>Wang EPO<br>00 UserCord<br>00 UserCord<br>Works Multicat Source<br>Include In Preferred Group<br>Canada Served<br>Usercelid |
|                                                                                                    | Edge Consist ~   * 80_590   * 80_590   Concest     • Esternal EPGs     • Looks   • Service Graphs | Site Local Properties Subnets Subnets Gateway IP  Add Subnet Subte ports Path eth/5 (node-1101) There ince, Subn Sto Add State Loof State Loof State Loof State Loof Node Add State Loof Domains Profile            |
|                                                                                                    |                                                                                                   | TN_D_PhysDom (1)<br>Type: physical                                                                                                    |

Verificare l'associazione del percorso statico con questo comando:

| APIC1# moquer            | ÿ | -c fvStPathAtt -f 'fv.StPathAtt.pathName=="eth1/5"'   grep EPG_990 -A 10 -B 5    |
|--------------------------|---|----------------------------------------------------------------------------------|
| <pre># fv.StPathAt</pre> | t |                                                                                  |
| pathName                 | : | eth1/5                                                                           |
| childAction              | : |                                                                                  |
| descr                    | : |                                                                                  |
| dn                       | : | uni/epp/fv-[uni/tn-TN_D/ap-App_Profile/epg-EPG_990]/node-1101/stpathatt-[eth1/5] |
| lcOwn                    | : | local                                                                            |
| modTs                    | : | 2021-09-19T06:16:46.226+00:00                                                    |

| monPolDn  | : uni/tn-common/monepg-defa | ult |
|-----------|-----------------------------|-----|
| name      | :                           |     |
| nameAlias | :                           |     |
| ownerKey  | :                           |     |
| ownerTag  | :                           |     |
| rn        | : stpathatt-[eth1/5]        |     |
| status    | :                           |     |

## Configurazione di BD

Passaggio 1. Aggiungere la subnet/IP in BD (HOST\_A utilizza BD IP come gateway).

- 1. Nello schema creato scegliere Modello sito A > BD\_990.
- 2. Fare clic su Aggiungi subnet.
- 3. Nella finestra di dialogo **Aggiungi nuova subnet**, immettere l'indirizzo **IP del gateway** e fare clic sul pulsante di opzione **Annunciato esternamente**.

| TN_D_Schema                                                                                                    |                                                       |                                               |                                      | 4 Policies 🗹 Autosave Save 🖈 🧟 🔿 🗙                                                                                                    |
|----------------------------------------------------------------------------------------------------|-------------------------------------------------------|-----------------------------------------------|--------------------------------------|----------------------------------------------------------------------------------------------------|
| TN_D_Schema TEMPLATES      Site-A Template                                                                                           | Site-A Template<br>Applied to 1 sites<br>Tenunt: TN_D |                                               | Lass Deployed: Sup 10, 2021 02:26 am | Do BROS         DOLLAW         O X           BD_990         LOGG BLACKONSINGS         EXTENDAL SELATORSING           LOGG BLACKONSINGS         2         0 |
| Stretched Template                                                                                                    | FILTERS                                               |                                               | IMPORT - SELECT 📀 CREATE             | OBJECT Common Properties                                                                                                    |
| SITES  SITEA (ACI) 4.2(6h) SITEA (ACI) 4.2(6h) SITEA (ACI) 4.2(6h)                                                                   | Application Profile App_Profile                       |                                               |                                      | * Display Name<br>80_990<br>Deployed Name: E0_990                                                                                                    |
| e         Stretched Te         Ø           SiteB         (ACi)         4.2 (6h)         ^           g         Stretched Te         Ø | € EPG_990                                             |                                               |                                      | Properties  Cn-Premises Properties  * Untuit Routing & Forwarding N                                                                                        |
|                                                                                                    | connected                                             | Add New Subnet                                | ×                                    | VRF_Stretch X V<br>I 2 Stretch<br>Internite BUM Traffic Allow                                                                                              |
|                                                                                                    | W VRFs                                                | * (Sateway IP<br>90.0.0.254/24<br>Description |                                      | Coptimize WAN Bandwidth                                                                                                    |
|                                                                                                    | Bridge Domains V                                      | Treat as virtual IP address                   |                                      | L2 Usknown Unicast<br>Flood Flankwer Pray<br>Unitroom Muticast Flooding<br>Flood Optimized Flood<br>Flood Usknown Muticast Flooding                        |
|                                                                                                    | Filters                                               | Nared Derwen VH+S                             |                                      | Multi-Destination Flooding<br>Flood in BD Drop Flood in Encapsulation                                                                                      |
|                                                                                                    | 🐵 External EPGs                                       | Querier                                       |                                      | ARP Flooding                                                                                                    |
|                                                                                                    | 💿 L3Outs                                              |                                               | Save                                 | Not Configured<br>Subnets                                                                                                    |
|                                                                                                    | 8 Service Graphs                                      |                                               |                                      | Cateway IP<br>Add Safe                                                                                                    |

Passaggio 2. Verificare che la subnet venga aggiunta in APIC1 Sito-A con questo comando.

| APIC1# moquer | y -c fvSubnet -f 'fv.Subnet.ip=="90.0.0.254/24"' |
|---------------|--------------------------------------------------|
| Total Objects | shown: 1                                         |
|               |                                                  |
| # fv.Subnet   |                                                  |
| ip            | : 90.0.0.254/24                                  |
| annotation    | : orchestrator:msc                               |
| childAction   | :                                                |
| ctrl          | : nd                                             |
| descr         | :                                                |
| dn            | : uni/tn-TN_D/BD-BD_990/subnet-[90.0.0.254/24]   |
| extMngdBy     | :                                                |
| lcOwn         | : local                                          |
| modTs         | : 2021-09-19T06:33:19.943+00:00                  |
| monPolDn      | : uni/tn-common/monepg-default                   |
| name          | :                                                |
| nameAlias     | :                                                |
| preferred     | : no                                             |

```
      rn
      : subnet-[90.0.0.254/24]

      scope
      : public

      status
      :

      uid
      : 0

      virtual
      : no
```

Passaggio 3. Distribuire il modello Sito A.

- 1. Nello schema creato scegliere Modello sito A.
- 2. Fare clic su Distribuisci nei siti.

| TN_D_Schema                                                                                |                                                                                                | s 🗹 Autosave Sove 🖈 Q O 🗙                                                     |
|--------------------------------------------------------------------------------------------|------------------------------------------------------------------------------------------------|-------------------------------------------------------------------------------|
| TN_D_Schema     TEMPLATES     O     Site-A Template                                        | Site-A Template     Applied to 1 sites     Tensit: TN_D                                        | Site-A Template                                                               |
| Stretched Template     SITES     Site A (ACI) 4.2(6h)     Site A Template     Stereched Te | PRITES     MMONT ~ SELECT CALLOT       © Application Profile App_Profile     If       © EPGs ~ | Deploy Name     Ste-A Template     SR-MPLS     Of     Tenant Settings     And |
| SiteB (ACI) 4.2(6h)                                                                        | * EPG_990                                                                                      | Douglay Hannee<br>TNLD<br>Name<br>TLD<br>Description                          |
|                                                                                            |                                                                                                |                                                                               |
|                                                                                            | * 80_990                                                                                       |                                                                               |
|                                                                                            |                                                                                                |                                                                               |
|                                                                                            | Service Graphs                                                                                 |                                                                               |

## Configurare l'host A (N9K)

Configurare il dispositivo N9K con VRF HOST\_A. Una volta completata la configurazione N9K, è possibile vedere l'indirizzo anycast BD ACI Leaf (gateway di HOST\_A) raggiungibile ora tramite ICMP(ping).

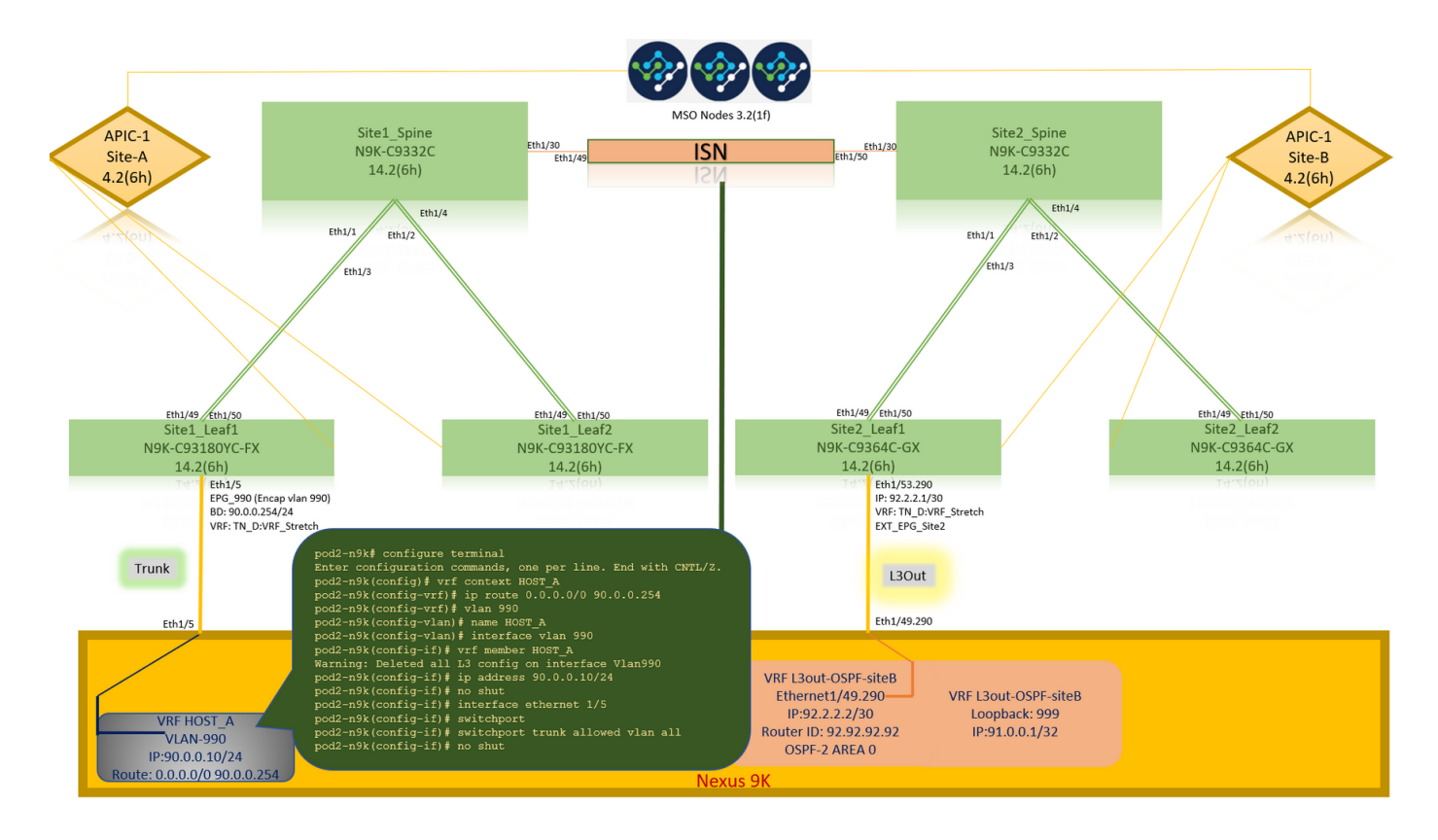

Nella scheda operativa ACI, è possibile visualizzare 90.0.0.10 (indirizzo IP HOST\_A).

| APIC (SiteA)                                                                                                    |                                                 |                                                                                    |                                                                                                    |                                                                                                    |                                                                                              |                                                                                                    |                                                                   |                                                                | admin 🔍  | 0 9       | 900           | ٥                 |
|----------------------------------------------------------------------------------------------------|-------------------------------------------------|------------------------------------------------------------------------------------|----------------------------------------------------------------------------------------------------|----------------------------------------------------------------------------------------------------|----------------------------------------------------------------------------------------------|----------------------------------------------------------------------------------------------------|-------------------------------------------------------------------|----------------------------------------------------------------|----------|-----------|---------------|-------------------|
| System Tenants Fabric Virtual N                                                                                                    | Vetworking L4-L7                                | Services Admin                                                                     | Operations Apps                                                                                                    | Integrations                                                                                                    |                                                                                              |                                                                                                    |                                                                   |                                                                |          |           |               |                   |
| ALL TENANTS   Add Tenant   Tenant Search:                                                                                                    | name or descr                                   | common   TN_D                                                                      | mgmt   infra   dosyk                                                                                                    | es-tn1                                                                                                    |                                                                                              |                                                                                                    |                                                                   |                                                                |          |           |               |                   |
| This has been created from Multi-Site. It                                                                                                    | t is recommended to o                           | nly make changes from Mu                                                           | ulti-Site. Please review th                                                                                                    | e documentation before m                                                                                                    | aking any change                                                                             | s here.                                                                                                    |                                                                   |                                                                |          |           |               |                   |
| TN_D<br>↓ ∰ TN_D<br>↓ ∰ ZADIOation Profiles                                                                                                    | ©@©                                             | CEPG - EPG_99                                                                      | 0                                                                                                    | Clie                                                                                                    | nt End-Points                                                                                | Configured Access Dalicies                                                                                               | Summary                                                           | Policy Operational                                             | Stats    | Health    | Faults Hi     | listory<br>Points |
| V @ App_Profile                                                                                                    |                                                 | C Healthy                                                                          | <u> </u>                                                                                                    | Cile                                                                                                    | in End-Points                                                                                | Conligured Access Policies                                                                                               | Contracts                                                         | Controller End-Points                                          | Deployed | caves     | Learned End-P | contro L          |
| Application EPGs      Section Content of Content of Content o                |                                                 | End Point                                                                          | MAC IP                                                                                                    | Learning Sc                                                                                                    | ource Hosting S                                                                              | Gerver                                                                                                    | Reporting                                                         | Interface                                                      |          | Multicast | Encap         | 0 ±               |
| <ul> <li>Sg EPG.900</li> <li>Sp EPG.900</li> <li>EPG Members</li> <li>Static Cents</li> <li>Static Cents</li> <li>Static Endpoint</li> <li>Static Endpoint</li> <li>Static Endpoint</li> <li>Static Endpoint</li> <li>Static Endpoint</li> <li>Static Endpoint</li> <li>Static Endpoint</li> <li>Static Endpoint</li> <li>Static Endpoint</li> <li>Static Static Static</li></ul> | Eth1/5                                          | Eth1/5<br>EFP-C0:14:FE:5E:1_<br>EFC_390.0.Est474<br>VRF: IN_D_VRF_Stretch<br>Trunk | 0)<br>pod2-n<br>PING 9<br>G6 byt3<br>G6 byt3<br>G4 byt4<br>G4 byt5<br>G4 byt5<br>G4 by | Bit         ping         90.           0.0         0.254         (9)           0.10         0.254         (9)           0.11         (9)         (9)           0.11         (10)         (10)           0.11         (10)         (10)           0.11         (10)         (10)           0.11         (10)         (10)           0.11         (10)         (10)           0.11         (10)         (10)           0.11         (10)         (10)           0.11         (10)         (10)           0.11         (10)         (10)           0.11         (10)         (10)           0.11         (10)         (10)           0.11         (10)         (10)           0.11         (10)         (10)           0.11         (10)         (10)           0.11         (10)         (10)           0.11         (10)         (10)           0.11         (10)         (10)           0.11         (10)         (10)           0.11         (10)         (10)           0.11         (10)         (10) | 0.0.254<br>0.0.0.25<br>0.010: D<br>t<br>.0.254:<br>.0.254:<br>.0.254:<br>.0.254:<br>g statis | vrf HOST_A<br>4): 56 data b<br>estination Ho<br>icmp_seq=1 tt<br>icmp_seq=2 tt<br>icmp_seq=3 tt<br>icmp_seq=4 tt<br>tics | ytes<br>st Unread<br>l=63 tim<br>l=63 tim<br>l=63 tim<br>l=63 tim | Chable<br>e=0.902 ms<br>e=0.576 ms<br>e=0.708 ms<br>e=0.659 ms | (warmed) | Address   | van-990       | ]                 |
|                                                                                                    | VKF HO<br>VLAN-<br>IP:90.0.0<br>Route: 0.0.0.0/ | 990<br>.10/24<br>0 90.0.0.254                                                      | 5 pack<br>round-<br>pod2-n                                                                                                    | ets transmit<br>trip min/avg<br>9k#                                                                                                    | ted, 4 p<br>/max = 0                                                                         | ackets receiv<br>.576/0.711/0.                                                                                           | ed, 20.0<br>902 ms                                                | 0% packet lo                                                   | 35       |           |               |                   |

## Creazione del modello Sito-B

Passaggio 1. Dallo schema creato, scegliere **MODELLI**. Fare clic sul segno + e creare un modello denominato **Modello Sito-B**.

| TN_D_Schema                            |                     |                               |                 | 4 Policies      | Autosave                                | • *  | ତ ତ | × |
|----------------------------------------|---------------------|-------------------------------|-----------------|-----------------|-----------------------------------------|------|-----|---|
| TN_D_Schema TEMPLATES                  | Site-B Template     | Schema TN_D_Schema was saved. |                 | Deploy to sites | TEMPLATE<br>Site-B Temp                 | late |     | × |
| Site-A Template     Stretched Template |                     |                               | IMPORT ~ SELECT | CREATE OBJECT   | * Display Name<br>Site-B Template       |      |     | ^ |
| SITES ③<br>SITEA (ACI) 4.2(6b)         | Application Profile |                               |                 |                 | SR-MPLS<br>Off                          |      |     |   |
| Site-A Template     O     Stretched Te | 60 EPGs             |                               |                 | _               | Tenant Settings<br>Display name<br>TN_D |      |     | ^ |
| e Stretched Te                         | Contracts           |                               |                 | _               | Name<br>TN_D<br>Description             |      |     |   |
|                                        | Bridge Domains      |                               |                 |                 |                                         |      |     |   |
|                                        | Filters             |                               |                 |                 |                                         |      |     |   |
|                                        | External EPGs       |                               |                 |                 |                                         |      |     |   |
|                                        | 💿 L3Outs            |                               |                 |                 |                                         |      |     |   |
|                                        | o Service Graphs    |                               |                 |                 |                                         |      |     |   |

## Configura sito B L3out

Creare L3out e collegare VRF\_Stretch. È necessario creare un oggetto L3out da MSO e il resto della configurazione L3out deve essere eseguito da APIC (poiché i parametri L3out non sono disponibili in MSO). Inoltre, creare un EPG esterno da MSO (solo nel modello Sito-B, poiché l'EPG esterno non è esteso).

Passaggio 1. Dallo schema creato, scegliere **Modello Sito B**. Nel campo **Display Name** (Nome visualizzato), immettere **L3out\_OSPF\_siteB**. Nell'elenco a discesa **Routing e inoltro virtuale**, scegliere **VRF\_Stretch**.

| TN_D_Schema                                                                                   |           |                                   |                 |                 | V Autosave                                                                                            | Save 📩 🖈                                | Ø      | Ō   | ×   |
|-----------------------------------------------------------------------------------------------|-----------|-----------------------------------|-----------------|-----------------|----------------------------------------------------------------------------------------------------|-----------------------------------------|--------|-----|-----|
| <ul> <li>TN_D_Schema</li> <li>TEMPLATES</li> <li>Site-A Template</li> </ul>                   | ٢         | Site-B Template<br>Tenant: TN_D   |                 | Deploy to sites | LISOUT<br>LISOUT<br>LISOUT                                                                            | -OSPF-siteB                             | EXTERN | O O | X   |
| Stretched Template     Site-B Template     SiTES     Site A (ACI) 4.2(5h)     Site-A Template | •••<br>•• | PATERS  Application Profile  BPGs | IMPORT ~ SELECT | CREATE OBJECT   | Common Prope<br>* Display Name<br>L3Out-OSPF<br>Deployed Name: L3<br>* Virtual Routing<br>URE_Strateb | siteB<br>Out-OSPF-site8<br>& Forwarding |        |     | ^   |
| Stretched Te SiteB (ACI) 4.2(6h)     Stretched Te                                             | 0         | Contracts                         |                 |                 | VN_JUELDI                                                                                             |                                         |        |     | ~ ~ |
|                                                                                               |           | Bridge Domains Fitters            |                 |                 |                                                                                                    |                                         |        |     |     |
|                                                                                               |           | External EPGs     Sources         |                 |                 |                                                                                                    |                                         |        |     |     |
|                                                                                               |           | * LIOM-OSPF-<br>ste8              |                 |                 |                                                                                                    |                                         |        |     |     |
|                                                                                               |           | Service Graphs                    |                 |                 |                                                                                                    |                                         |        |     |     |

## Creazione di un EPG esterno

Passaggio 1. Dallo schema creato, scegliere Modello sito B. Fare clic su Add External EPG.

| TN_D_Schema                                                |   |                                                              | 5 P                                            | Policies      | Z Autosave                             | Save             | * ( | 0 | × |
|------------------------------------------------------------|---|--------------------------------------------------------------|------------------------------------------------|---------------|----------------------------------------|------------------|-----|---|---|
| TN_D_Schema TEMPLATES Site-A Template                      | • | Site-B Template Last D<br>Applied to 1 sites<br>Tenuit: TNLD | Deployed: Sep 19, 2021 03:33 am Deploy to site | 3)<br>FED     | TEMPLA<br>Site-                        | TE<br>B Template |     |   | × |
| Stretched Template     Site-B Template                     |   | PATRIS                                                       | IMPORT                                         | τ             | * Display Name<br>Site-B Templ         | ato              |     |   |   |
| SITES<br>SiteA (ACI) 4.2(6h)                               | • | Application Profile                                          |                                                |               | SR-MPLS<br>Off                         |                  |     |   |   |
| Site-A Template     Stretched Te                           | 0 |                                                              |                                                |               | Tenant Setting<br>Display name<br>TN_D | s                |     |   | ^ |
| SiteB (ACI) 4.2(6h)<br>© Stretched Te<br>© Site-B Template | 0 | Contracts                                                    |                                                |               | Name<br>TN_D<br>Description            |                  |     |   |   |
|                                                            |   | Vitra                                                        |                                                |               |                                        |                  |     |   |   |
|                                                            |   | Kinge uniters                                                |                                                |               |                                        |                  |     |   |   |
|                                                            |   | External EPGs                                                | Add Externa E                                  | PG<br>Add Ext | ternal EPG                             |                  |     |   |   |
|                                                            |   | 0 130vs                                                      |                                                |               |                                        |                  |     |   |   |
|                                                            |   | 9 L30vF-OSPF-<br>and                                         |                                                |               |                                        |                  |     |   |   |
|                                                            |   | Service Graphs                                               |                                                |               |                                        |                  |     |   |   |
|                                                            |   |                                                              |                                                |               |                                        |                  |     |   |   |
|                                                            |   |                                                              |                                                |               |                                        |                  |     |   |   |

Passaggio 2. Collegare L3out con EPG esterno.

- 1. Nello schema creato scegliere Modello Sito-B.
- 2. Nel campo **Display Name** (Nome visualizzato), immettere **EXT\_EPG\_Site2**.
- 3. Nel campo **Subnet di classificazione**, immettere **0.0.0.0/0** come subnet esterna per EPG esterno.

| TN_D_Schema                                                                                                    | 6 Paice                                                                                                    | s 🗹 Autosave Save 🛧 🥝 🔿 🗙                                                                                                    |
|----------------------------------------------------------------------------------------------------|----------------------------------------------------------------------------------------------------|----------------------------------------------------------------------------------------------------|
| TN_D_Schema     TEMPLATES     Site-A Template                                                                                                    | Site-B Template Applied b1 Jins Tenant: TIL,D                                                                                                    | EXTERNAL FIRS<br>EXT_EPG_Site2 ① ×<br>Include statements<br>Include statements<br>Include stat |
| Stretched Tereplate           Site-B Tamplate           Sites           Sites           g Site-A Tamplate           g Site-A Tamplate           g Site-B Tamplate           g Site-B Tamplate           g Site-B Tamplate | Partnes     MMORT > SALET     GRAFT GLAET       Image: Partness of the second second                                                     | Compose Resources  Compose New CD, IFG, See2  United Routing & Forwarding R  URG, Sontah  Contracts Name  Add Connect  Salest Sile Type  CLOUD  CLOUD  CLOU                                                                                                    |
|                                                                                                    | Fiters     External EPGs      V     EPG_Site     2_EPG_Site                                                                                                    | Co-Preference Properties     Co-Preference Properties     Solut     LOOK     LOOK CSPF-stel     v     Subrets     Classification Subrets     Classification Subrets     Classification Subrets                                                                                                    |
|                                                                                                    | 10/s      10/s      10/s      0/s      0/s | Add Subret  Include in Preferred Group                                                                                                    |
|                                                                                                    | 💓 ormek urgen                                                                                                    |                                                                                                    |

Il resto della configurazione L3out viene completato da APIC (sito-B).

Passaggio 3. Aggiungere il dominio L3, abilitare il protocollo OSPF e configurare OSPF con l'area regolare 0.

- 1. Da APIC-1 in Site-B, scegliere **TN\_D > Reti > L3out-OSPF-siteB > Criteri > Principale**.
- 2. Nell'elenco a discesa **Dominio L3**, scegliere **TN\_D\_L3Dom**.
- 3. Selezionare la casella di controllo OSPF per Abilitare BGP/EIGRP/OSPF.
- 4. Nel campo ID area OSPF, immettere 0.
- 5. In Tipo area OSPF, scegliere Area regolare.

| 6. Fare clic su <b>Invia</b> .                                 |                                                                             |                                                                   |                                     |
|----------------------------------------------------------------|-----------------------------------------------------------------------------|-------------------------------------------------------------------|-------------------------------------|
| APIC (SiteB)                                                   |                                                                             |                                                                   | admin 🔇 🔿 😍 💷 😒                     |
| System Tenants Fabric Virtual Networking L4-L7 S               | ervices Admin Operations Apps Integrations                                  |                                                                   |                                     |
| ALL TENANTS   Add Tenant   Tenant Search: name or descr        | common   TN_D   Tenant   infra   mgmt                                       |                                                                   |                                     |
| This has been created from Multi-Site. It is recommended to on | y make changes from Multi-Site. Please review the documentation before make | ing any changes here.                                             |                                     |
| TN_D €®©                                                       | L3 Outside - L3Out-OSPF-siteB                                               |                                                                   | 00                                  |
| > C⊫ Quick start<br>< III TN D                                 |                                                                             |                                                                   | Summary Policy Stats Faults History |
| Application Profiles                                           |                                                                             |                                                                   | Main Node Profiles External EPGs    |
| > Bridge Domains                                               |                                                                             |                                                                   | • ± ***                             |
| > 🖿 VRFs                                                       | Properties                                                                  |                                                                   |                                     |
| > 🚞 External Bridged Networks                                  | Route Control Enforcement: Import                                           |                                                                   |                                     |
| V 🚍 L3Outs                                                     | VRF: VRF_Stretch 🗸 🕑                                                        |                                                                   |                                     |
| > 🗛 L3Out-OSPF-siteB                                           | Resolved VRF: TN_D/VRF_Stretch                                              |                                                                   |                                     |
| > Dot1Q Tunnels                                                | L3 Domain: TN_D_L3Dom 🗸 🕑                                                   |                                                                   |                                     |
|                                                                | Route Profile for Interleak: select a value                                 |                                                                   |                                     |
| > Escrices                                                     | Route Profile for Redistribution:                                           |                                                                   | 1 +                                 |
|                                                                | ▲ Source                                                                    | Route Map                                                         |                                     |
|                                                                |                                                                             | No items have been found.<br>Select Actions to create a new item. |                                     |
|                                                                |                                                                             |                                                                   |                                     |
|                                                                | Enable EGP/EIGRP/OSPF ecp OSPF EIGRP<br>OSPF Area ID: 0                     |                                                                   |                                     |
|                                                                | OSPF Area Control: 🕑 🛑                                                      |                                                                   |                                     |
|                                                                | Gend redistributed LSAs into NSSA area     Originate summary LSA            |                                                                   |                                     |
|                                                                | Suppress forwarding address in translated LSA                               |                                                                   |                                     |
|                                                                | OSPF Area Type: NSSA area Regular area Stub area                            | )                                                                 |                                     |
|                                                                | OSPF Area Cost: 1                                                           |                                                                   |                                     |
|                                                                |                                                                             |                                                                   | Show Usage Reset Submit             |
|                                                                |                                                                             |                                                                   |                                     |

Passaggio 4. Creare il profilo del nodo.

 Da APIC-1 in Site-B, scegliere TN\_D > Reti > L3Outs > L3Out-OSPF-siteB > Profili nodo logico.

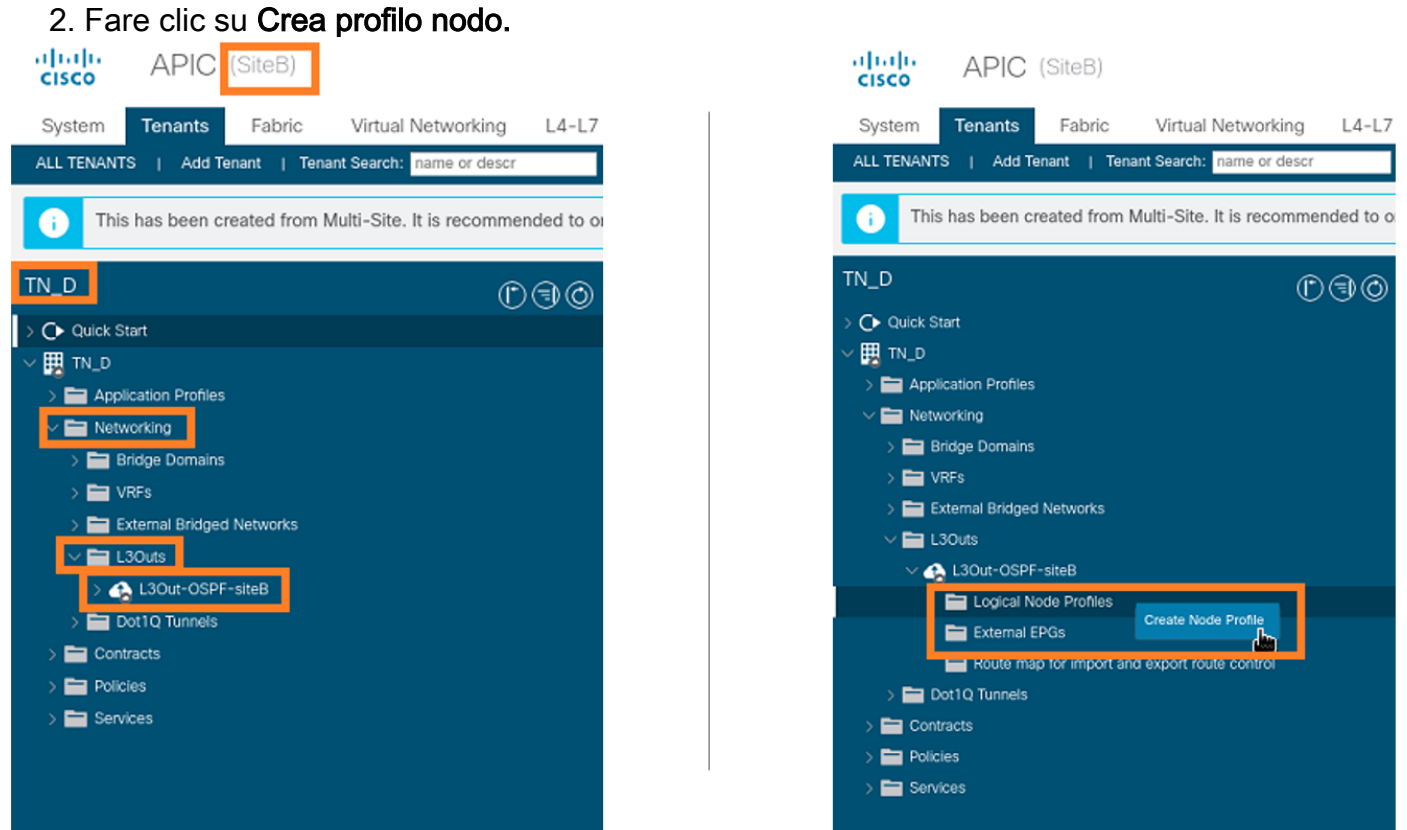

Passaggio 5. Scegliere lo switch Sito2\_Foglia1 come nodo nel sito B.

- 1. Da APIC-1 in Site-B, scegliere TN\_D > Reti > L3Outs > L3Out-OSPF-siteB > Profili nodo logico > Crea profilo nodo.
- 2. Nel campo Nome, immettere Sito2\_Foglia1.

- 3. Fare clic sul segno + per aggiungere un nodo.
- 4. Aggiungere il pod-2 node-101 con l'indirizzo IP dell'ID del router.

| CISCO APIC (SiteB)                                                              |                                                  |            |
|---------------------------------------------------------------------------------|--------------------------------------------------|------------|
| System Tenants Fabric Virtual Networking L4-L7 Services Admin Ope               | perations Apps Integrations                      |            |
| ALL TENANTS   Add Tenant   Tenant Search: name or descr   common   TN_D   Tenar | nant   infra   mgmt                              |            |
| This has been created from Multi-Site. It is recommended to only m              | Profile                                          |            |
| TN_D Description:                                                               | optional                                         |            |
| > Or Quick Start Target DSCP:                                                   | P: Unspecified V                                 |            |
| > ➡ Application Profiles                                                        | as: 🗇 🛨 Ta                                       | arget DSCP |
| V 🖿 Networking                                                                  | Node ID Router ID Static Routes Loopback Address |            |
| > 🖿 Bridge Domains                                                              | 00000gggb00=1/ 110.110.110                       |            |
| > 🖿 External Bridged Networks                                                   |                                                  |            |
| V 🖿 L3Outs                                                                      |                                                  |            |
| V 🚓 L3Out-OSPF-siteB                                                            |                                                  |            |
| Logical Node Profiles                                                           |                                                  |            |
| Route map for import and export route control                                   |                                                  |            |
| > 🖬 Dot1Q Tunnels                                                               |                                                  |            |
| > 🖬 Contracts                                                                   |                                                  |            |
| > 🚞 Policies                                                                    |                                                  |            |
| > 🖿 Services                                                                    |                                                  |            |
|                                                                                 |                                                  |            |
|                                                                                 |                                                  |            |
|                                                                                 |                                                  |            |
|                                                                                 |                                                  |            |
|                                                                                 |                                                  |            |
|                                                                                 | Cancel                                           |            |
|                                                                                 |                                                  |            |

Passaggio 6. Aggiungere il profilo dell'interfaccia (la VLAN esterna è 920 (creazione di SVI)).

- 1. Da APIC-1 in Site-B, scegliere TN\_D > Reti > L3Outs > L3out-OSPF-SiteB > Profili di interfaccia logica.
- 2. Fare clic con il pulsante destro del mouse e aggiungere il profilo dell'interfaccia.
- 3. Scegliere Sottointerfacce di routing.
- 4. Configurare l'indirizzo IP, l'MTU e la VLAN-920.

| CISCO APIC (SiteB)                                            |                                     |                             |                      |                      |                   |                       | admin 🔍 🤇         | ) 😍 (     |              |
|---------------------------------------------------------------|-------------------------------------|-----------------------------|----------------------|----------------------|-------------------|-----------------------|-------------------|-----------|--------------|
| System Tenants Fabric Virtual Networking L4-L7                | Services Admin Operation            | ns Apps Integratio          | ons                  |                      |                   |                       |                   |           |              |
| ALL TENANTS   Add Tenant   Tenant Search: name or descr       | common   TN_D   Tenant              | infra   mgmt                |                      |                      |                   |                       |                   |           |              |
| This has been created from Multi-Site. It is recommended to o | nly make changes from Multi-Site. P | lease review the documentat | tion before making a | ny changes here.     |                   |                       |                   |           |              |
| ™_D (C) (C) (C) (C) (C) (C) (C) (C) (C) (C)                   | Logical Interface Profile - Si      | te-2-Leaf1_sub-int-990      |                      |                      |                   |                       |                   |           | 0.0          |
| > O Quick Start                                               |                                     |                             |                      |                      |                   |                       | Polic             | cv Faults | s History    |
| Happication Profiles                                          |                                     |                             |                      |                      | General           | Pouted Sub-Interfaces | Pouted Interfaces | SVI       | Eloating SVI |
| V 🖿 Networking                                                | 0.000                               |                             |                      |                      | General           | Roaded out interfaces |                   | 011       | Trouting Ott |
| > 🚞 Bridge Domains                                            | Bautad Sub-Interface                |                             |                      |                      |                   |                       |                   |           | 0 +          |
| > 🖿 VRFs                                                      | Rouled Sub-Interfaces               | Path                        | IP Address           | Secondary IP Address | MAC Address       | MTU (bytes)           | Encap             | PTP       | = +          |
| California bildged Networks                                   |                                     | Pod-1/Node-1101/eth1/53     | 92.2.2.1/30          |                      | 00:22:BD:F8:19:FF | inherit               | vlan-920          | Disabled  |              |
| V 🚓 L3Out-OSPF-siteB                                          |                                     |                             |                      |                      |                   |                       |                   |           |              |
| V 💳 Logical Node Profiles                                     |                                     |                             |                      |                      |                   |                       |                   |           |              |
| ✓ Site2_Leaf1                                                 |                                     |                             |                      |                      |                   |                       |                   |           |              |
| Logical Interface Profiles                                    |                                     |                             |                      |                      |                   |                       |                   |           |              |
| Configured Nodes                                              |                                     |                             |                      |                      |                   |                       |                   |           |              |
| v v topology/pod-1/node-1101                                  |                                     |                             |                      |                      |                   |                       |                   |           |              |
| ARP for VRF-TN_D.VRF_Stretch                                  |                                     |                             |                      |                      |                   |                       |                   |           |              |
| > BGP for VRF-TN_D:VRF_Stretch                                |                                     |                             |                      |                      |                   |                       |                   |           |              |
| > E ND for VRF- TN_D:VRF_Stretch                              |                                     |                             |                      |                      |                   |                       |                   |           |              |
| > OSPF for VRF-TN_D:VRF_Stretch                               |                                     |                             |                      |                      |                   |                       |                   |           |              |

Passaggio 7. Creare il criterio OSPF (rete point-to-point).

- 1. Da APIC-1 in Site-B, scegliere TN\_D > Reti > L3Outs > L3Out-OSPF-siteB > Profili di interfaccia logica.
- 2. Fare clic con il pulsante destro del mouse e scegliere Crea profilo interfaccia OSPF.
- 3. Scegli le opzioni come mostrato nello screenshot e clicca su Invia.

|                                               |                           |                            |                          |                      | reate OSPF Inte            | enace Policy          |                 | $? \times$ |
|-----------------------------------------------|---------------------------|----------------------------|--------------------------|----------------------|----------------------------|-----------------------|-----------------|------------|
| cisco APIC (SiteB)                            |                           |                            |                          | / i                  | Name:                      | OSPF_P2P_Policy       |                 |            |
| Sustan Tasanta Fabria Mistual Ma              | tuesding 1417 Co          |                            |                          |                      | Description:               | optional              |                 |            |
| System Tenants Fabric Virtual Net             | tworking L4-L7 Se         |                            |                          |                      |                            |                       |                 |            |
| ALL TENANTS   Add Tenant   Tenant Search: nar | me or descr               | Croate OSDE Interf         | and Brofile              |                      | Network Type:              | Broadcast Point-to-po | int Unspecified |            |
| This has been created from Multi-Site. It is  | s recommended to only     | Create OSPF Inten          | ace Profile              |                      | Priority:                  | 1                     |                 |            |
|                                               |                           | Authentication Type: No au | thentication 🗸           |                      | Cost of Interface:         | unspecified           |                 |            |
| TN_D                                          | നികര                      | Authentication Key:        |                          | /                    | Interface Controls:        |                       |                 |            |
| C Oulck Start                                 |                           | Confirm Key:               |                          |                      |                            | BFD                   |                 |            |
| ∨ III TN_D                                    |                           | OSPF Policy: select        | t a value                |                      |                            | MTU ignore            |                 |            |
| > a Application Profiles                      |                           | com                        | mon                      |                      | Hello Interval (sec):      | Passive participation |                 |            |
| V 🧮 Networking                                |                           |                            | /                        |                      | Dead Interval (sec):       | 40                    |                 |            |
| > 🚞 Bridge Domains                            |                           | Crea                       | te OSPF Interface Policy |                      | Retransmit Interval (sec): | 5                     |                 |            |
| > 🚞 VRFs                                      |                           |                            |                          |                      | Transmit Delay (sec):      | 1                     |                 |            |
| > 🚞 External Bridged Networks                 |                           |                            |                          |                      |                            |                       |                 |            |
| V 🖿 L3Outs                                    |                           |                            |                          |                      |                            |                       |                 |            |
| L3Out-OSPF-siteB                              |                           |                            |                          |                      |                            |                       |                 |            |
| Logical Node Profiles                         |                           |                            | Cancel                   | Submit               |                            |                       |                 |            |
| Site2_Lear1                                   |                           |                            |                          |                      |                            |                       | Cancel          | Submit     |
| Site-2-Leaf1 sub-int-000                      |                           |                            |                          |                      |                            |                       |                 |            |
| Creat                                         | te OSPF Interface Profile |                            | Create OSPF I            | nterface Pro         | file                       | 08                    |                 |            |
| E topology/pod-1/node-1                       |                           |                            | Authentication Type      | e: No authentication | ~                          |                       |                 |            |
| > BGP for VRF-TN_D:V Creat                    | te HSRP Interface Profile |                            | Authentication Key       | y:                   |                            |                       |                 |            |
| > F ND for VRF- TN_D:VI Creat                 | te DHCP Relay Label       |                            | Confirm Key              | y:                   |                            |                       |                 |            |
| ARP for VRF-TN_D/V Delet                      | te                        |                            | OSPF Policy              | y: OSPF_P2P_Policy   | V 2                        |                       |                 |            |
| V 🚞 External EPGs Save                        | as                        |                            |                          |                      |                            | -                     |                 |            |
| EXT_EPG_Site2                                 |                           |                            |                          |                      |                            |                       |                 |            |
| > Route map for import and export r<br>Share  | 0                         |                            |                          |                      |                            |                       |                 |            |
| > Dot1Q Tunnels                               | a la Object Store Browner |                            |                          |                      |                            |                       |                 |            |
| > Contracts                                   | The object store prowser  |                            |                          |                      |                            |                       |                 |            |
| > Policies                                    |                           |                            |                          |                      |                            |                       |                 |            |
| > Services                                    |                           |                            |                          |                      |                            |                       |                 |            |
|                                               |                           |                            |                          |                      |                            |                       |                 |            |
|                                               |                           |                            |                          |                      | Ca                         | ncel Submit           |                 |            |

Passaggio 8. Verificare i criteri del profilo di interfaccia OSPF allegati in TN\_D > Rete > L3Outs > L3Out-OSPF-siteB > Profili di interfaccia logica > (profilo interfaccia) > Profilo di interfaccia OSPF.

| CISCO APIC (SiteB)                                                                 |                                           |                       |                    |                        |  |
|------------------------------------------------------------------------------------|-------------------------------------------|-----------------------|--------------------|------------------------|--|
| System Tenants Fabric Virtual Networking L4-L7                                     | Services Admin Operations                 | Apps Integration      | ns                 |                        |  |
| ALL TENANTS   Add Tenant   Tenant Search: name or descr                            | common   TN_D   Tenant   infra            | mamt                  | 10                 |                        |  |
|                                                                                    |                                           |                       |                    |                        |  |
| <ul> <li>This has been created from Multi-Site. It is recommended to or</li> </ul> | ly make changes from Multi-Site. Please r | eview the documentati | on before making a | ny changes here.       |  |
|                                                                                    |                                           |                       |                    |                        |  |
| ©€©                                                                                | Interface Profile - OSPF Interface        | Profile               |                    |                        |  |
| > O Quick Start                                                                    |                                           |                       |                    |                        |  |
| ✓                                                                                  |                                           |                       |                    |                        |  |
| > Application Profiles                                                             | 8 7 4 0                                   |                       |                    |                        |  |
|                                                                                    | Properties                                |                       |                    |                        |  |
| > Broge Domains                                                                    | Name:                                     | optional              | -                  |                        |  |
| VINFS     External Bridged Networks                                                | Description:                              | opuonai               |                    |                        |  |
| ✓ E L30uts                                                                         | Authoritection Keys                       |                       | _                  |                        |  |
| ✓ 🕰 L3Out-OSPF-siteB                                                               | Confirm Authentication Key.               |                       |                    |                        |  |
| V 🖿 Logical Node Profiles                                                          | Authentication Key D                      | 1                     |                    |                        |  |
| ✓                                                                                  |                                           | ·                     |                    | Circula authentication |  |
| Logical Interface Profiles                                                         | Authentication Type:                      | MD5 autnentication    | No authentication  | Simple authentication  |  |
| V Site-2-Leaf1_sub-int-990                                                         | Associated OSPF Interface Policy Name:    | OSPF_P2P_Policy       |                    |                        |  |
| SPF Interface Profile                                                              | •                                         |                       |                    |                        |  |
| V 🧮 Configured Nodes                                                               |                                           |                       |                    |                        |  |
| V 🛒 topology/pod-1/node-1101                                                       |                                           |                       |                    |                        |  |
| ARP for VRF-TN_D:VRF_Stretch                                                       |                                           |                       |                    |                        |  |
| BGP for VRF-TN_D:VRF_Stretch                                                       |                                           |                       |                    |                        |  |
| > OSDE for VRF- TN_U:VRF_Stretch                                                   |                                           |                       |                    |                        |  |
|                                                                                    |                                           |                       |                    |                        |  |
| EXT_EPG_Site2                                                                      |                                           |                       |                    |                        |  |
|                                                                                    |                                           |                       |                    |                        |  |

Passaggio 9. Verificare che "EXT\_EPG\_Site2" EPG esterno sia stato creato da MSO. Da APIC-1 nel sito B, scegliere TN\_D > L3Outs > L3Out-OSPF-siteB > EPG esterni > EXT\_EPG\_Site2.

| cisco APIC (SiteB)                                             |                                                |                               |                         |                     |           |                  | admin     | 00        | 😍 🛛               |           |
|----------------------------------------------------------------|------------------------------------------------|-------------------------------|-------------------------|---------------------|-----------|------------------|-----------|-----------|-------------------|-----------|
| System Tenants Fabric Virtual Networking L4-L7                 | Services Admin Ope                             | erations Apps Int             | egrations               |                     |           |                  |           |           |                   |           |
| ALL TENANTS   Add Tenant   Tenant Search: name or descr        | common   TN_D   Tena                           | ant   infra   mgmt            |                         |                     |           |                  |           |           |                   |           |
| This has been created from Multi-Site. It is recommended to or | nly make changes from Multi-                   | Site. Please review the docu  | mentation before makin  | g any changes here. |           |                  |           |           |                   |           |
| TN_D (P)(=)(©)                                                 | External EPG Insta                             | nce Profile - EXT EPG S       | ite2                    |                     |           |                  |           |           |                   | 0.0       |
| → C • Quick Start                                              | • External Er a mota                           |                               | 102                     |                     |           |                  |           |           |                   | 00        |
| ~ ∰ TN_D                                                       |                                                |                               |                         |                     |           | Policy Operation | nal Stats | Health    | Faults            | History   |
| > 🚞 Application Profiles                                       |                                                |                               |                         |                     |           |                  | General   | Contracts | Inherited         | Contracts |
| V 🚞 Networking                                                 |                                                |                               |                         |                     |           |                  |           |           | Ó                 | + ***     |
| Bridge Domains                                                 | Properties                                     |                               |                         |                     |           |                  |           |           | 0                 | - ~       |
| > External Bridged Networks                                    | Name:                                          | EXT_EPG_Site2                 |                         |                     |           |                  |           |           |                   | ^         |
| V 🗖 L3Outs                                                     | Allas:                                         |                               |                         |                     |           |                  |           |           |                   |           |
| V 🚱 L3Out-OSPF-siteB                                           | Tags:                                          | enter tags separated by comma |                         |                     |           |                  |           |           |                   |           |
| > Cogical Node Profiles                                        | Global Alias:                                  |                               |                         |                     |           |                  |           |           |                   | - 1       |
| V 🖿 External EPGs                                              | Description:                                   | optional                      |                         |                     |           |                  |           |           |                   |           |
| EXT_EPG_Site2                                                  |                                                |                               |                         |                     |           |                  |           |           |                   | - 1       |
| E Route map for import and export route control                | pcTag:<br>Contract Exception Tag:              | 32770                         |                         |                     |           |                  |           |           |                   |           |
|                                                                | Configured VRF Name;                           | VRF_Stretch                   |                         |                     |           |                  |           |           |                   |           |
| > E Policies                                                   | Resolved VRF:                                  | uni/tn-TN_D/ctx-VRF_Stretch   |                         |                     |           |                  |           |           |                   |           |
| > 📥 Services                                                   | QoS Class:                                     | Unspecified V                 |                         |                     |           |                  |           |           |                   |           |
|                                                                | Target DSCP:                                   | Unspecified V                 |                         |                     |           |                  |           |           |                   |           |
|                                                                | Configuration Status:<br>Configuration Issues: | applied                       |                         |                     |           |                  |           |           |                   |           |
|                                                                | Preferred Group Member:                        | Exclude Include               |                         |                     |           |                  |           |           |                   |           |
|                                                                | Subnets;                                       |                               |                         |                     |           |                  |           |           |                   |           |
|                                                                |                                                | IP Address                    | Scope                   | Name                | Aggregate | Route Control    | Profile   | Route S   | ummarization Poli | ⇒y        |
|                                                                |                                                | 0.0.0.0/0                     | External Subnets for th | e Extern            |           |                  |           |           |                   |           |
|                                                                |                                                |                               |                         |                     |           |                  |           |           |                   |           |
|                                                                |                                                |                               |                         |                     |           |                  |           |           |                   |           |
|                                                                |                                                |                               |                         |                     |           |                  | Show L    | Isage     |                   |           |
|                                                                |                                                |                               |                         |                     |           |                  |           |           |                   |           |

## Configurazione dell'N9K esterno (sito-B)

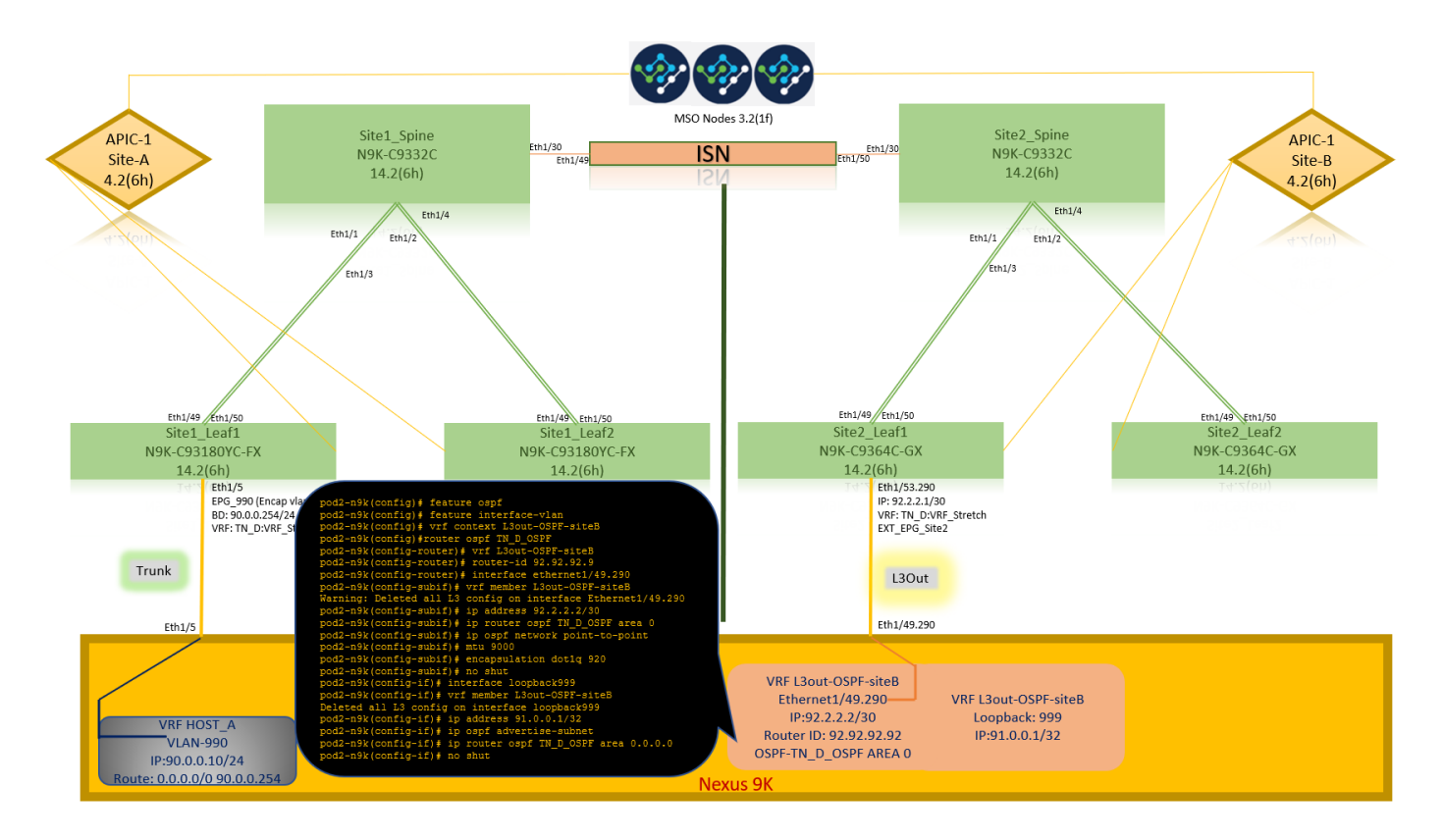

Dopo la configurazione N9K (VRF L3out-OSPF-siteB), è possibile vedere la vicinanza OSPF stabilita tra N9K e ACI Leaf (al Sito-B).

Verificare che il protocollo di vicinato OSPF sia stato stabilito e sia attivo (stato completo).

Da APIC-1 in Site-B, scegliere TN\_D > Reti > L3Outs > L3Out-OSPF-siteB > Profili nodo logico > Profili interfaccia logica > Nodi configurati > topologia/pod01/node-1101 > OSPF per VRF-TN\_DVRF\_Switch > Stato ID router adiacente > Completo.

| cisco APIC (SiteB)                                                                                                    |                                                                                                    |                                                                     |               |                                                                                                    |                                                                                                    | admin                                                                                                    |                                                                                                    | 🤥 🖸     | ٢          |
|----------------------------------------------------------------------------------------------------|----------------------------------------------------------------------------------------------------|---------------------------------------------------------------------|---------------|----------------------------------------------------------------------------------------------------|----------------------------------------------------------------------------------------------------|----------------------------------------------------------------------------------------------------|----------------------------------------------------------------------------------------------------|---------|------------|
| System Tenants Fabric Virtual Networking L4-                                                                                                    | -L7 Services Admin Operation                                                                                                    | s Apps Inte                                                         | arations      |                                                                                                    |                                                                                                    |                                                                                                    |                                                                                                    |         |            |
| ALL TENANTS   Add Tenant   Tenant Search: name or descr                                                                                                    | common   TN_D   Tenant                                                                                                    | infra   mgmt                                                        |               |                                                                                                    |                                                                                                    |                                                                                                    |                                                                                                    |         |            |
| TN_D D                                                                                                    | OSPF - TN_D:VRF_Stretch                                                                                                    |                                                                     |               |                                                                                                    |                                                                                                    |                                                                                                    |                                                                                                    |         | 00         |
| > C Quick Start                                                                                                    |                                                                                                    |                                                                     |               |                                                                                                    |                                                                                                    | Canada                                                                                                    | Li e e la la                                                                                                    | Faulte  |            |
| ע_תז 🗒 ∨ 🗒 ע                                                                                                    |                                                                                                    |                                                                     |               |                                                                                                    |                                                                                                    | General                                                                                                    | Health                                                                                                    | Paults  | History    |
| > E Application Profiles                                                                                                    | 8 🖓 🛆 🕐                                                                                                    |                                                                     |               |                                                                                                    |                                                                                                    |                                                                                                    |                                                                                                    |         | O <u>+</u> |
| V En Networking                                                                                                    | PROPERTIES                                                                                                    |                                                                     |               | STATS                                                                                                    |                                                                                                    |                                                                                                    |                                                                                                    |         |            |
| > 🧮 Bridge Domains                                                                                                    | Name: TN_D:V                                                                                                    | RF_Stretch                                                          |               | Interf                                                                                                    | ace Count: 2                                                                                                    |                                                                                                    |                                                                                                    |         |            |
| > 🖬 VRFs                                                                                                    | Route ID: 110.110<br>Distance: 110                                                                                                    | 0.110.110                                                           |               | Active Net                                                                                                    | weareacht: 1                                                                                                    |                                                                                                    |                                                                                                    |         |            |
| > T External Bridged Networks                                                                                                    | Max ECMP: 8                                                                                                    |                                                                     |               | Active Stu                                                                                                    | ub Areacnt: 0                                                                                                    |                                                                                                    |                                                                                                    |         |            |
| V EL L3Outs                                                                                                    | Bandwidth Reference 40000                                                                                                    |                                                                     |               | Active E                                                                                                    | xt Areacnt: 1                                                                                                    |                                                                                                    |                                                                                                    |         |            |
| Cout-OSPF-siteB                                                                                                    | (MDps):<br>Operational State: Up                                                                                                    |                                                                     |               |                                                                                                    | Extareacnt: 1                                                                                                    |                                                                                                    |                                                                                                    |         |            |
| Cogical Node Profiles                                                                                                    |                                                                                                    |                                                                     |               | NS1                                                                                                    | sa Areacnt: 0                                                                                                    |                                                                                                    |                                                                                                    |         |            |
| V P Stoz_Doart                                                                                                    |                                                                                                    |                                                                     |               | 50                                                                                                    | Areacnt: 1                                                                                                    |                                                                                                    |                                                                                                    |         |            |
| <ul> <li>Site-2-Leaf1 sub-int-990</li> </ul>                                                                                                    |                                                                                                    |                                                                     |               |                                                                                                    | Ext Lsacnt: 0                                                                                                    |                                                                                                    |                                                                                                    |         |            |
| Configured Nodes                                                                                                    |                                                                                                    |                                                                     |               | Opac                                                                                                    | qas Lsacnt: 0                                                                                                    |                                                                                                    |                                                                                                    |         |            |
| v topology/pod-1/node-1101                                                                                                    | Neighbors                                                                                                    |                                                                     |               |                                                                                                    |                                                                                                    |                                                                                                    |                                                                                                    |         |            |
| ARP for VRF-TN_D:VRF_Stretch                                                                                                    | Nelshhasid                                                                                                    |                                                                     | <b>0</b> 1111 | Durah                                                                                                    |                                                                                                    | hand a c                                                                                                    |                                                                                                    | 1       |            |
| BGP for VRF-TN_D:VRF_Stretch                                                                                                    | <ul> <li>Neighbor Id</li> </ul>                                                                                                    |                                                                     | State         | Peer Ip                                                                                                    |                                                                                                    | Interface                                                                                                    |                                                                                                    |         |            |
| ND for VRE= TN_DVRE_Stratch                                                                                                    | 92.92.92                                                                                                    |                                                                     | Full          | 92.2.2.2                                                                                                    |                                                                                                    | eth1/53.25                                                                                                    |                                                                                                    |         |            |
|                                                                                                    |                                                                                                    |                                                                     |               | Objects Per Page: 15                                                                                                    |                                                                                                    | Cite2 Loof                                                                                                    | 1                                                                                                    | 01 01-1 | -1 1011    |
| > SOURCE OF A STATE OF A STATE | Page 1 Of 1 >                                                                                                    |                                                                     |               |                                                                                                    |                                                                                                    | Silez Lear                                                                                                    | T                                                                                                    |         |            |
| SPF for VRF-TN_D/VRF_Stretch     External EPGs                                                                                                    | Page 1 Of 1<br>Inter Protocol Route Leak In                                                                                                    | nto OSPF                                                            |               |                                                                                                    |                                                                                                    | N9K-C9364C                                                                                                    | -GX                                                                                                    |         |            |
| B OSPF for VRF-TN_D/VRF_Stretch      External EPGs      Ext_EPG_Site2                                                                                                    | Page 1 Of 1<br>Inter Protocol Route Leak In<br>Name                                                                                                    | nto OSPF<br>Redistribu                                              | tion Protocol | Route Map                                                                                                    | Scope                                                                                                    | N9K-C9364C<br>14.2(6h)                                                                                                    | -GX                                                                                                    |         |            |
|                                                                                                    | Page 1 Of 1<br>Inter Protocol Route Leak In<br>Name<br>TN_D:VRF_Stretch                                                                                                    | nto OSPF<br>Redistribu<br>BGP                                       | tion Protocol | Route Map<br>exp-ctx-proto-2686978                                                                                                    | Scope<br>Inter protocol lea                                                                                         | N9K-C9364C<br>14.2(6h)                                                                                                    | -GX<br>/53.290                                                                                                    |         |            |
| COSP for VAP-TN_DVRF_Stretch     Cosp for VAP-TN_DVRF_Stretch     Evternal EPGs     DT_EPG_Stille2     DT_EPG_Stille2     DET_EPG_Stille2     DET_EPG_Stille2     DET_EPG_Stille2     DET_EPG_Stille2                                                                                                    | Page 1 Of 1<br>Inter Protocol Route Leak In<br>Name<br>TN_D.VRF_Stretch<br>TN_D.VRF_Stretch                                                                                                    | nto OSPF<br>Redistribu<br>BGP<br>COOP                               | tion Protocol | Route Map<br>exp-ctx-proto-2686978<br>exp-ctx-st-2686978                                                                                 | Scope<br>Inter protocol lea<br>oter protocol lea                                                                    | N9K-C9364C<br>14.2(6h)<br>14.2(7)<br>14.2(7)<br>14.2(7)<br>14.2(7)<br>14.2<br>14.2<br>14.2<br>14.2<br>14.2<br>14.2<br>14.2<br>14.2 | -GX<br>/53.290<br>2.2.2.1/30<br>TN_D:VRF_St                                                                                                    | retch.  |            |
| COSP for VRF_TN_DVRF_Stretch      Cost and PCs      Dot                                                                                                    | Page 1 Or1<br>Inter Protocol Route Leak In<br>NDVRF_Stretch<br>TN_DVRF_Stretch<br>TN_DVRF_Stretch                                                                                                    | nto OSPF<br>Redistribu<br>BGP<br>COOP<br>Direct                     | tion Protocol | Route Map<br>exp-ctx-proto-2686978<br>exp-ctx-st-2686978<br>exp-ctx-st-2686978                                                           | Scope<br>Inter protocol lea<br>oter protocol lea<br>Inter protocol lea                                              | N9K-C9364C<br>14.2(6h)<br>Teni,<br>VRF:<br>Ext_<br>EXT_                                                                            | -GX<br>/53.290<br>2.2.2.1/30<br>TN_D:VRF_St<br>EPG_Site2                                                                                                    | retch.  |            |
| Core for VAP-TN_DVRF_Stretch     Core for VAP-TN_DVRF_Stretch     EVT_EPG.Sin2     EVT_EPG.Sin2     Dot10 Turnels     Dot10 Turnels     Dot10 Turnels     Dot10 turnels     Dot10 turnels     Dot10 turnels     Dot10 turnels     Dot10 turnels     Dot10 turnels     Dot10 turnels     Dot10 turnels     Dot10 turnels                                                                                                    | Page 1 Or1<br>Inter Protocol Route Leak In<br>Name<br>TN_D.VRF_Stretch<br>TN_D.VRF_Stretch<br>TN_D.VRF_Stretch                                                                                                    | NO OSPF<br>Redistribu<br>BGP<br>COOP<br>Direct<br>EIGRP             | tion Protocol | Route Map<br>exp-ctx-proto-2686978<br>exp-ctx-st-2689978<br>exp-ctx-st-268978<br>exp-ctx-st-268978                                       | Scope<br>Inter protocol les<br>inter protocol les<br>Inter protocol les<br>Inter protocol les                       | N9K-C9364C<br>14.2(6h)<br>14.2(6h)                                                                                                 | -GX<br>/53.290<br>2.2.2.1/30<br>TN D:VRF St<br>EPG_Site2                                                                                                    | retch.  |            |
| Corrector VAP-TN_DVRF_Stretch     Corrector VAP-TN_DVRF_Stretch     Corrector Corrector     Extra EPGs     Extr_EPG_Size     Det10 Tunnels     Det10 Tunnels     Det10 Tunnels     Det10 Tunnels     Det10 Tunnels     Det10 Tunnels     Det10 Tunnels     Det10 Tunnels     Det10 Tunnels     Det10 Tunnels     Det10 Tunnels     Det10 Tunnels     Det10 Tunnels                                                                                                    | Page 1 Or1 Inter Protocol Route Leak II N DAVE Stretch TN_D/VE_Stretch TN_D/VE_Stretch TN_D/VE_Stretch TN_D/VE_Stretch TN_D/VE_Stretch TN_D/VESEStretch                                                                                                    | NO OSPF<br>Redistribu<br>BGP<br>COOP<br>Direct<br>EIGRP<br>Static   | tion Protocol | Route Map<br>exp-etx-proto-2686978<br>exp-etx-st-2686978<br>exp-etx-st-2686978<br>exp-etx-proto-2686978<br>exp-etx-st-2680978            | Scope<br>Inter protocol les<br>Inter protocol les<br>Inter protocol les<br>Inter protocol les<br>Inter protocol les | Site2_Leai<br>N9K-C9364C<br>14.2(6h)<br>IP:93<br>VWF:<br>EXT_                                                                      | -GX<br>/53.290<br>2.2.2.1/30<br>TN_D:VRF_St<br>EPG_Site2                                                                                                    | retch.  |            |
| Cose for VAP-TN_DVAP_Stretch     Cose for VAP-TN_DVAP_Stretch     Cose and EPGs     EVT_EPG, SN2     DV10 Tunnels     D0110 Tunnels     D0100 Tunnels     Services                                                                                                    | Page         Or 1           Inter Protocol Route Leak International Courter Leak International Courter Leak Internatinge International Courter Leak Inte | nto OSPF<br>Redistribu<br>BGP<br>OOOP<br>Direct<br>EIGRP<br>Stattic | tion Protocol | Route Map<br>exp-ctr-proto-2686978<br>exp-ctr-st-2686978<br>exp-ctr-st-2686978<br>exp-ctr-proto-2686978<br>exp-ctr-proto-2686978         | Scope<br>Inter protocol les<br>Inter protocol les<br>Inter potocol les<br>Inter potocol les                         | Site2_Leai<br>N9K-C3364C<br>14.2(6h)<br>Стан<br>ир.3<br>VR:<br>EXT_<br>Li                                                          | -GX<br>/53.290<br>2.2.2.1/30<br>TN_D:VRF_St<br>EPG_Site2<br>3Out                                                                                                    | retch.  |            |
| Cose for VAP-TN_DVAP_Stretch     Cosemal EPGs     EVT_EPG, SN2     Costmate Topot and export route control     Dat10 Tunnels     Dat10 Tunnels     Contracts     Eventures     Services                                                                                                    | Page         I         Or1           Inter Protocol Route Leak In         -           • Name         -           TN_D.VRF_Stretch         -           TN_D.VRF_Stretch         -           TN_D.VRF_Stretch         -           TN_D.VRF_Stretch         -                                                                                                    | nto OSPF<br>Redistribu<br>BGP<br>COOP<br>Direct<br>EIGRP<br>Static  | tion Protocol | Route Map<br>exp-etc-proto-2689978<br>exp-etc-st-2689978<br>exp-etc-st-2689978<br>exp-etc-proto-2689978<br>exp-etc-st-2689978            | Scope<br>Inter protocol les<br>Inter protocol les<br>Inter protocol les<br>Inter protocol les<br>Inter protocol les | Site2_Leai<br>N9K-C3364C<br>14.2(6h)<br>*** ext<br>Ext_<br>Ext_<br>Eth1,                                                           | -GX<br>/53.290<br>.2.2.1/30<br>TN_D:VRF_St<br>EPG_Site2<br>3Out<br>/49.290                                                                                                    | retch.  |            |
| Corrector VAP-TN_DVAP_Stretch     Corrector VAP-TN_DVAP_Stretch     Evr_EPC_Sint2     Evr_EPC_Sint2     Dot10 Turnels     Contracts     Dot10 Turnels     Evrices                                                                                                    | Page 1 or1 Inter Protocol Route Leak II N.D.VRF_Stretch TN.D.VRF_Stretch TN.D.VRF_Stretch TN.D.VRF_Stretch TN.D.VRF_Stretch                                                                                                    | NO OSPF<br>Redistribu<br>BGP<br>COOP<br>Direct<br>EIGRP<br>Static   | tion Protocol | Route Map<br>exp-ctbcstrote-2686978<br>exp-ctbcstr-2686978<br>exp-ctbcstrote-2686978<br>exp-ctbcstrote-2686978<br>exp-ctbcstrote-2686978 | Scope<br>Inter protocol les<br>Inter protocol les<br>Inter protocol les<br>Inter protocol les<br>Inter protocol les | Site2_Leai<br>N9K-C3364C<br>14.2(6h)<br>P9.3<br>VRF<br>EXT_<br>EXT_<br>Eth1                                                        | -GX<br>/53.290<br>1.2.2.1/30<br>TN_D:VRF_St<br>EPG_Site2<br>3Out<br>/49.290                                                                                                    | retch.  |            |
| Coser for VAP-TN_DVRF_Stretch     Cosernal EPGs     EVT_EPG_Six2     DetToTtoTtoTtoTtoTtoTtoTtoTtoTtoTtoTtoTtoT                                                                                                    | Page 1 Or1 Inter Protocol Route Leak II N.D.VRF_Stretch TN_D.VRF_Stretch TN_D.VRF_Stretch TN_D.VRF_Stretch TN_D.VRF_Stretch TN_D.VRF_Stretch TN_D.VRF_Stretch                                                                                                    | Into OSPF<br>Redistribu<br>BGP<br>COOP<br>Direct<br>EIORP<br>Static | tion Protocol | Route Map<br>exp-etcl-prote-2686978<br>exp-etc-st-2686978<br>exp-etc-st-2686978<br>exp-etc-st-2686978<br>exp-etc-st-2686978              | Scope<br>Inter protocol les<br>Inter protocol les<br>Inter protocol les<br>Inter protocol les                       | Site2_Leai<br>N9K-C3364C<br>14.2(6h)<br>IP:3<br>VRF:<br>EXT_<br>Eth1                                                               | GX<br>/53.290<br>2.2.2.1/30<br>TN D-VRF St<br>EPG_Site2<br>3Out<br>/49.290                                                                                                    | retch.  |            |
| Cose for VAP-TN_DVRF_Stretch     Cose for VAP-TN_DVRF_Stretch     External EPGs     EVT_EPG_Site2     Dot10 Tunnels     Dot10 Tunnels     Dot10 Tunnels     Dot10 Tunnels     Poulos     Services                                                                                                    | Page         Ori           Inter Protocol Route Leak II           • Name           TN_D.VRF_Stretch           TN_D.VRF_Stretch           TN_D.VRF_Stretch           TN_D.VRF_Stretch           TN_D.VRF_Stretch           TN_D.VRF_Stretch                                                                                                    | Ito OSPF<br>Redistribu<br>BGP<br>COOP<br>Direct<br>EIGRP<br>State   | tion Protocol | Route Map<br>exp-ctx-proto-2686978<br>exp-ctx-st-2686978<br>exp-ctx-st-2686978<br>exp-ctx-proto-2686978<br>exp-ctx-st-2686978            | Scope<br>Inter protocol les<br>Inter protocol les<br>Inter protocol les<br>Inter protocol les                       | VRF L3out-OSPF-siteB                                                                                                    | - GX<br>/53.290<br>12.2.1/30<br>TN DVRF 51<br>EPG_Site2<br>3Out<br>/49.290                                                                                                    | retch.  |            |
| Corper for VAP-TN_DVAP_Stretch     Corper_Stretch     For _ EPC_Stretch     EVT_EPC_Stret2     EVT_EPC_Stret2     EVT_EPC_   | Page         Or 1           Inter Protocol Route Leak II           - Name           TN_D.VRF_Stretch           TN_D.VRF_Stretch           TN_D.VRF_Stretch           TN_D.VRF_Stretch           TN_D.VRF_Stretch                                                                                                    | tto OSPF<br>Redistribu<br>BGP<br>COOP<br>Direct<br>EIGSP<br>State   | tion Protocol | Route Map<br>exp-ette-prote-2686978<br>exp-ette-12689978<br>exp-ette-12689978<br>exp-ette-prote-2686978<br>exp-ette-prote-2686978        | Scope<br>Inter protocol les<br>Inter protocol les<br>Inter protocol les<br>Inter protocol les<br>Inter protocol les | VRF L3out-OSPF-site8<br>Ethernet1/49.29.2.7.2                                                                                      | - GX<br>(53.290<br>(53.290<br>(53.290)<br>(53.290) | retch,  | ;PF-siteB  |

Èinoltre possibile controllare il livello di prossimità OSPF in N9K. Inoltre, è possibile eseguire il ping sull'indirizzo IP foglia ACI (sito B).

OSPF-2 AREA 0

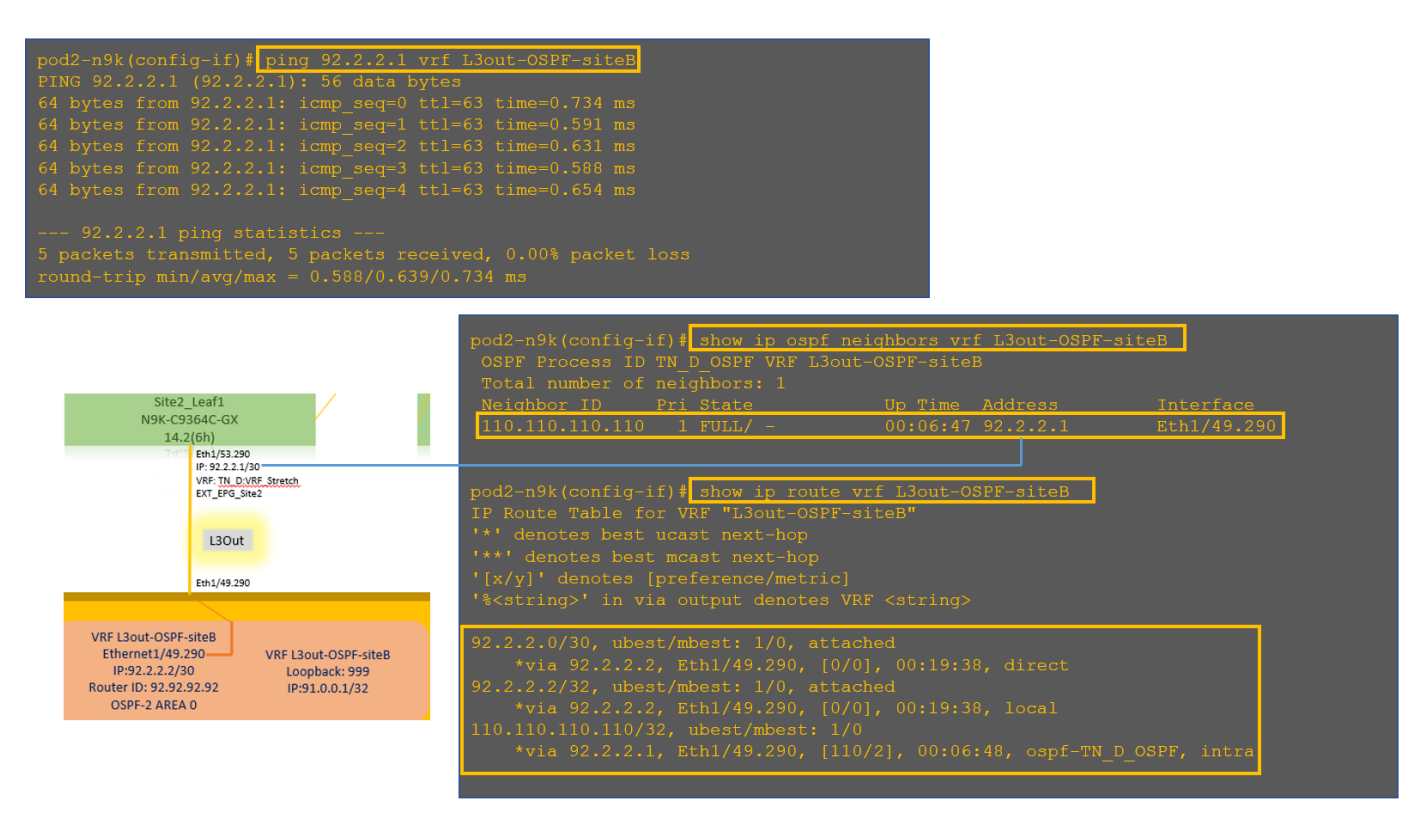

A questo punto, la configurazione di Host\_A nel sito A e la configurazione di L3out nel sito B sono state completate.

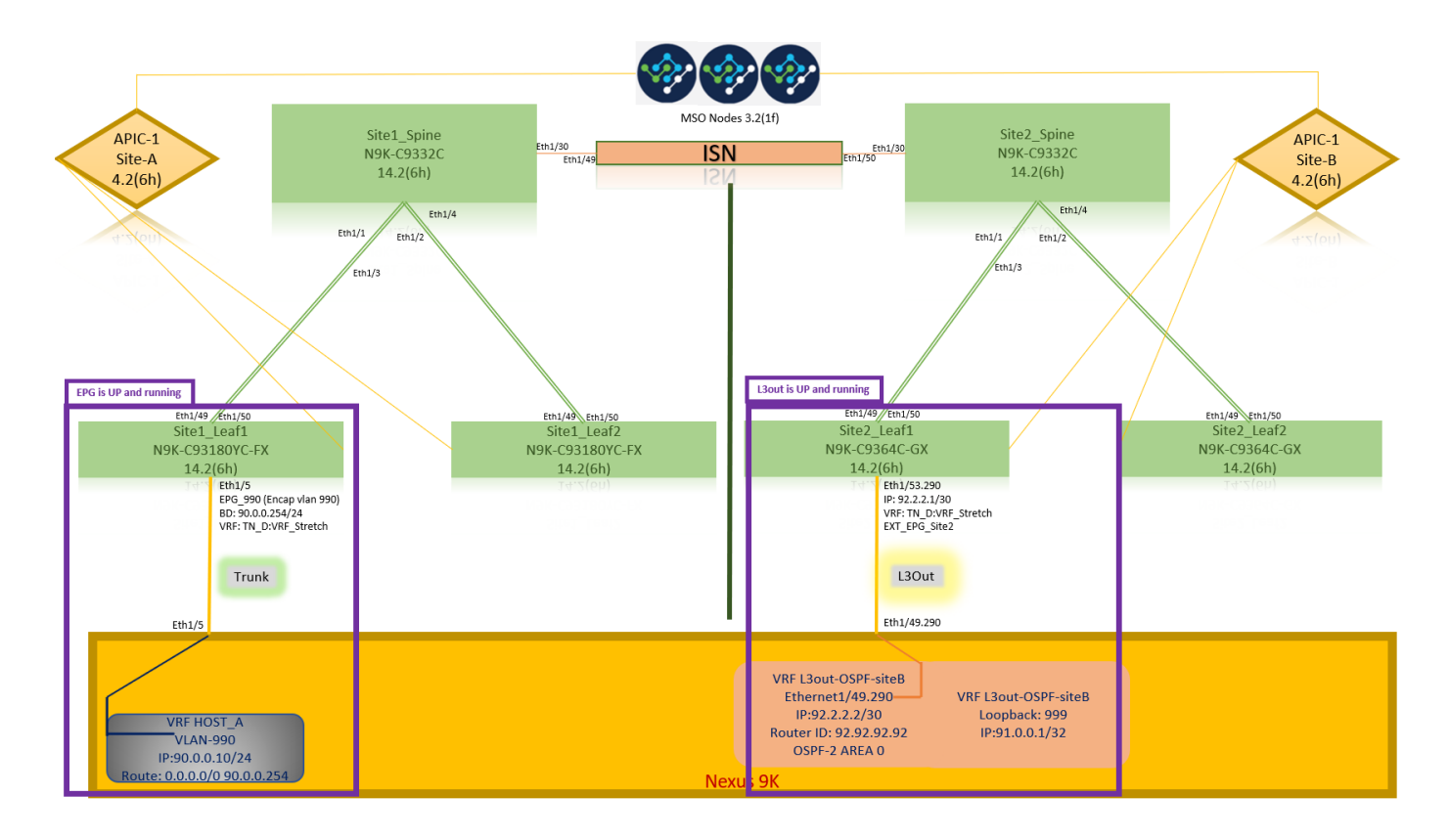

## Collegamento del sito B L3out al sito A EPG(BD)

Successivamente, è possibile collegare Site-B L3out al Sito-A BD-990 da MSO. La colonna laterale sinistra è suddivisa in due sezioni: 1) Modello e 2) Siti.

Passaggio 1. Nella seconda sezione **Siti**, è possibile visualizzare il modello associato a ogni sito. Quando si allega L3out a "Site-A Template", si viene allegati dal modello già allegato all'interno della sezione **Siti**.

Tuttavia, quando si distribuisce il modello, eseguire la distribuzione dalla sezione **Modelli > Modello sito-A** e scegliere **salva/distribuisci** nei siti.

| TN_D_Schema                                                                                                    | 8 Policies                                                                               | 🗹 Autosave Save 🛠 @ 🔿 🗙                                                                                                    |
|----------------------------------------------------------------------------------------------------|------------------------------------------------------------------------------------------|----------------------------------------------------------------------------------------------------|
| TN_D_Schema TEMPLATES                                                                                                    | SiteA<br>SiteA Last Deployed: Sop 19, 2021 02:43 am                                      | BD_990     0 1 0 1 0                                                                                                    |
| Stretched Template     State Template     State Template     Sittes     Site A Template     Site A Template     Site A Template     Site A Template     Site A Template     Site A Template                                                                                                    | Partnes           Image: Application Profile App_Profile           Image: BPds         > | Template Properties ^  * Display Name BD_399 BD_399 Bubunts Gateway IP 90.0.254/24                                                                                                    |
| SiteB (ACI) 4.2(0) ACI 4.2(0) ACI | *     EPG_900       contracts                                                            | Site Local Properties A<br>Virtual Routing & Forwarding R<br>USOris<br>LOOks<br>Name<br>Add Add Ox                                                                                                    |
|                                                                                                    | © VRPs<br>© Bridge Domains ∨                                                             | L2 Stretch<br>information and the state of the state of the |
|                                                                                                    | R0_990                                                                                   | C J Multicast     C J Multicast     C J Unknown Unicast Handware Proxy HotsRoute                                                                                                    |
|                                                                                                    | External EPGs     I.Stovas                                                               | Unknown Multicast Flooding<br>Flood<br>IPv6 Unknown Multicast Flooding<br>Flood<br>Multi-Destination Flooding                                                                                                    |
|                                                                                                    | Service Graphs                                                                           | Flood in BD ABP Flooding Virual MAC Address Nota Configured SVI MAC Address 00428 DR FI19 FF                                                                                                    |

| TN_D_Schema                                                                                                    | 8 Polic                                                                                                    | ies 🗹 Autosave Save 🛧 Q O 🗙                                                                                                    |
|----------------------------------------------------------------------------------------------------|----------------------------------------------------------------------------------------------------|----------------------------------------------------------------------------------------------------|
| TN_D_Schema TEMPLATES                                                                                               | SiteA<br>See-A Trenplate<br>Ternant: TN_D                                                                                                    | BID_990         O ×           0         1         0         1         0                                                                                                    |
| Stretched Template     Site-B Template     SiTES     SiteA (ACI) 4.2(0h)                                            | Pattes  Patters  Application Profile App_Profile  Total                                                                                                    | Template Properties  Dapting Name BD_590 Dapting Interes (0,590 Dapting Interes (0,590 Dap |
| Stee-A Template     Steehet Te      StiteB (ACI) 4.2(6h)      Stretched Te      SteeB Template      Stee-B Template | POL V     FPQ_990     connected                                                                                                    | 90.0.0.254/24 Site Local Properties                                                                                                    |
|                                                                                                    | Contracts Add L3Out X  Covers Covers Co | L2Outs<br>Name<br>Add120ar<br>12 Stretch                                                                                                    |
|                                                                                                    | Bridge Domains  V                                                                                                    | wterste BUM Traffic Allow                                                                                                    |
|                                                                                                    | Fiters                                                                                                    | Hardware Proxy<br>Host Route<br>Unknown Muticast Flooding<br>Flood                                                                                                    |
|                                                                                                    | External EPGs     Elsons     Eds                                                                                                    | IPv6 Unknown Muttcast Flooding<br>Flood<br>Multi-Destination Flooding<br>Flood in BD                                                                                                    |
|                                                                                                    | Service Braphs                                                                                                    | Virtual MAC Address<br>Not Configured<br>SVI MAC Address<br>no.22 EREN 19 EF                                                                                                    |

Passaggio 2. Distribuire dal modello principale "Modello sito-A" nella prima sezione "Modelli".

| TN_D_Schema                                                                                   |                                                                                   | Autosave Save                                                          |
|-----------------------------------------------------------------------------------------------|-----------------------------------------------------------------------------------|------------------------------------------------------------------------|
| TN_D_Schema TEMPLATES                                                                         | Site-A Template Last Deployed: Sep 18, 2021 05:14 av Peploy to sites Tenant: TN_D | TEMPLATE<br>Site-A Template                                            |
| Stretched Template                                                                            | FILTERS MPORT -> SELECT COLECT                                                    | * Display Name                                                         |
| 🥐 Site-B Template                                                                             |                                                                                   | Site-A Template                                                        |
|                                                                                               | Application Profile App_Profile                                                   | Off                                                                    |
| Site-A Template     Site-A Template     Stretched Te     SiteB (ACI) 4.2(0h)     Stretched Te | © EPOs ∨ ೫ EPO_990                                                                | Tenant Settings<br>Display name<br>TN_D<br>Name<br>TN_D<br>Description |
| <ul> <li>Site-B Template</li> </ul>                                                           | Contracts                                                                         |                                                                        |
|                                                                                               | Bridge Domains                                                                    |                                                                        |
|                                                                                               | Filters                                                                           |                                                                        |
|                                                                                               | External EPGs                                                                     |                                                                        |
|                                                                                               | C L3Outs                                                                          |                                                                        |
|                                                                                               | Service Graphs                                                                    |                                                                        |

## Configurazione del contratto

Ènecessario un contratto tra EPG esterno presso il sito B e EPG\_990 interno presso il sito A. È quindi possibile creare un contratto da MSO e allegarlo a entrambi gli EPG.

<u>Cisco Application Centric Infrastructure - Cisco ACI Contract Guide</u> può aiutare a comprendere il contratto. In genere, l'EPG interno è configurato come provider e l'EPG esterno come consumer.

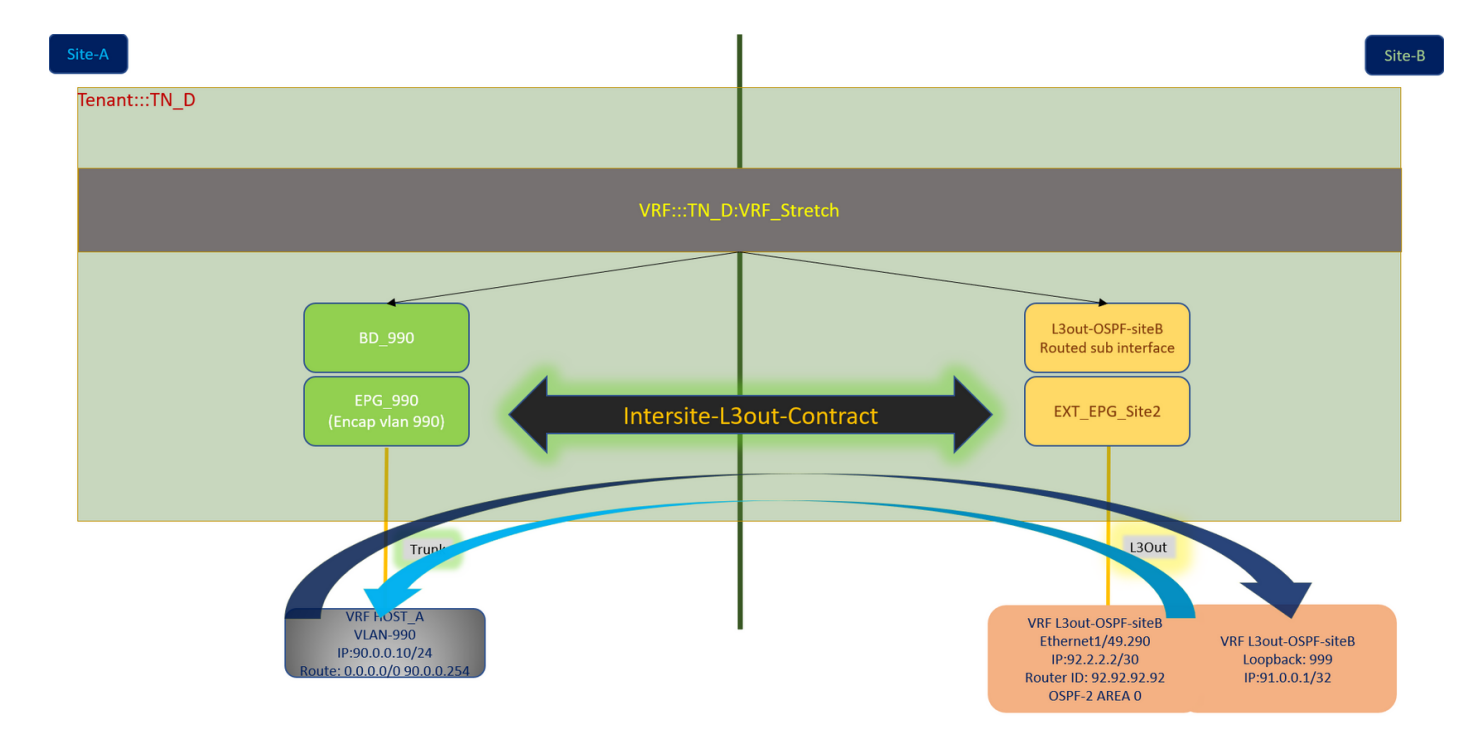

## Crea contratto

Passaggio 1. Da TN\_D\_Schema, scegliere Modello esteso > Contratti. Clic Aggiungi contratto.

| TN_D_Schema                                             | 6 Policies                                                                      | 🗹 Autosave Save 🖈 @ O 🗙         |   |
|---------------------------------------------------------|---------------------------------------------------------------------------------|---------------------------------|---|
| TN_D_Schema TEMPLATES                                   | Stretched Template     Less Deployer Sep 18, 3027 04.38 am     Deploy to titles | TEMPLATE<br>Stretched Template  | × |
| Site-A Template                                         | Teriant TNLD                                                                    | Template Settings               | ^ |
| Site-B Template                                         | PLINS MPORT V SELECT DEAT OLECT                                                 | Stretched Template              |   |
| SITES         ⊕           SiteA (ACI) 4.2(6h)         ∧ | Application Profile                                                             | OT Off                          |   |
| Site-A Template     O     Stretched Te                  | © 1945                                                                          | Tenant Settings<br>Display name | ^ |
| SiteB (ACI) 4.2(6h)         ^                           | Contracts Add Conject                                                           | Name<br>Contract                |   |
|                                                         |                                                                                 | 10000000000                     |   |

Passaggio 2. Aggiungere un filtro per consentire tutto il traffico.

- 1. Da TN\_D\_Schema, scegliere Modello esteso > Contratti.
- 2. Aggiungi un contratto con:
- Nome visualizzato: Contratto Intersite-L3out
- Ambito: VRF

| TN_D_Schema                                                     |   | 8 Publies                                                                                                    | Z Autosave                                                 | Save                                      | *        | ତ ତ      | s ;       | ×  |
|-----------------------------------------------------------------|---|----------------------------------------------------------------------------------------------------|------------------------------------------------------------|-------------------------------------------|----------|----------|-----------|----|
| TN_D_Schema<br>TEMPLATES                                        | ٢ | Stretched Template Last Deployed: Sep 18, 2021 04:38 am Constraints<br>Tensit: TR_D                                                                                                    |                                                            | RACT<br>rsite-L3out-(                     | Contract | EXTERNAL | ELATIONSH | ×  |
| <ul> <li>Site-A Template</li> <li>Stretched Template</li> </ul> |   | PLTERS NAPORT V SELECT OCCURATE OURCCT                                                                                                    | Common Pre                                                 | 0<br>perties                              |          |          | 0         | ^  |
| Site-B Template SITES SiteA (ACI) 4.2(6h)                       | • | Application Profile                                                                                                    | * Display Nar<br>Intersite -L3<br>Deployed Name<br>* Scope | te<br>out-Contract<br>Intersite-L3out-Con | tract    |          |           |    |
| Stretched Te SiteB (ACI) 4.2(6h)     Stretched Te               | 0 | Contracts v                                                                                                    | VRF Apply both d                                           | rections                                  |          |          |           | ×v |
| g Site+8 Template                                               | 0 | (* intersite-<br>L3oat-<br>Contract                                                                                                    | Name<br>Allow-all-tra                                      | ffic jį                                   |          |          |           | ۲  |
|                                                                 |   |                                                                                                    | Service Grap                                               | h                                         |          |          |           | ×v |
|                                                                 |   | • VØ_Stetch                                                                                                    | Properties<br>On-Prem                                      | ses Properties                            |          |          |           | ^  |
|                                                                 |   | Bridge Domains                                                                                                    | QoS Lovel<br>Unspecified                                   |                                           |          |          |           | ×× |
|                                                                 |   | Filters       The second second |                                                            |                                           |          |          |           |    |

Passaggio 3.

- 1. Da TN\_D\_Schema, scegliere Modello esteso > Filtri.
- 2. Nel campo **Display Name** (Nome visualizzato), immettere **Allow-all-traffic** (Consenti tutto il traffico).
- 3. Fare clic su Aggiungi voce. Verrà visualizzata la finestra di dialogo Aggiungi voce.
- 4. Nel campo Nome, immettere Any\_Traffic.
- 5. Nell'elenco a discesa **Ether Type** (Tipo Ether), selezionare **unspecified (Non specificato)** per consentire tutto il traffico.
- 6. Fare clic su **Salva**.

| TN_D_Schema        |                                           |                             | 8 Policies 🗹 Autosave (Save) 🖈 🧿 🔿                   |
|--------------------|-------------------------------------------|-----------------------------|------------------------------------------------------|
| TN_D_Schema        |                                           |                             |                                                      |
| TEMPLATES          | Stretched Template     Applied to 2 sites |                             | Last Deployed: Sep 18, 2021 04:36 am Deploy to stres |
| 🔗 Site-A Template  | Tenant: TN_D                              | Add Entry                   | VIVERIFED LOCAL RELATIONSHIPS EXTERNAL RELATION      |
| Stretched Template | ··· FRITERS                               |                             | AT V SELECT () CREATE OBJECT Common Properties       |
| Site-B Template    |                                           | Common Properties           | * Display Name                                       |
| ITES               | Application Profile                       | Name                        | Allow-all-traffic                                    |
| teA (ACI) 4.2(6h)  |                                           | Any_Irafid                  | Deployed Name: Allow-all-traffic                     |
| Site-A Template    | Ø DEPGs                                   | Description                 | Entries                                              |
| Stretched Te       |                                           |                             | Name                                                 |
| IteB (ACI) 4.2(6h) | ∧ Contracts ∨                             | Ether Type                  | O Add Entry                                          |
| p Stretched Te     | 0                                         | unspecified ~               |                                                      |
| Site-B Template    | 0                                         | IP Protocol                 |                                                      |
|                    | Untersite-<br>L3out-<br>Contract          | unspecified V               |                                                      |
|                    | CONDUCT                                   | Destination Port Range From |                                                      |
|                    |                                           | unspecified $\checkmark$    |                                                      |
|                    | VRFs V                                    | Destination Port Range To   |                                                      |
|                    |                                           | unspecified V               |                                                      |
|                    | VRF_Stretch                               | On Premise Properties       |                                                      |
|                    |                                           | Match only fragments        |                                                      |
|                    |                                           | Stateful                    |                                                      |
|                    |                                           | ARP flag                    |                                                      |
|                    | Bridge Domains                            | unspecified X V             |                                                      |
|                    |                                           | Source Port Range From      |                                                      |
|                    | 6 Filters ~                               | unspecified V               |                                                      |
|                    |                                           | Source Port Range To        |                                                      |
|                    | • Allow-all-                              | unspecified V               |                                                      |
|                    | traffic                                   | TCP Session Rules           |                                                      |
|                    |                                           |                             |                                                      |
|                    |                                           |                             | Save                                                 |
|                    | External EPGs                             |                             |                                                      |
|                    |                                           |                             |                                                      |
|                    | L3Outs                                    |                             |                                                      |

Passaggio 4. Aggiungere il contratto a un EPG esterno come "Consumatore" (nel modello del sito B) (distribuire sul sito).

- 1. Da TN\_D\_Schema, scegliere Modello Sito-B > EXT\_EPG\_Site2.
- 2. Fare clic su Aggiungi contratto. Verrà visualizzata la finestra di dialogo Aggiungi contratto.

- 3. Nel campo Contratto immettere Intersite-L3out-Contract.
- 4. Nell'elenco a discesa Tipo scegliere consumer.

| TN_D_Schema                           |   |                                                       |                                        |                                      |                              | Autosave Save 🖈                                    | Q O X |
|---------------------------------------|---|-------------------------------------------------------|----------------------------------------|--------------------------------------|------------------------------|----------------------------------------------------|-------|
| TN_D_Schema TEMPLATES Site-A Template | ÷ | Site-B Template<br>Applied to 1 sites<br>Tenant: TN_D |                                        | Last Deployed: Sep 19, 2027 OL:00 am | eploy to sites<br>UNVERIFIED | EXTERNAL RPG<br>EXT_EPG_Site2<br>IOGAL RELATIONING | O X   |
| Stretched Template                    |   | FILTERS                                               |                                        | IMPORT - SELECT O CF                 | EATE OBJECT                  | Common Dranation                                   |       |
| Site-B Template                       |   |                                                       |                                        |                                      |                              | * Display Name                                     | ^     |
| SITES                                 | ۲ | Application Profile                                   |                                        |                                      |                              | EXT_EPG_Site2                                      |       |
| SiteA (ACI) 4.2(6h)                   | ^ |                                                       |                                        |                                      |                              | Deployed Name: EXT_EPG_Site2                       |       |
| Site-A Template                       |   | EPGs                                                  |                                        |                                      |                              | * Virtual Routing & Forwarding                     |       |
| Stretched Te                          |   |                                                       |                                        |                                      |                              | Contracto                                          |       |
| SiteB (ACI) 4.2(6h)                   | ^ | Contracts                                             |                                        |                                      |                              | Name                                               |       |
| Stretched Te                          |   |                                                       |                                        |                                      | _                            | Add Contract                                       |       |
| <ul> <li>Site-B Template</li> </ul>   |   | URFs VRFs                                             | Add Contract                           | ×                                    |                              |                                                    |       |
|                                       |   | Bridge Domains                                        | * Contract<br>Intersite-L3out-Contract | ×v                                   |                              | * Select Site Type  ON-PREM CLOUD Properties       | ^     |
|                                       |   | Filters                                               | * Type<br>consumer                     | × v                                  |                              | On-Premises Properties                             |       |
|                                       |   | 🐵 External EPGs \vee                                  |                                        | Save                                 |                              | L3Out<br>L3Out-OSPF-site8                          |       |
|                                       |   | EXT_EPG_Site     2                                    |                                        |                                      |                              | Subnets<br>Classification Subnets<br>0.0.0.0/0     |       |
|                                       |   |                                                       |                                        |                                      |                              | Add Subnet                                         |       |
|                                       |   | L3Outs                                                |                                        |                                      |                              | Include in Preferred Group                         |       |
|                                       |   | e L3Out-OSPF-<br>aite8<br>convicted                   |                                        |                                      |                              |                                                    |       |
|                                       |   | Service Oraphs                                        |                                        |                                      |                              |                                                    |       |
|                                       |   |                                                       |                                        |                                      |                              |                                                    |       |

Passaggio 5. Aggiungere il contratto a EPG interno "EPG\_990" come "Fornitore" (nel modello Sito A) (Distribuisci su sito).

- 1. Da TN\_D\_Schema, scegliere Modello Sito-A > EPG\_990.
- 2. Fare clic su Aggiungi contratto. Verrà visualizzata la finestra di dialogo Aggiungi contratto.
- 3. Nel campo Contratto immettere Intersite-L3out-Contract.
- 4. Nell'elenco a discesa Tipo scegliere provider.

| TN_D_Schema          |                                  |                          |                                                      |                               | ×  |
|----------------------|----------------------------------|--------------------------|------------------------------------------------------|-------------------------------|----|
| TN_D_Schema          |                                  |                          |                                                      | FPG 570                       | ωx |
| TEMPLATES 🕀          | Applied to 1 sites               |                          | Last Deployed: Sep 19, 2021 02:43 am Deploy to sites | EPG_990                       |    |
| Site-A Template ···· | Tenant: TN_D                     |                          |                                                      | 1 0                           |    |
| Stretched Template   | FILTERS                          |                          | IMPORT - SELECT OF CREATE OBJECT                     | Common Properties             | ~  |
| 📀 Site-B Template    |                                  |                          |                                                      | * Display Name                |    |
| SITES 🕀              | Application Profile App. Profile |                          | <b>a</b>                                             | EPG_990                       |    |
| SiteA (ACI) 4.2(6h)  |                                  |                          |                                                      | Deployed Name: EPG_990        |    |
| e Site-A Template 🥥  | 🚥 EPGs 🗸                         |                          |                                                      | Contracts                     |    |
| o Stretched Te       |                                  |                          |                                                      |                               |    |
| SiteB (ACI) 4.2(6h)  | © EPG_990                        |                          |                                                      | Add Contract                  |    |
| 👳 Stretched Te       |                                  |                          |                                                      | EPG Type                      |    |
| e Site-B Template 🛆  |                                  | Add Contract             | ×                                                    | Application Service           |    |
|                      |                                  |                          |                                                      | Properties                    | ~  |
|                      | Contracts                        | * Contract               |                                                      | On-Premises Properties        |    |
|                      |                                  | Intersite-L3out-Contract | ×v                                                   |                               |    |
|                      | WRFs VRFs                        | * Type                   |                                                      | * Bridge Domain               |    |
|                      |                                  | provider                 | x ~                                                  | BD_990                        |    |
|                      | 😑 Bridge Domains 🗸               |                          |                                                      | Subnets                       |    |
|                      |                                  |                          | Save n                                               | Gateway IP                    |    |
|                      | © BD_990                         |                          |                                                      | Add Subnet                    |    |
|                      |                                  |                          |                                                      | USea EPG                      |    |
|                      | connected                        |                          |                                                      |                               |    |
|                      |                                  |                          |                                                      | Intra EPG Isolation           |    |
|                      | U Filters                        |                          |                                                      | Unenforced                    |    |
|                      |                                  |                          |                                                      | Intersite Multicast Source () |    |
|                      | External EPGs                    |                          |                                                      | Include in Preferred Group    |    |
|                      |                                  |                          |                                                      |                               |    |
|                      | D L3Outs                         |                          |                                                      | QoS Level                     |    |
|                      |                                  |                          |                                                      | Unspecified                   |    |
|                      | 3 Service Graphs                 |                          |                                                      |                               |    |
|                      |                                  |                          |                                                      |                               |    |
|                      |                                  |                          |                                                      |                               |    |

Non appena il contratto viene aggiunto, è possibile vedere "Shadow L3out / External EPG" creato nel Sito-A.

| cisco          | APIC                | (SiteA)        |                         |               |
|----------------|---------------------|----------------|-------------------------|---------------|
| System         | Tenants             | Fabric         | Virtual Networkir       | ng L4-L7      |
| ALL TENANTS    | Add Ter             | nant   Tena    | nt Search: name or de   | escr          |
| i This I       | has been cre        | eated from N   | /ulti-Site. It is recon | nmended to or |
| TN_D           |                     |                |                         | 00            |
| > C Quick Sta  | rt                  |                |                         |               |
|                |                     |                |                         |               |
|                | ation Profiles      |                |                         |               |
| V Netwo        | rking               |                |                         |               |
| > 🗖 Bri        | oge Domains         |                |                         |               |
|                | rs<br>oroal Bridged | Notworks       |                         |               |
| ✓ <b>□</b> 13/ | Dute                | Networks       |                         |               |
|                | 130ut-OSPE-         | siteR          | hadow I Sout            | ito-R         |
|                | Logical No          | de Profiles    | nadow Loodt :           | SILE-D        |
| ~              | External EF         | PGs            |                         |               |
|                | EXT_EF              | G_Site2        | Charless Eve E          | PC            |
| > •            | Route map           | for import and | export route control    | FG            |
| > 🚞 Doi        | t1Q Tunnels         |                |                         |               |
| > 🚞 Contra     | icts                |                |                         |               |
| > 🚞 Policie    | s                   |                |                         |               |
| > 🚞 Servic     | es                  |                |                         |               |

## BD\_990".

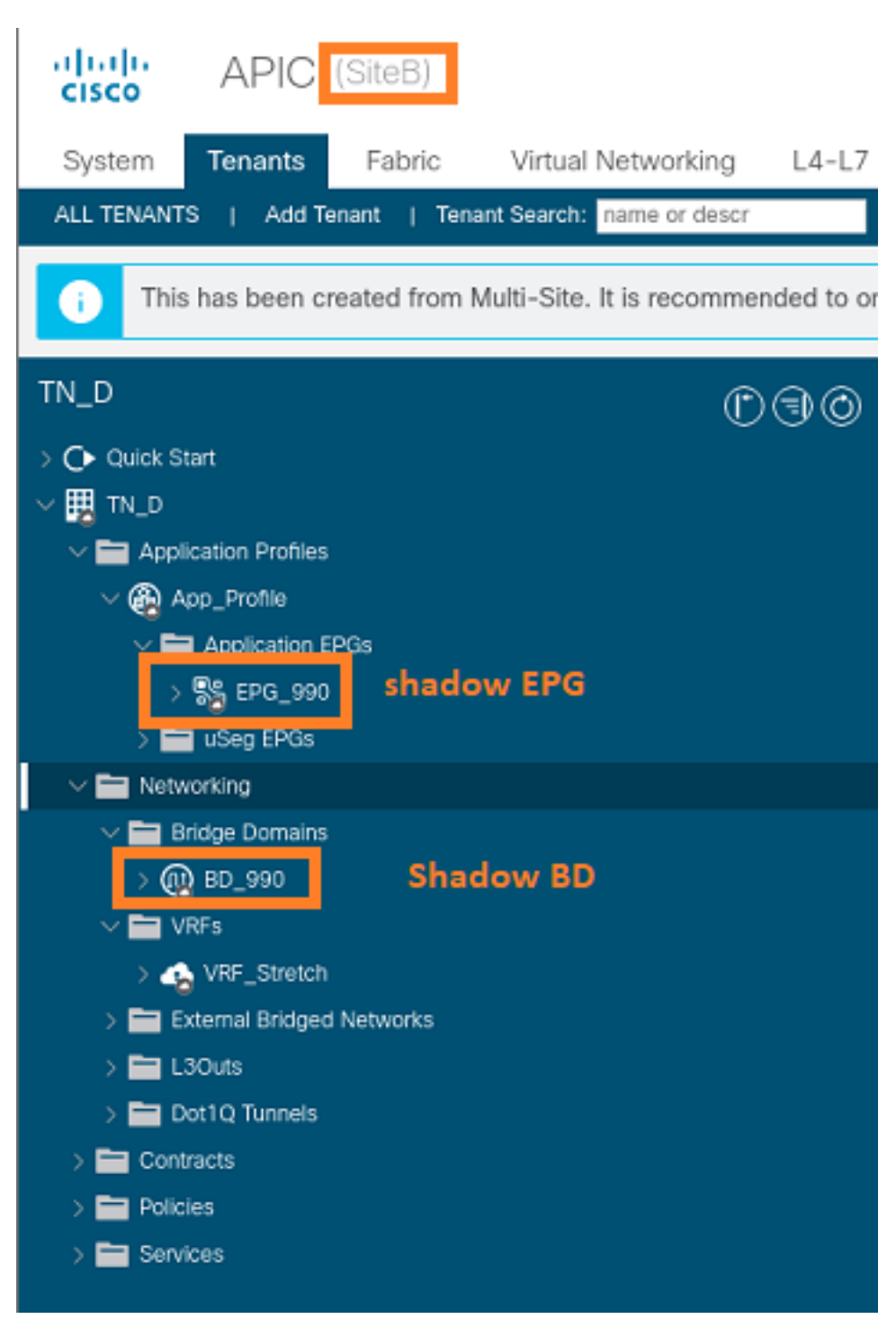

Passaggio 6. Immettere questi comandi per verificare l'API del sito B.

| apic1# moquery -c fvA | E | g -f 'fv.AEPg.name=="EPG_990"'         |
|-----------------------|---|----------------------------------------|
| Total Objects shown:  | 1 |                                        |
| # fv.AEPg             |   |                                        |
| name                  | : | EPG_990                                |
| annotation            | : | orchestrator:msc                       |
| childAction           | : |                                        |
| configIssues          | : |                                        |
| configSt              | : | applied                                |
| descr                 | : |                                        |
| dn                    | : | uni/tn-TN_D/ap-App_Profile/epg-EPG_990 |
| exceptionTag          | : |                                        |
| extMngdBy             | : |                                        |

| floodOnEncap        | : | disabled        |                |       |       |       |    |           |     |        |      |
|---------------------|---|-----------------|----------------|-------|-------|-------|----|-----------|-----|--------|------|
| fwdCtrl             | : |                 |                |       |       |       |    |           |     |        |      |
| hasMcastSource      | : | no              |                |       |       |       |    |           |     |        |      |
| isAttrBasedEPg      | : | no              |                |       |       |       |    |           |     |        |      |
| isSharedSrvMsiteEPg | : | no              |                |       |       |       |    |           |     |        |      |
| lcOwn               | : | local           |                |       |       |       |    |           |     |        |      |
| matchT              | : | AtleastOne      |                |       |       |       |    |           |     |        |      |
| modTs               | : | 2021-09-19T18:4 | 47 <b>:</b> 53 | .374+ | +00:0 | 0     |    |           |     |        |      |
| monPolDn            | : | uni/tn-common/r | monep          | g-def | Eault |       |    |           |     |        |      |
| nameAlias           | : |                 |                |       |       |       |    |           |     |        |      |
| pcEnfPref           | : | unenforced      |                |       |       |       |    |           |     |        |      |
| pcTag               | : | 49153           | <<<            | Note  | that  | pcTag | is | different | for | shadow | EPG. |
| prefGrMemb          | : | exclude         |                |       |       |       |    |           |     |        |      |
| prio                | : | unspecified     |                |       |       |       |    |           |     |        |      |
| rn                  | : | epg-EPG_990     |                |       |       |       |    |           |     |        |      |
| scope               | : | 2686978         |                |       |       |       |    |           |     |        |      |
| shutdown            | : | no              |                |       |       |       |    |           |     |        |      |
| status              | : |                 |                |       |       |       |    |           |     |        |      |
| triggerSt           | : | triggerable     |                |       |       |       |    |           |     |        |      |
| txId                | : | 115292150460924 | 44629          |       |       |       |    |           |     |        |      |
| uid                 | : | 0               |                |       |       |       |    |           |     |        |      |

#### apic1# moquery -c fvBD -f 'fv.BD.name==\"BD\_990\"'

| Total Objects shown: 1   |   |                               |
|--------------------------|---|-------------------------------|
| # fv.BD                  |   |                               |
| name                     | : | BD_990                        |
| OptimizeWanBandwidth     | : | yes                           |
| annotation               | : | orchestrator:msc              |
| arpFlood                 | : | yes                           |
| bcastP                   | : | 225.0.181.192                 |
| childAction              | : |                               |
| configIssues             | : |                               |
| descr                    | : |                               |
| dn                       | : | uni/tn-TN_D/BD-BD_990         |
| epClear                  | : | no                            |
| epMoveDetectMode         | : |                               |
| extMngdBy                | : |                               |
| hostBasedRouting         | : | no                            |
| intersiteBumTrafficAllow | : | yes                           |
| intersiteL2Stretch       | : | yes                           |
| ipLearning               | : | yes                           |
| ipv6McastAllow           | : | no                            |
| lcOwn                    | : | local                         |
| limitIpLearnToSubnets    | : | yes                           |
| llAddr                   | : | ::                            |
| mac                      | : | 00:22:BD:F8:19:FF             |
| mcastAllow               | : | no                            |
| modTs                    | : | 2021-09-19T18:47:53.374+00:00 |
| monPolDn                 | : | uni/tn-common/monepg-default  |
| mtu                      | : | inherit                       |
| multiDstPktAct           | : | bd-flood                      |
| nameAlias                | : |                               |
| ownerKey                 | : |                               |
| ownerTag                 | : |                               |
| рсТад                    | : | 32771                         |
| rn                       | : | BD-BD_990                     |
| scope                    | : | 2686978                       |
| seg                      | : | 15957972                      |
| status                   | : |                               |
| type                     | : | regular                       |
| uid                      | : | 0                             |
| unicastRoute             | : | yes                           |

| unkMacUcastAct | : | proxy          |
|----------------|---|----------------|
| unkMcastAct    | : | flood          |
| v6unkMcastAct  | : | flood          |
| vmac           | : | not-applicable |

Passaggio 7. Esaminare e verificare la configurazione del dispositivo esterno N9K.

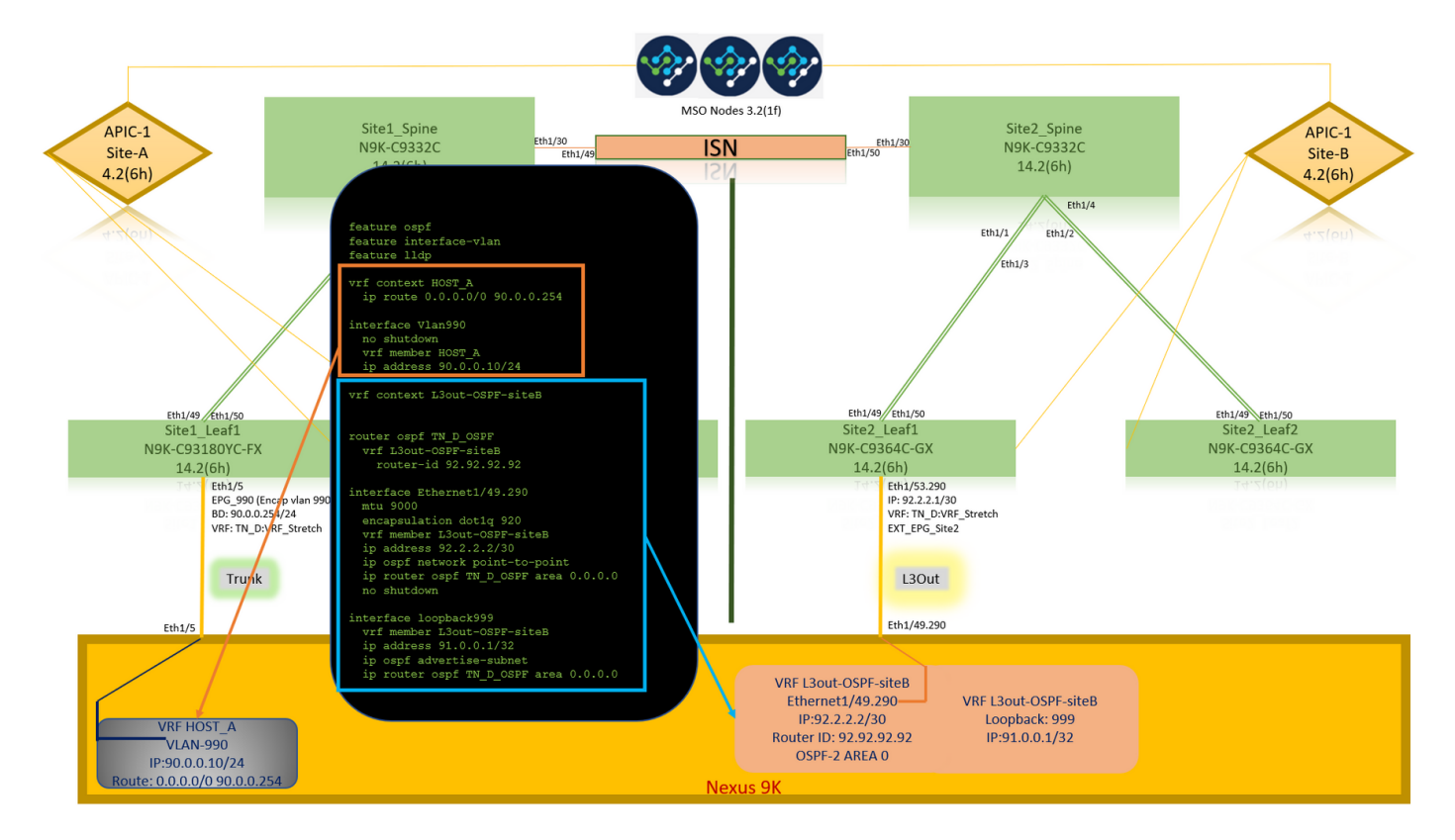

# Verifica

Per verificare che la configurazione funzioni correttamente, consultare questa sezione.

## Informazioni sull'endpoint

Verificare che l'endpoint del sito A sia stato acquisito come endpoint in Site1\_Leaf1.

| Site1_Leaf1# show endpoint interfa | ace ethernet 1/5 |                |           |
|------------------------------------|------------------|----------------|-----------|
| Legend:                            |                  |                |           |
| s - arp H - vtep                   | V - vpc-         | attached p - p | eer-aged  |
| R - peer-attached-rl B - bounce    | S - stat         | ic M - s       | pan       |
| D - bounce-to-proxy O - peer-at    | tached a - loca  | l-aged m - s   | vc-mgr    |
| L - local E - shared-              | service          |                |           |
| +                                  | +                | -+             | -+        |
| +                                  |                  |                |           |
| VLAN/                              | Encap            | MAC Address    | MAC Info/ |
| Interface                          |                  |                |           |
| Domain                             | VLAN             | IP Address     | IP Info   |
| +                                  | +                | -+             | -+++      |
| +                                  |                  |                |           |
| 18                                 | vlan-990         | c014.fe5e.1407 | L         |
| eth1/5                             |                  |                |           |
| TN_D:VRF_Stretch <b>vlan-990</b>   | 90.0.0.10 L      | et             | h1/5      |

## Verifica ETEP/RTEP

Fogli sito\_A.

#### Site1\_Leaf1# show ip interface brief vrf overlay-1

| IP Interface Status for VRF "overlay-1"(4) |                    |                                                       |  |  |
|--------------------------------------------|--------------------|-------------------------------------------------------|--|--|
| Interface                                  | Address            | Interface Status                                      |  |  |
| eth1/49                                    | unassigned         | protocol-up/link-up/admin-up                          |  |  |
| eth1/49.7                                  | unnumbered         | protocol-up/link-up/admin-up                          |  |  |
|                                            | (100)              |                                                       |  |  |
| eth1/50                                    | unassigned         | protocol-up/link-up/admin-up                          |  |  |
| eth1/50.8                                  | unnumbered         | protocol-up/link-up/admin-up                          |  |  |
|                                            | (100)              |                                                       |  |  |
| eth1/51                                    | unassigned         | protocol-down/link-down/admin-up                      |  |  |
| eth1/52                                    | unassigned         | protocol-down/link-down/admin-up                      |  |  |
| eth1/53                                    | unassigned         | protocol-down/link-down/admin-up                      |  |  |
| eth1/54                                    | unassigned         | protocol-down/link-down/admin-up                      |  |  |
| vlan9                                      | 10.0.30/27         | protocol-up/link-up/admin-up                          |  |  |
| 100                                        | 10.0.80.64/32      | protocol-up/link-up/admin-up                          |  |  |
| 101                                        | 10.0.8.67/32       | protocol-up/link-up/admin-up                          |  |  |
| 108                                        | 192.168.200.225/32 | protocol-up/link-up/admin-up <<<<< IP from ETEP site- |  |  |
| A                                          |                    |                                                       |  |  |
| 101023                                     | 10.0.32/32         | protocol-up/link-up/admin-up                          |  |  |

#### Site2\_Leaf1# show ip interface brief vrf overlay-1

| IP Interface Status for VRF "overlay-1"(4) |                    |                                                        |  |  |
|--------------------------------------------|--------------------|--------------------------------------------------------|--|--|
| Interface                                  | Address            | Interface Status                                       |  |  |
| eth1/49                                    | unassigned         | protocol-up/link-up/admin-up                           |  |  |
| eth1/49.16                                 | unnumbered         | protocol-up/link-up/admin-up                           |  |  |
|                                            | (100)              |                                                        |  |  |
| eth1/50                                    | unassigned         | protocol-up/link-up/admin-up                           |  |  |
| eth1/50.17                                 | unnumbered         | protocol-up/link-up/admin-up                           |  |  |
|                                            | (100)              |                                                        |  |  |
| eth1/51                                    | unassigned         | protocol-down/link-down/admin-up                       |  |  |
| eth1/52                                    | unassigned         | protocol-down/link-down/admin-up                       |  |  |
| eth1/54                                    | unassigned         | protocol-down/link-down/admin-up                       |  |  |
| eth1/55                                    | unassigned         | protocol-down/link-down/admin-up                       |  |  |
| eth1/56                                    | unassigned         | protocol-down/link-down/admin-up                       |  |  |
| eth1/57                                    | unassigned         | protocol-down/link-down/admin-up                       |  |  |
| eth1/58                                    | unassigned         | protocol-down/link-down/admin-up                       |  |  |
| eth1/59                                    | unassigned         | protocol-down/link-down/admin-up                       |  |  |
| eth1/60                                    | unassigned         | protocol-down/link-down/admin-up                       |  |  |
| eth1/61                                    | unassigned         | protocol-down/link-down/admin-up                       |  |  |
| eth1/62                                    | unassigned         | protocol-down/link-down/admin-up                       |  |  |
| eth1/63                                    | unassigned         | protocol-down/link-down/admin-up                       |  |  |
| eth1/64                                    | unassigned         | protocol-down/link-down/admin-up                       |  |  |
| vlan18                                     | 10.0.30/27         | protocol-up/link-up/admin-up                           |  |  |
| 100                                        | 10.0.72.64/32      | protocol-up/link-up/admin-up                           |  |  |
| 101                                        | 10.0.80.67/32      | protocol-up/link-up/admin-up                           |  |  |
| 106                                        | 192.168.100.225/32 | protocol-up/link-up/admin-up <<<<< IP from ETEP site-B |  |  |
| 101023                                     | 10.0.32/32         | protocol-up/link-up/admin-up                           |  |  |

# Raggiungibilità ICMP

Eseguire il ping dell'indirizzo IP WAN del dispositivo esterno da HOST\_A.

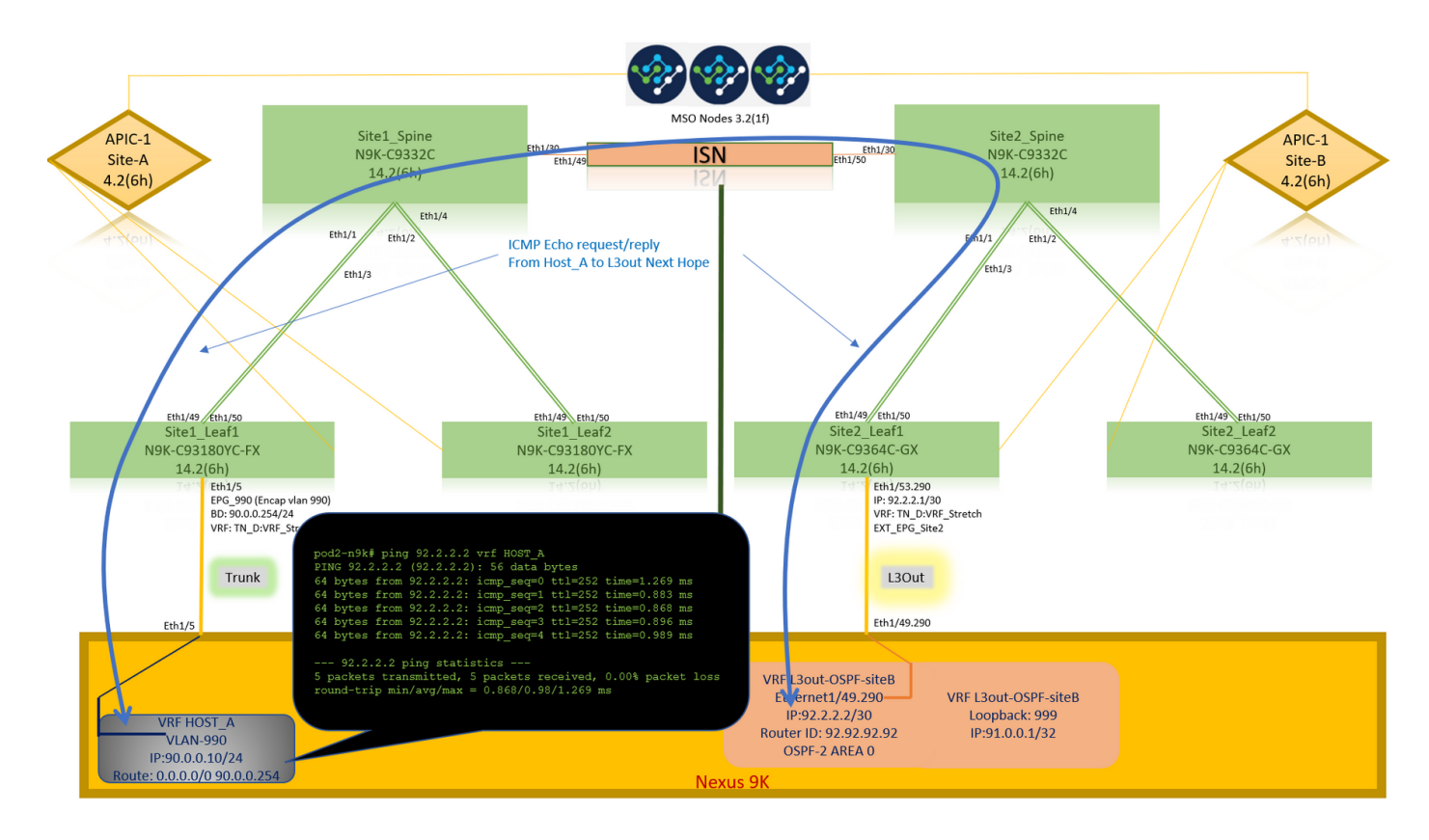

Eseguire il ping dell'indirizzo di loopback della periferica esterna.

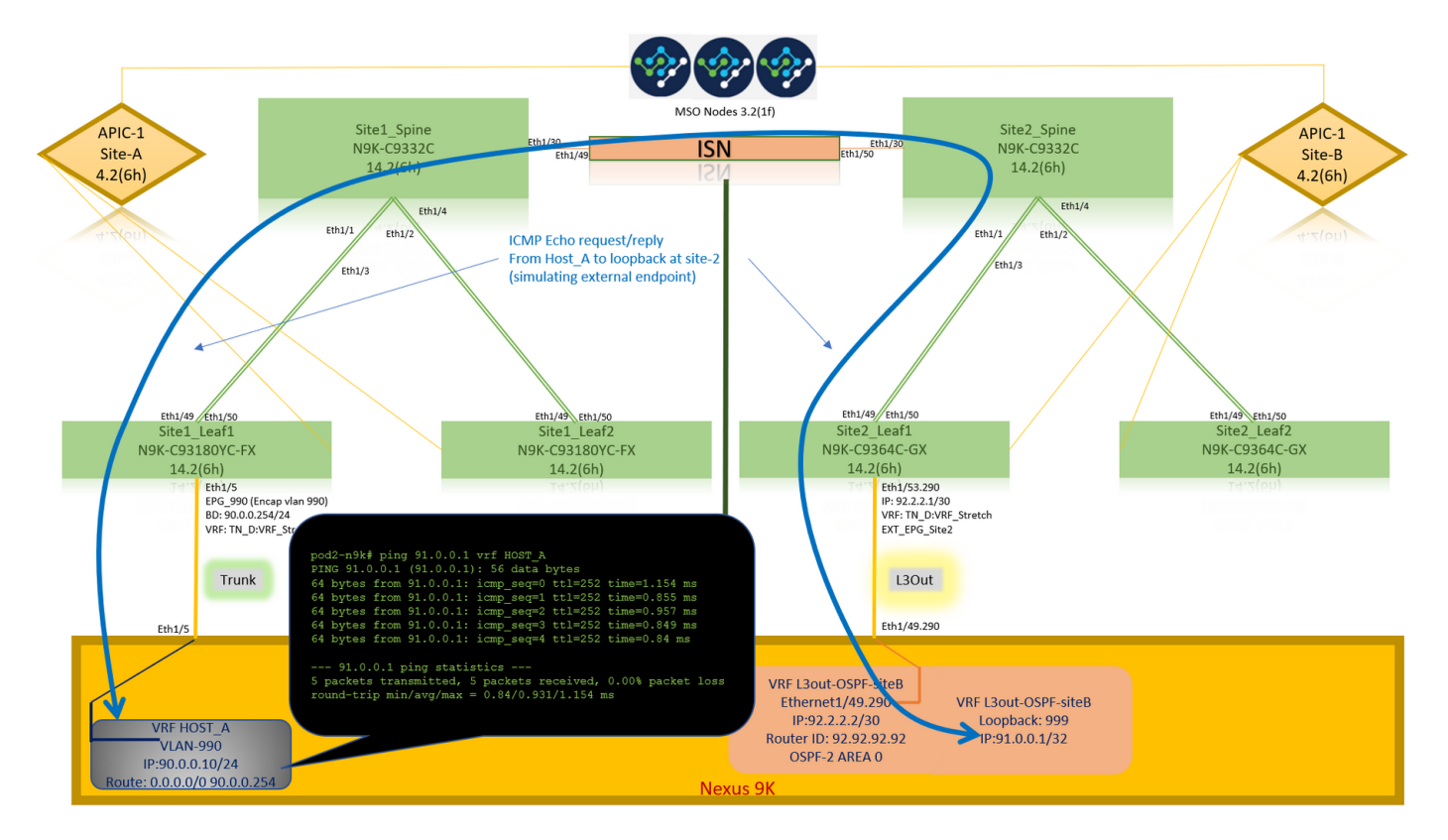

## Verifica route

Verificare che l'indirizzo IP WAN del dispositivo esterno O la route della subnet di loopback sia presente nella tabella di routing. Quando si controlla l'hop successivo per la subnet del dispositivo esterno in "Site1\_Leaf1", si tratta dell'IP del PASSAGGIO esterno di "Site2-Leaf1".

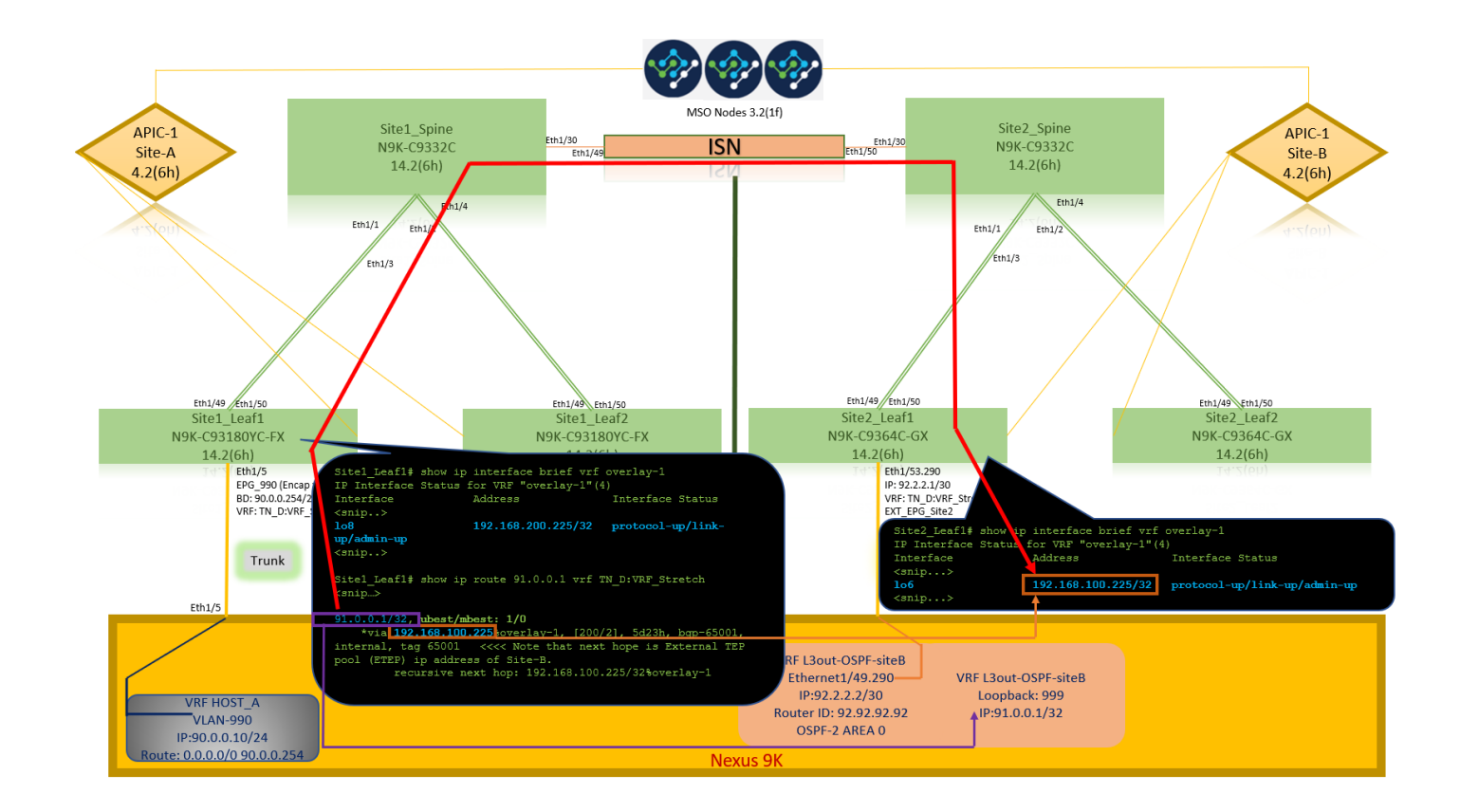

```
Site1_Leaf1# show ip route 92.2.2.2 vrf TN_D:VRF_Stretch
IP Route Table for VRF "TN_D:VRF_Stretch"
'*' denotes best ucast next-hop
'**' denotes best mcast next-hop
'[x/y]' denotes [preference/metric]
'%' in via output denotes VRF
92.2.2.0/30, ubest/mbest: 1/0
    *via 192.168.100.225%overlay-1, [200/0], 5d23h, bgp-65001, internal, tag 65001 <<<< Note
that next hope is External TEP pool (ETEP) ip address of Site-B.
        recursive next hop: 192.168.100.225/32%overlay-1
Site1_Leaf1# show ip route 91.0.0.1 vrf TN_D:VRF_Stretch
IP Route Table for VRF "TN_D:VRF_Stretch"
'*' denotes best ucast next-hop
'**' denotes best mcast next-hop
'[x/y]' denotes [preference/metric]
'%' in via output denotes VRF
91.0.0.1/32, ubest/mbest: 1/0
    *via 192.168.100.225%overlay-1, [200/2], 5d23h, bgp-65001, internal, tag 65001 <<<< Note
that next hope is External TEP pool (ETEP) ip address of Site-B.
         recursive next hop: 192.168.100.225/32%overlay-1
```

# Risoluzione dei problemi

Le informazioni contenute in questa sezione permettono di risolvere i problemi relativi alla configurazione.

# Sito2\_Foglia1

Importazione/esportazione route della famiglia di indirizzi BGP tra TN\_D:VRF\_stretch e Overlay-1.

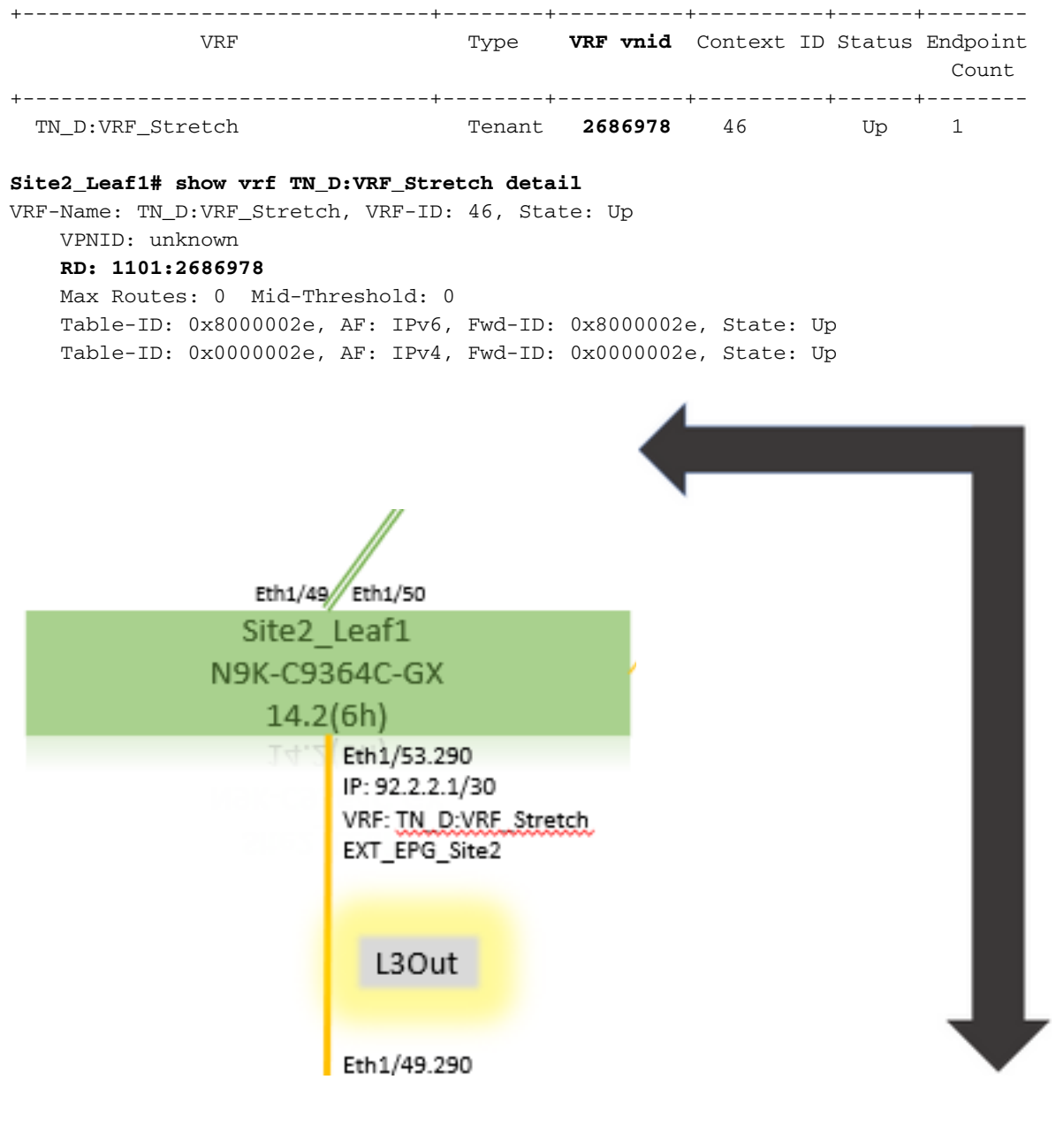

#### Site2\_Leaf1# vsh

Site2\_Leaf1# show bgp vpnv4 unicast 91.0.0.1 vrf TN\_D:VRF\_Stretch
BGP routing table information for VRF overlay-1, address family VPNv4 Unicast
Route Distinguisher: 1101:2686978 (VRF TN\_D:VRF\_Stretch)
BGP routing table entry for 91.0.0.1/32, version 12 dest ptr 0xae6da350
Paths: (1 available, best #1)
Flags: (0x80c0002 0000000) on xmit-list, is not in urib, exported

vpn: version 346, (0x100002) on xmit-list Multipath: eBGP iBGP

```
Advertised path-id 1, VPN AF advertised path-id 1
Path type: redist 0x408 0x1 ref 0 adv path ref 2, path is valid, is best path
AS-Path: NONE, path locally originated
0.0.0.0 (metric 0) from 0.0.0.0 (10.0.72.64)
Origin incomplete, MED 2, localpref 100, weight 32768
```

Extcommunity: RT:65001:2686978

#### VNID:2686978

COST:pre-bestpath:162:110 VRF advertise information: Path-id 1 not advertised to any peer VPN AF advertise information: Path-id 1 advertised to peers: apic1# acidiag fnvread ID Pod ID Name Serial Number IP Address Role State LastUpdMsgId ----------- 101 1

Site2\_Spine FDO243207JH

10.0.72.65/32 spine active 0 102 1 Site2\_Leaf2 FD024260FCH 10.0.72.66/32 leaf active 0 1101 1 Site2\_Leaf1 FD024260ECW 10.0.72.64/32 leaf active 0

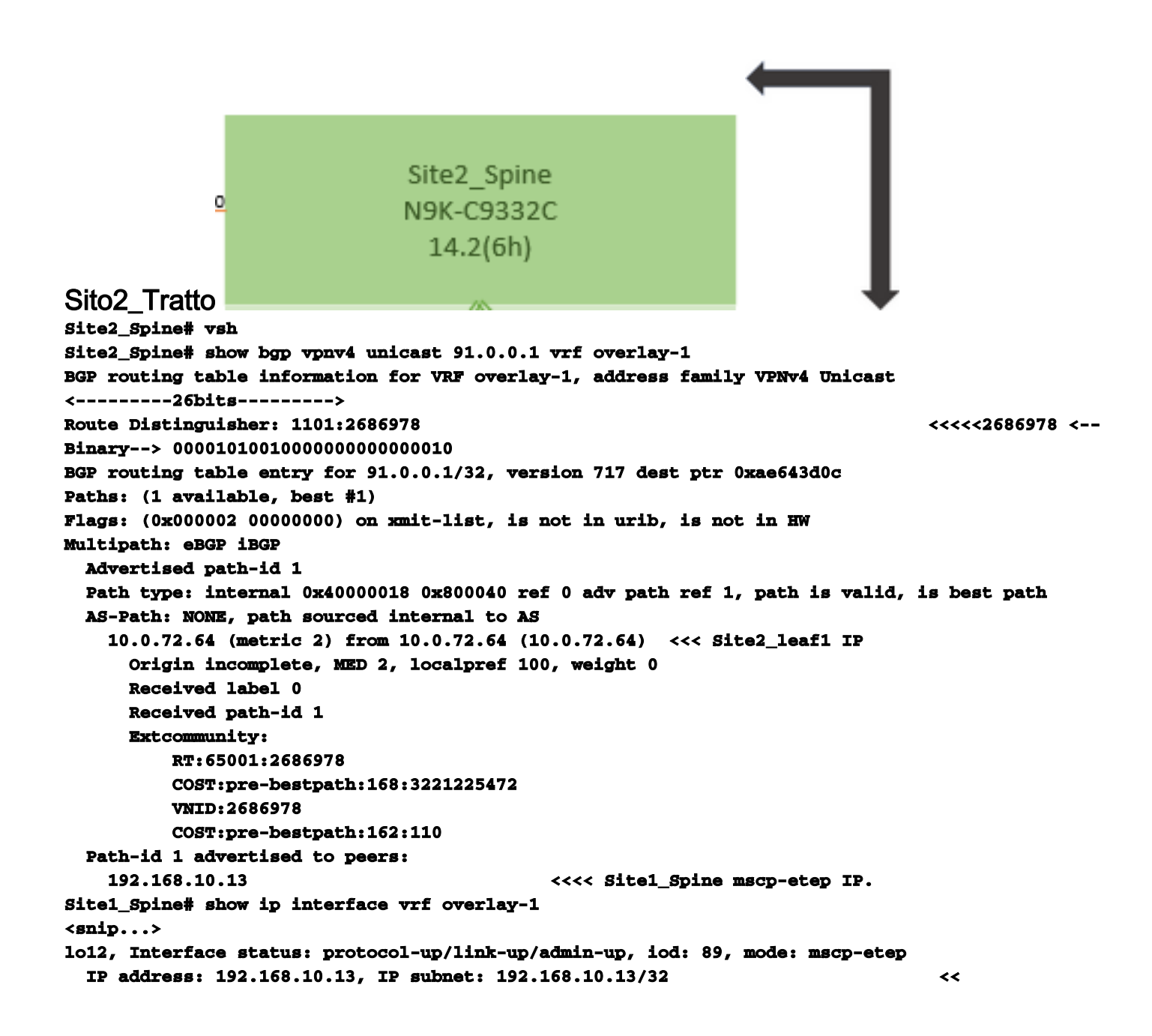

Site1 Spine N9K-C9332C 14.2(6h)

### Sito1\_Dorso

Site1\_Spine# vsh Site1\_Spine# show bgp vpnv4 unicast 91.0.0.1 vrf overlay-1 BGP routing table information for VRF overlay-1, address family VPNv4 Unicast <----> Route Distinguisher: 1101:36241410 BGP routing table entry for 91.0.0.1/32, version 533 dest ptr 0xae643dd4 Paths: (1 available, best #1) Flags: (0x000002 00000000) on xmit-list, is not in urib, is not in HW Multipath: eBGP iBGP Advertised path-id 1 Path type: internal 0x40000018 0x880000 ref 0 adv path ref 1, path is valid, is best path, remote site path AS-Path: NONE, path sourced internal to AS 192.168.100.225 (metric 20) from 192.168.11.13 (192.168.11.13) <<< Site2\_Leaf1 ETEP IP learn via Site2 Spine mcsp-etep address. Origin incomplete, MED 2, localpref 100, weight 0 Received label 0 Extcommunity: RT:65001:36241410 SOO:65001:50331631 COST:pre-bestpath:166:2684354560 COST:pre-bestpath:168:3221225472 VNID:2686978 COST:pre-bestpath:162:110 Originator: 10.0.72.64 Cluster list: 192.168.11.13 <<< Originator Site2\_Leaf1 and Site2 Spine ips are listed here... Path-id 1 advertised to peers: 10.0.80.64 <<<< Site1\_Leaf1 ip Site2\_Spine# show ip interface vrf overlay-1 <snip..> lo13, Interface status: protocol-up/link-up/admin-up, iod: 92, mode: mscp-etep IP address: 192.168.11.13, IP subnet: 192.168.11.13/32 IP broadcast address: 255.255.255.255 IP primary address route-preference: 0, tag: 0 <snip..> Site-B apic1# acidiag fnvread TD Pod ID Serial Number IP Address Role Name State LastUpdMsgId \_\_\_\_\_ 101 1 Site2\_Spine FD0243207JH 10.0.72.65/32 spine active 0 102 1 Site2\_Leaf2 FDO24260FCH 10.0.72.66/32 leaf active 0 1101 1 Site2\_Leaf1 FDO24260ECW 10.0.72.64/32 leaf active 0

Verificare il contrassegno tra siti.

| Site1_Spine# moq | uery -c bgpPeer -f 'bgp.Peer.addr*"192.168.11.13"'   |
|------------------|------------------------------------------------------|
| Total Objects sh | own: 1                                               |
| # bgp.Peer       |                                                      |
| addr             | : 192.168.11.13/32                                   |
| activePfxPeers   | : 0                                                  |
| adminSt          | : enabled                                            |
| asn              | : 65001                                              |
| bgpCfgFailedBmp  | :                                                    |
| bgpCfgFailedTs   | : 00:00:00.000                                       |
| bgpCfgState      | : 0                                                  |
| childAction      | :                                                    |
| ctrl             | :                                                    |
| curPfxPeers      | : 0                                                  |
| đn               | : sys/bgp/inst/dom-overlay-1/peer-[192.168.11.13/32] |
| lcOwn            | : local                                              |
| maxCurPeers      | : 0                                                  |
| maxPfxPeers      | : 0                                                  |
| modts            | : 2021-09-13T11:58:26.395+00:00                      |
| monPolDn         | :                                                    |
| name             | :                                                    |
| passwdSet        | : disabled                                           |
| password         | :                                                    |
| peerRole         | : msite-speaker                                      |
| privateASctrl    | :                                                    |
| rn               | : peer-[192.168.11.13/32] <<                         |
|                  |                                                      |

```
<<
```

Informazioni sulla voce Distinguitore routeQuando è impostato il flag tra siti, la direttrice del sito locale può impostare l'ID del sito locale nella destinazione della route a partire dal 25° bit. Quando Site1 ottiene il percorso BGP con questo bit impostato nell'RT, sa che si tratta di un percorso di sito remoto.

^^---26th bit set to 1 and with 25th bit value it become 10.

Si noti che il valore binario RT è esattamente lo stesso per Site1, ad eccezione del 26° bit impostato su 1. Ha un valore decimale (contrassegnato come blu). 1101:36241410 è ciò che ci si può aspettare di vedere nel Sito1 e ciò che la foglia interna nel Sito1 deve essere

Site1 Leaf1 N9K-C93180YC-FX 14.2(6h) importata. Sito1\_Foglia1 Site1\_Leaf1# show vrf TN\_D:VRF\_Stretch detail VRF-Name: TN\_D:VRF\_Stretch, VRF-ID: 46, State: Up VPNID: unknown RD: 1101:2850817 Max Routes: 0 Mid-Threshold: 0 Table-ID: 0x8000002e, AF: IPv6, Fwd-ID: 0x8000002e, State: Up Table-ID: 0x0000002e, AF: IPv4, Fwd-ID: 0x0000002e, State: Up Site1\_Leaf1# show bgp vpnv4 unicast 91.0.0.1 vrf overlay-1 BGP routing table information for VRF overlay-1, address family VPNv4 Unicast Route Distinguisher: 1101:2850817 (VRF TN\_D:VRF\_Stretch) BGP routing table entry for 91.0.0.1/32, version 17 dest ptr 0xadeda550 Paths: (1 available, best #1) Flags: (0x08001a 0000000) on xmit-list, is in urib, is best urib route, is in HW vpn: version 357, (0x100002) on xmit-list Multipath: eBGP iBGP Advertised path-id 1, VPN AF advertised path-id 1 Path type: internal 0xc0000018 0x80040 ref 56506 adv path ref 2, path is valid, is best path, remote site path Imported from 1101:36241410:91.0.0.1/32 AS-Path: NONE, path sourced internal to AS 192.168.100.225 (metric 64) from 10.0.80.65 (192.168.10.13) Origin incomplete, MED 2, localpref 100, weight 0 Received label 0 Received path-id 1 Extcommunity: RT:65001:36241410 SOO:65001:50331631 COST:pre-bestpath:166:2684354560 COST:pre-bestpath:168:3221225472 VNID:2686978 COST:pre-bestpath:162:110 Originator: 10.0.72.64 Cluster list: 192.168.10.13192.168.11.13 <<<< '10.0.72.64'='Site2\_Leaf1' , '192.168.10.13'='Site1\_Spine' , '192.168.11.13'='Site2\_Spine' VRF advertise information: Path-id 1 not advertised to any peer VPN AF advertise information: Path-id 1 not advertised to any peer <snip..> Site1\_Leaf1# show bgp vpnv4 unicast 91.0.0.1 vrf TN\_D:VRF\_Stretch BGP routing table information for VRF overlay-1, address family VPNv4 Unicast Route Distinguisher: 1101:2850817 (VRF TN\_D:VRF\_Stretch) BGP routing table entry for 91.0.0.1/32, version 17 dest ptr 0xadeda550 Paths: (1 available, best #1) Flags: (0x08001a 0000000) on xmit-list, is in urib, is best urib route, is in HW vpn: version 357, (0x100002) on xmit-listMultipath: eBGP iBGP Advertised path-id 1, VPN AF advertised path-id 1 Path type: internal 0xc0000018 0x80040 ref 56506 adv path ref 2, path is valid, is best path, remote site path Imported from 1101:36241410:91.0.0.1/32 AS-Path: NONE, path sourced internal to AS 192.168.100.225 (metric 64) from 10.0.80.65 (192.168.10.13) Origin incomplete, MED 2, localpref 100, weight 0

```
Received label 0
      Received path-id 1
      Extcommunity:
          RT:65001:36241410
          SOO:65001:50331631
          COST:pre-bestpath:166:2684354560
          COST:pre-bestpath:168:3221225472
          VNID:2686978
          COST:pre-bestpath:162:110
      Originator: 10.0.72.64 Cluster list: 192.168.10.13 192.168.11.13
  VRF advertise information:
  Path-id 1 not advertised to any peer
  VPN AF advertise information:
  Path-id 1 not advertised to any peer
Di conseguenza, "Site1_Leaf1" ha la voce route per la subnet 91.0.0.1/32 con l'indirizzo ETEP
"Site2_Leaf1" dell'hop successivo 192.168.100.225.
Site1_Leaf1# show ip route 91.0.0.1 vrf TN_D:VRF_Stretch
IP Route Table for VRF "TN_D:VRF_Stretch"
'*' denotes best ucast next-hop
'**' denotes best mcast next-hop
'[x/y]' denotes [preference/metric]
'%' in via output denotes VRF
91.0.0.1/32, ubest/mbest: 1/0
    *via 192.168.100.225%overlay-1, [200/2], 5d23h, bgp-65001, internal, tag 65001 <<<< Note
that next hope is External TEP pool (ETEP) ip address of Site-B.
         recursive next hop: 192.168.100.225/32%overlay-1
Site-A Spine non aggiunge la route-map verso l'indirizzo IP del router BGP adiacente di
"Site2 Spine" mcsp-ETEP. Se si pensa ai flussi di traffico, guando l'endpoint del Sito A comunica
con l'indirizzo IP esterno, il pacchetto può essere incapsulato con l'origine come indirizzo TEP
"Site1_Leaf1" e la destinazione è l'indirizzo ETEP dell'indirizzo IP "Site2_Leaf"
192.168.100.225. Verifica ELAM (Site1 Spine)
Site1_Spine# vsh_lc
module-1# debug platform internal roc elam asic 0
module-1(DBG-elam)# trigger reset
module-1(DBG-elam)# trigger init in-select 14 out-select 1
module-1(DBG-elam-insel14)# set inner ipv4 src_ip 90.0.0.10 dst_ip 91.0.0.1 next-protocol 1
module-1(DBG-elam-insel14)# start
module-1(DBG-elam-insel14)# status
ELAM STATUS
_____
Asic 0 Slice 0 Status Armed
Asic 0 Slice 1 Status Armed
Asic 0 Slice 2 Status Armed
Asic 0 Slice 3 Status Armed
pod2-n9k# ping 91.0.0.1 vrf HOST_A source 90.0.0.10
PING 91.0.0.1 (91.0.0.1) from 90.0.0.10: 56 data bytes
64 bytes from 91.0.0.1: icmp_seq=0 ttl=252 time=1.015 ms
64 bytes from 91.0.0.1: icmp_seq=1 ttl=252 time=0.852 ms
64 bytes from 91.0.0.1: icmp_seq=2 tt1=252 time=0.859 ms
64 bytes from 91.0.0.1: icmp_seq=3 ttl=252 time=0.818 ms
64 bytes from 91.0.0.1: icmp_seq=4 ttl=252 time=0.778 ms
--- 91.0.0.1 ping statistics ---
5 packets transmitted, 5 packets received, 0.00% packet loss
round-trip min/avg/max = 0.778/0.864/1.015 ms
```

Viene attivato Site1\_Spine ELAM. Ereport conferma che il pacchetto si incapsula con un indirizzo TEP dell'indirizzo IP Leaf TEP Sito-A e una destinazione verso l'indirizzo ETEP Site2\_Leaf1. module-1(DBG-elam-insel14)# status

| ELAM STATUS                              |                       |                                  |  |  |  |  |
|------------------------------------------|-----------------------|----------------------------------|--|--|--|--|
|                                          |                       |                                  |  |  |  |  |
| Asic 0 Slice 0 Status Armed              |                       |                                  |  |  |  |  |
| Asic 0 Slice 1 Status Armed              |                       |                                  |  |  |  |  |
| Asic 0 Slice 2 Status Trigger            | eđ                    |                                  |  |  |  |  |
| Asic 0 Slice 3 Status Armed              |                       |                                  |  |  |  |  |
| <pre>module-1(DBG-elam-insel14)# e</pre> | report                |                                  |  |  |  |  |
| Python available. Continue EL            | AM decode with LC Pkg |                                  |  |  |  |  |
| ELAM REPORT                              |                       |                                  |  |  |  |  |
|                                          |                       |                                  |  |  |  |  |
|                                          |                       |                                  |  |  |  |  |
| Outer L3 Header                          |                       |                                  |  |  |  |  |
|                                          |                       |                                  |  |  |  |  |
|                                          | • TDvr4               |                                  |  |  |  |  |
|                                          | • •                   |                                  |  |  |  |  |
| Don't Fragment Bit                       | • 00                  |                                  |  |  |  |  |
| TT.                                      | . 32                  |                                  |  |  |  |  |
| TP Protocol Number                       |                       |                                  |  |  |  |  |
| Destination TP                           | • 192.168.100.225     | << Site? Leaf1! ETED address</th |  |  |  |  |
| Source TP                                | : 10.0.80.64          | <<<'Sitel Leaf1' TEP address     |  |  |  |  |
|                                          |                       |                                  |  |  |  |  |
|                                          |                       |                                  |  |  |  |  |
| Inner L3 Header                          |                       |                                  |  |  |  |  |
|                                          |                       |                                  |  |  |  |  |
| L3 Туре                                  | : IPv4                |                                  |  |  |  |  |
| DSCP                                     | : 0                   |                                  |  |  |  |  |
| Don't Fragment Bit                       | : ОжО                 |                                  |  |  |  |  |
| TTL                                      | : 254                 |                                  |  |  |  |  |
| IP Protocol Number                       | : ICMP                |                                  |  |  |  |  |
| Destination IP                           | : 91.0.0.1            |                                  |  |  |  |  |
| Source IP                                | : 90.0.0.10           |                                  |  |  |  |  |

Site1\_Spine Verify Route-MapQuando il dorso del sito A riceve un pacchetto, può essere reindirizzato all'indirizzo ETEP "Site2\_Leaf1" invece di cercare il coop o la voce del percorso. (Quando si dispone di intersite-L3out presso il Sito-B, la direttrice del Sito-A crea una mappa di percorso chiamata "infra-intersite-l3out" per reindirizzare il traffico verso ETEP del Sito2\_Leaf1 e uscire da L3out.)

```
Site1_Spine# show bgp vpnv4 unicast neighbors 192.168.11.13 vrf overlay-1
BGP neighbor is 192.168.11.13, remote AS 65001, ibgp link, Peer index 4
 BGP version 4, remote router ID 192.168.11.13
 BGP state = Established, up for 10w4d
 Using loopback12 as update source for this peer
 Last read 00:00:03, hold time = 180, keepalive interval is 60 seconds
 Last written 00:00:03, keepalive timer expiry due 00:00:56
 Received 109631 messages, 0 notifications, 0 bytes in queue
 Sent 109278 messages, 0 notifications, 0 bytes in queue
 Connections established 1, dropped 0
 Last reset by us never, due to No error
 Last reset by peer never, due to No error
 Neighbor capabilities:
 Dynamic capability: advertised (mp, refresh, gr) received (mp, refresh, gr)
 Dynamic capability (old): advertised received
 Route refresh capability (new): advertised received
 Route refresh capability (old): advertised received
 4-Byte AS capability: advertised received
 Address family VPNv4 Unicast: advertised received
 Address family VPNv6 Unicast: advertised received
 Address family L2VPN EVPN: advertised received
```

Graceful Restart capability: advertised (GR helper) received (GR helper) **Graceful Restart Parameters:** Address families advertised to peer: Address families received from peer: Forwarding state preserved by peer for: Restart time advertised by peer: 0 seconds Additional Paths capability: advertised received Additional Paths Capability Parameters: Send capability advertised to Peer for AF: L2VPN EVPN Receive capability advertised to Peer for AF: L2VPN EVPN Send capability received from Peer for AF: L2VPN EVPN Receive capability received from Peer for AF: L2VPN EVPN Additional Paths Capability Parameters for next session: [E] - Enable [D] - Disable Send Capability state for AF: VPNv4 Unicast[E] VPNv6 Unicast[E] Receive Capability state for AF: VPNv4 Unicast[E] VPNv6 Unicast[E] Extended Next Hop Encoding Capability: advertised received Receive IPv6 next hop encoding Capability for AF: IPv4 Unicast Message statistics: Sent Rcvd Opens: 1 1 Notifications: 0 0 Updates: 1960 2317 107108 107088 **Keepalives:** Route Refresh: 105 123 104 Capability: 102 Total: 109278 109631 Total bytes: 2230365 2260031 Bytes in queue: 0 0 For address family: VPNv4 Unicast BGP table version 533, neighbor version 533 3 accepted paths consume 360 bytes of memory 3 sent paths 0 denied paths Community attribute sent to this neighbor Extended community attribute sent to this neighbor Third-party Nexthop will not be computed. Outbound route-map configured is infra-intersite-13out, handle obtained <<<< route-map to redirect traffic from Site-A to Site-B 'Site2\_Leaf1' L3out For address family: VPNv6 Unicast BGP table version 241, neighbor version 241 0 accepted paths consume 0 bytes of memory 0 sent paths 0 denied paths Community attribute sent to this neighbor Extended community attribute sent to this neighbor Third-party Nexthop will not be computed. Outbound route-map configured is infra-intersite-13out, handle obtained <snip...> Site1\_Spine# show route-map infra-intersite-13out route-map infra-intersite-13out, permit, sequence 1 Match clauses: ip next-hop prefix-lists: IPv4-Node-entry-102 ipv6 next-hop prefix-lists: IPv6-Node-entry-102 Set clauses: ip next-hop 192.168.200.226 route-map infra-intersite-13out, permit, sequence 2 <<<< This route-map match if destination IP of packet 'Site1\_Spine' TEP address then send to 'Site2\_Leaf1' ETEP address.

```
Match clauses:
    ip next-hop prefix-lists: IPv4-Node-entry-1101
    ipv6 next-hop prefix-lists: IPv6-Node-entry-1101
Set clauses:
    ip next-hop 192.168.200.225
route-map infra-intersite-13out, deny, sequence 999
Match clauses:
    ip next-hop prefix-lists: infra_prefix_local_pteps_inexact
Set clauses:
route-map infra-intersite-13out, permit, sequence 1000
Match clauses:
Set clauses:
    ip next-hop unchanged
Site1_Spine# show ip prefix-list IPv4-Node-entry-1101
```

ip prefix-list IPv4-Node-entry-1101: 1 entries

seq 1 permit 10.0.80.64/32 <<